# JoveEye中文版产品使用手册2.0

JoveEye专利检索系统

全球第一款支持跨语言智能语义检索与分析的

科技大数据平台

2019-07

# 版本信息

| 版本    | 时间         | 状态 | 简要描述 |
|-------|------------|----|------|
| V2. 0 | 2018-07-24 | А  | 产品手册 |
| V2. 0 | 2018-09-19 | М  | 产品手册 |
| V2. 0 | 2018-11-27 | М  | 产品手册 |
| V2. 0 | 2019-03-02 | М  | 产品手册 |
| V2. 0 | 2019-07-05 | М  | 产品手册 |
|       |            |    |      |
|       |            |    |      |
|       |            |    |      |
|       |            |    |      |
|       |            |    |      |

注:状态可以为 N-新建、A-增加、M-更改、D-删

| 6  |
|----|
| 7  |
| 7  |
| 7  |
| 0  |
| 4  |
| 5  |
| 6  |
| 7  |
| 20 |
| 21 |
| 21 |
| 22 |
| 23 |
| 27 |
| 29 |
| 60 |
| 31 |
| 52 |
| 34 |
| 34 |
| 6  |
| 1  |
| 17 |
| 50 |
| 51 |
| 52 |
|    |

# 目录

| 2.5.搜索结果展示与输出 | 57  |
|---------------|-----|
| 2.5.1 专利列表    | 57  |
| 2.5.2 一键翻译    |     |
| 2.5.3 筛选项     | 60  |
| 2.5.4 下载      | 62  |
| 2.5.5 导入专题库   | 64  |
| 2.5.6分析       | 67  |
| 2.5.7 数据统计    | 79  |
| 2.5.8 展现形式    | 82  |
| 2.5.9 排序      |     |
| 2.5.10 二次检索   |     |
| 2.6. 专利详情     | 91  |
| 2.6.1 双屏展示    | 93  |
| 2.6.2 专利法律信息  | 94  |
| 2.6.3 专利引证分析  | 95  |
| 2.7.专利档案      |     |
| 2.7.1 新颖分析    | 96  |
| 2.7.2 跟随分析    |     |
| 2.7.3 虚拟引用    |     |
| 2.7.4 技术价值度   | 99  |
| 2.7.5 专利价值度   | 101 |
| 2.8.科技地图      |     |
| 2.8.1 科技地图    |     |
| 2.8.2 气泡图     |     |
| 2.9.检索历史:     | 105 |
| 2.9.1 检索历史    | 105 |
| 2.9.2 搜索历史的保存 | 106 |
| 2.9.3 保存的检索式  | 106 |

| 2.10 专题库                |
|-------------------------|
| 2.10.1 专题库的显示和编辑108     |
| 2.10.2 如何创建、修改和删除文件夹109 |
| 2.11 项目                 |
| 2.11.1 分析项目111          |
| 2.11.2 创建监视112          |
| 2.11.3 监视列表114          |
| 2.11.4 技术曲线114          |
| 2.12 大数据分析报告116         |
| 2.12.1 科技报告:116         |
| 2.12.2 竞争报告:118         |
| 2.12.3 公司报告:119         |
| 2.12.4 导出报告119          |
| 2.13 用户中心121            |
| 2.13.1 个人中心121          |
| 2.13.2 帮助中心126          |
| 2.13.3 更新日志127          |
| 2.13.4 登出128            |

### 一、系统简介

JoveEye 是基于全球海量科技数据生成的科技领域知识图谱、 科技领域企业级机器翻译、智能语义检索、全景数据分析等 AI 技术 打造的全球第一款支持跨语言智能语义检索与分析的科技大数据平 台,能够为科技研发型企业、高校、政府机构、科研机构、金融投 资机构、知识产权服务机构等聚焦前沿科技的行业客户提供精准服 务。

# 二、系统功能

### 2.1 注册登录

| <u> </u>                                             | 产品特点 解决方案 | 合作伙伴 联系我们                                        |                                                    | 登录 2 简体中文 * |
|------------------------------------------------------|-----------|--------------------------------------------------|----------------------------------------------------|-------------|
| The second second                                    |           |                                                  |                                                    |             |
| 百亿级科                                                 | 技知识图谱     | + + +                                            |                                                    |             |
| - * ×                                                | R         |                                                  | 759                                                | 690,662     |
| 全球专利数据                                               | 2. 6      | 全球公开资讯数据                                         | 全球期刊论文数据                                           |             |
| • 1.28亿+全球专利数据量                                      |           | • 65+语言                                          | • 8950万+ 全球期刊                                      |             |
| <ul> <li>7800万+全文专利数据</li> <li>1600万+科技词表</li> </ul> |           | <ul> <li>200+国家和地区</li> <li>200亿+全球资讯</li> </ul> | <ul> <li>430万+ 学位论文</li> <li>280万+ 会议论文</li> </ul> | 558         |
|                                                      | V Y       |                                                  |                                                    | - John      |
|                                                      |           | - Vent                                           |                                                    |             |

图 1 注册登录页

#### 2.1.1 注册

点击试用即为注册, 注册页面如下:

|         | 甲请试 | 10      |       |
|---------|-----|---------|-------|
| 请输入单位名称 | 1   | 请输入邮箱地址 |       |
| 联系人姓名   | 2   | 请输入手机号码 |       |
| China   | ~ 3 | 图形验证码   | 2FVF  |
| BeiJing | ~ 4 | 清输入验证码  | 获取验证码 |

图 2 申请试用

按提示填写1-7所需内容,在如图8处填写邮箱收到的验证码,点击9立即申请。验证码邮件如下图所示:

已为您自动生成验证码: 941646

http://www.joveeye.com/

感谢您对JoveEye的支持与信任,祝您试用愉快!

提示:

1、注册码是您的电脑正常使用本产品的验证标识,请在验证码 有效期内完成验证;

2、此为系统邮件,请勿回复!

图 3 验证码邮件

正确输入验证码后,点击立即申请

#### 恭喜您,提交成功!

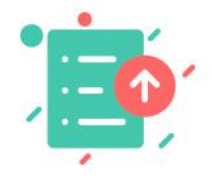

您的资料已经提交,请等待审核!

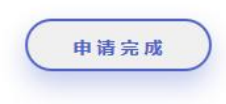

图 4 申请完成

|        |        | 申请试用 | I       |       |
|--------|--------|------|---------|-------|
|        | 信息     |      |         | ×     |
| ZYYT   | 验证码不正确 |      |         |       |
| ZYT    |        |      | 请输入手机号码 |       |
| China  |        |      | D89G    | D89G  |
| BeUing |        |      | 123456  | 获取验证码 |
|        |        | 立即申请 | ħ       |       |

图 5 验证码不正确

当同一账号申请试用已提交成功再次申请时

|         | 信息     |         | ×   |
|---------|--------|---------|-----|
| ZYYT    | 用户名已存在 |         |     |
|         |        | βi      | ы.  |
| ZYT     |        | 请输入手机号码 |     |
| China   |        | D89G    | D89 |
| BeiJing |        | 123456  |     |

图 6 用户名已存在

申请试用提交成功,经后台管理员审核后,账号和密码会以邮件的 形式发送到用户邮箱,如下图所示:

| 恭喜您申请成为JOVEEYE试用会员<br>joveeye     | 详情                |
|-----------------------------------|-------------------|
| 请勿轻信邮件中的密保、汇款、中奖信息。               | ×                 |
| 亲爱的 10 <sup></sup>                |                   |
| 恭喜您成功申请为JOVEEYE科技大数据平台试用会员!       |                   |
| 登录账号为: <u>107-,</u>               |                   |
| 登录初始密码为:joveeye123456             |                   |
| www.joveeye.com                   |                   |
| 感谢您对JoveEye的支持与信任,祝您试用愉快!         |                   |
| 提示:                               |                   |
| 1、账号、密码是您的账户正常使用本产品的验证标识,详<br>保存; | <del></del><br>野善 |
| 2、此为系统邮件,请勿回复!                    |                   |

图 7 成为试用会员邮件

2.1.2 登录

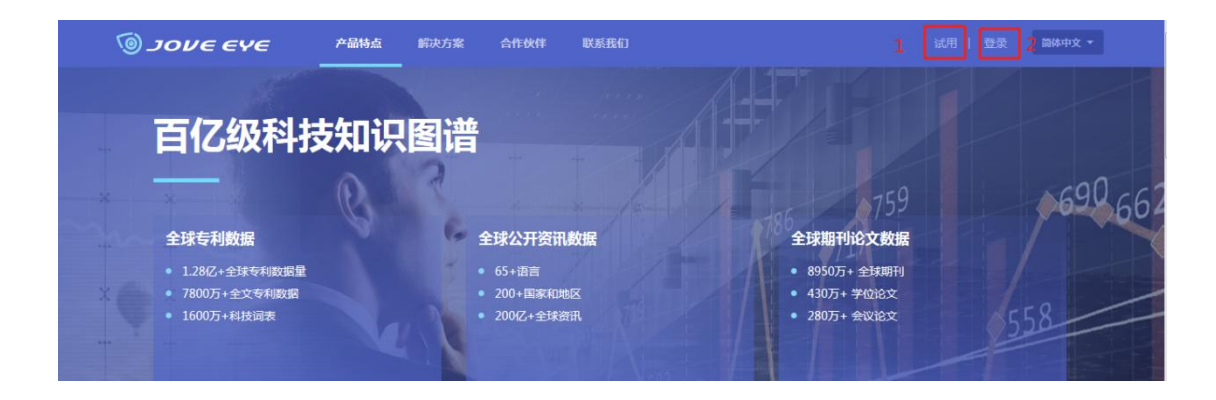

图 8 注册登录页

点击登录按钮

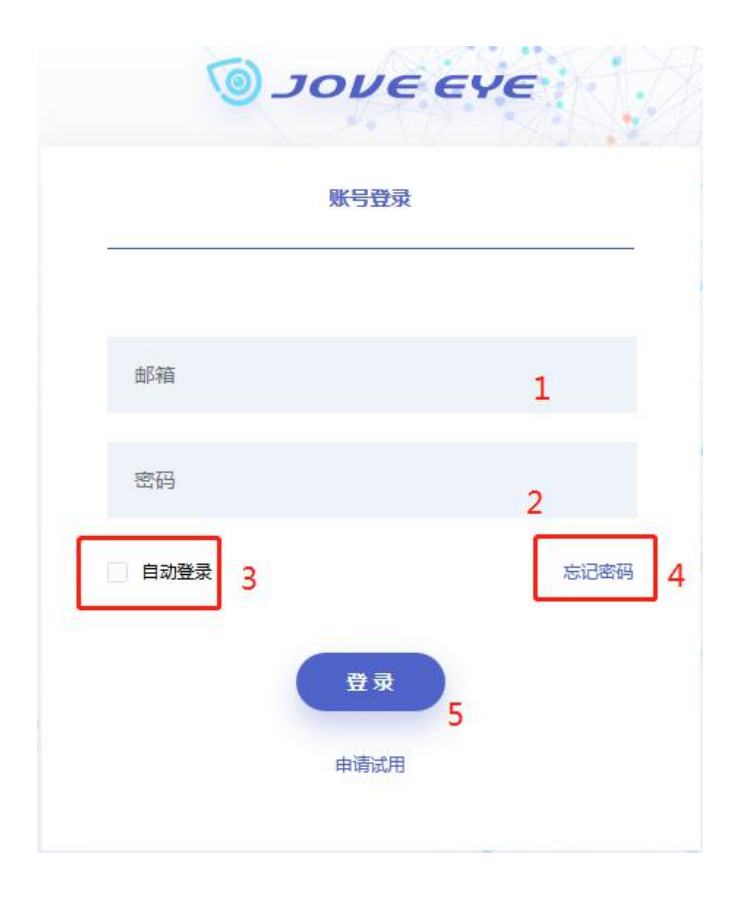

图 9 登录页

- 标注1、2:编辑账号和密码。
- 标注3: 勾选自动登录,为确保账号的安全系统在超过半小时无人 操作自动退出,勾选自动登录再次登录无需再次编辑账号 密码,只需点击登录按钮即可一键登录。

标注4: 当忘记密码时

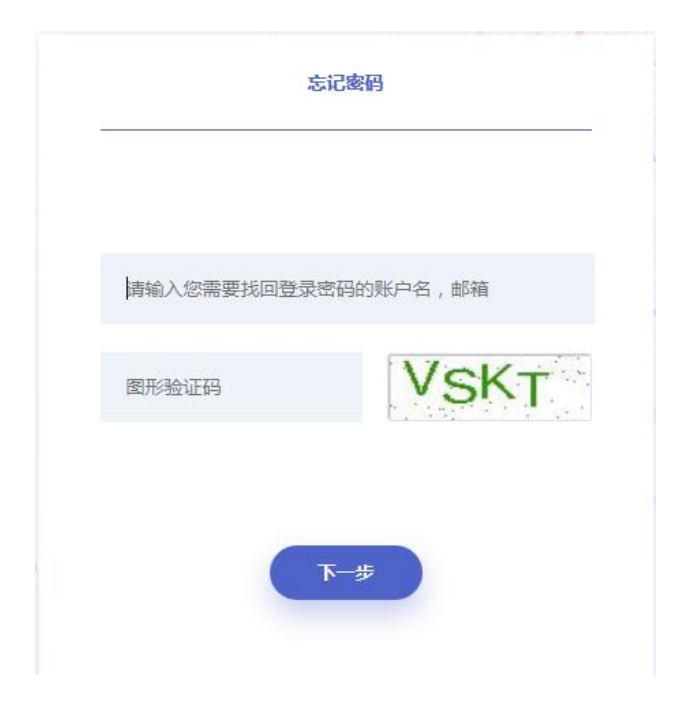

图 10 忘记密码

按提示输入账号和验证码,点击下一步获取邮箱验证码

| 您正在使用邮箱验证码验 | 证身份,请完成以下操作 |
|-------------|-------------|
| 1074675939  | @qq.com     |
| 请输入验证码      | 获取验证码       |
|             |             |

图 11 邮箱验证

通过邮箱验证码验证,点击下一步,两次编辑新密码即可账号密码 即重置。

|        | 忘记密码                     |
|--------|--------------------------|
|        | 验证已通过,您可以输入新的密码          |
| 请输入密码  | 3                        |
| 请重复密码  | 3                        |
| 密码至少需要 | 要8-20位字符,由字母、数字和符号两种以上组合 |
|        | 下一步                      |
|        |                          |

图 12 编辑密码

# 重置成功即可重新登录。

| 忘记密码        |  |
|-------------|--|
| 恭喜您, 密码重置成功 |  |
|             |  |
| 登录          |  |
| 图 13 密码重置成功 |  |

2.2 数据库

JoveEye 收录了全球 127 个国家/组织/地区 1 亿余件专利信息, 对 27 个主要国家的专利数据进行特殊收录和加工处理,数据字段更 完善,数据质量更高。累计专利摘要 1.3 亿余件,全文 8000 多万, 以及中国专利的英文标题和摘要,支持中英文双语检索和浏览全球 专利,同时支持用小语种检索和浏览小语种专利原文,语言不再是 用户获取专利智慧的障碍。

JoveEye 目前整合了全球各大专利局专利数据库,包括:美国申请、美国专利、欧洲申请、欧洲专利、世界专利、日本申请、韩国申请、韩国专利、中国发明申请、实用新型、中国发明授权、中国台湾申请、中国台湾授权专利的全文数据库。

| 选择数据源     |         |        |          |           | × |
|-----------|---------|--------|----------|-----------|---|
| ✓ 全球专利数据  |         |        |          |           |   |
| 🗹 🎦 中国    | 中国发明实用  | 中国发明授权 | 中国外观设计   |           |   |
|           | 中国台湾申请  | 中国台湾授权 | 中国台湾外观   |           |   |
| 🗹 🌉 美国    | 美国申请    | 美国授权   | 美国外观设计   |           |   |
| 🗹 🗤 РСТ申请 |         |        |          |           |   |
| 🗹 💋 欧洲专利局 | 欧洲申请    | 欧洲授权   |          |           |   |
| 🗹 🔸 日本    | 日本申请    | 日本授权   |          |           |   |
| 2 👀 韩国    | 韩国申请    | 韩国授权   |          |           |   |
| 🗹 💻 德国    | 🗹 🗾 印度  | 🗹 🎀 英国 | 🗹 📕 📕 法国 | ☑ ▌◆▌ 加拿大 |   |
| 🗹 🚾 西班牙   | 🗹 🚃 俄罗斯 | 🗹 🔜 荷兰 | 🗹 👫 丹麦   | 🗹 🕂 芬兰    |   |
| 🗹 💳 卢森堡   | ☑ 其他国家  |        |          |           |   |
| 其他数据      |         |        |          |           |   |
| 美国中文      | 美国申请中文  | 美国授权中文 |          |           |   |
| 中国英文      | 专利诉讼    | 中国期刊   | 中国学位论文   | 3GPP      |   |
| ETSI      |         |        |          |           |   |

#### 图 14 数据范围

#### 2.3 检索字段

JoveEye 针对全球数据进行深度整合后,可供检索的字段达到 200 余个。对重点企业和机构的不同别名、译名、母公司和子公司 名称,建立标准化的申请人名称代码表。对国内外专利的法律状态、 同族信息、引证信息进行了深度加工,丰富了字段信息。

### 2.3.1 常用字段

| 代码     | 名称          | 说明                                                                             |
|--------|-------------|--------------------------------------------------------------------------------|
| R/     | 语义排序        | 用输入的词、句子、段落、文章或者专利号(输入专<br>利等于输入专利全文),对检索结果进行排序。                               |
| C/     | 概念检索        | 后跟专利号、词、词组、语句或者文章,获得与输入<br>概念的相关专利,俗定输入最相关前400项。                               |
| INF/   | 侵权分析        | 侵权分析检索字段<br>后跟专利号,取申请日在该专利公开日之后与本专利<br>最相关的前400项                               |
| PAB/   | 新颖分析        | 后跟专利号,取申请日在该专利公开日之前与本专利<br>最相关的前400项                                           |
| TTI /  | 标题          | 专利标题包含的关键词                                                                     |
| 111/   | N. AC       | TTL/cadm TTL/(制冷and智能)                                                         |
| ABST / | 摘更          | 专利摘要包含的关键词                                                                     |
| ADS1/  | 加又          | ABBS/微波炉 AB/微波炉 ABST/可以缩写为AB/                                                  |
| ACI M/ | 权利更求        | 专利权利要求包含的关键词                                                                   |
| ACLW/  | 小川又小        | ACLM/微波炉                                                                       |
| Δ /    | 标题摘要权       | 标题或者摘要或权利要求中含有的关键词                                                             |
| 11/    | 利要求         | A/cadm=TTL/cadm or ABST/cadm or ACLM/cdma                                      |
| B/     | 关键词         | 全文关键词检索,包括专利文献所有文字。基础检索<br>默认字段。                                               |
| SPEC/  | 说明          | 专利说明(描述)部分包含的关键词                                                               |
| AIM/   | 技术领域与<br>问题 | 专利申请用途检索,快速定位专利申请要解决的问题;检索域为:专利说明书开始部分申请解决问题或用途的描述段落,目前适用中国实用新型、发明申请、发明授权专利检索。 |
|        |             | AIM/消音器                                                                        |
| ANI /  | 由违人         | 申请人名称关键词检索, 输入全称或部分名称                                                          |
| AN/    | 甲項人         | AN/SAMSUNG ELECTRONICS AN/SAMSUNG                                              |
| IN/    | 长田人         | 发明人检索,如                                                                        |
|        | 反仍八         | IN/王小明                                                                         |
| APN/   | 申请号         | 申请号检索可以忽略小数点后的数字。                                                              |
| DN /   | 从开八七旦       | 采用公开号显示,专利号是指公开号、公布号。                                                          |
| P'N/   | 公开公告亏       | 示例1: PN/US34567890                                                             |
| APD/4  | 申请日         | 申请日检索字段,为一时间或者时间段,取申请日在                                                        |

|       |       | 该时间或者时间段的专利                              |
|-------|-------|------------------------------------------|
|       |       | 时间格式: YYYYMMDD YYYYMM YYYY               |
|       |       | R/computer and APD/20021011,日            |
|       |       | R/computer and APD/200210,月              |
|       |       | R/computer and APD/200210,月年             |
|       |       | R/computer and APD/2000-2010 时间段         |
|       |       | 公开日检索字段,为一时间或者时间段,取公开日在<br>该时间或者时间段的专利   |
|       |       | 时间格式: YYYYMMDD YYYYMM YYYY               |
| ISD/  | 公开/公告 | R/computer and ISD/20021011,日            |
|       |       | R/computer and ISD/200210,月              |
|       |       | R/computer and ISD/200210,月年             |
|       |       | R/computer and ISD/2000-2010 时间段         |
| ICL / | 国际众米  | 国际分类号检索                                  |
| ICL/  | 国际分尖  | ICL/H04N 5/232 空格可以忽略 ICL/H04N5/232      |
| IPC/  | 国际分类  | 国际分类检索,等同于ICL                            |
|       | 优先权日  | 优先权日检索字段,为一时间或者时间段,取优先权<br>日在该时间或者时间段的专利 |
|       |       | 时间格式: YYYYMMDD YYYYMM YYYY               |
| PRD/  |       | R/computer and RPD/20021011,日            |
| ,     |       | R/computer and RPD/200210,月              |
|       |       | R/computer and RPD/2002,年                |
|       |       | R/computer and RPD/2000-2010 时间段         |
| NA /  | 专利类型  | 对中国申请库定义                                 |
| NA/   |       | NA/1发明 NA/2 实用新型                         |

# 2.3.2 申请人与发明人

| 代码      | 名称   | 说明                                                   |
|---------|------|------------------------------------------------------|
| ANTNI / | 标准化申 | 精确命中申请人                                              |
| ANN/    | 请人   | 如: ANN/海信,即使申请人名字中没有"海信"字<br>样,也能命中,如,属于海信集团的"广东科龙"; |

|          |             | 而非海信集团的申请人,即使名字中有海信字样也不<br>命中,如,"上海信"                                                   |
|----------|-------------|-----------------------------------------------------------------------------------------|
| ANN1/    | 第一标准<br>申请人 | 与ANN相似,区别是:多个申请人时,只有第一申请人<br>与输入相符才命中,如,ANN1/海尔,如果海尔与其他<br>公司联合申请的专利,第一申请人不是海尔,不被命<br>中 |
| ANN2/    | 二级标准        | ANN2/三星显示                                                                               |
| 11111227 | 化申请人        | 标准化检索三星电子的子公司三星显示所有别称或者<br>子公司                                                          |
| A ANN /  | 专利权人        | AANN/华为                                                                                 |
|          |             | 专利权人为华为的专利                                                                              |
|          |             | 1. 申请类型分为5中,以下为固定检索格式,                                                                  |
|          |             | ANTYPE/企业                                                                               |
|          | 申请人类型       | ANTYPE/大学                                                                               |
| ANTVDE / |             | ANTYPE/科研院所                                                                             |
| ANTTPE/  |             | ANTYPE/个人                                                                               |
|          |             | ANTYPE/其他                                                                               |
|          |             | 2. 标准专利检索(目前有通讯领域标准专利)                                                                  |
|          |             | ANTYPE/etsi                                                                             |
|          | 第一申请<br>人类型 | 第一申请类型分为5中,以下为固定检索格式,                                                                   |
|          |             | AN1TYPE/企业                                                                              |
|          |             | AN1TYPE/大学                                                                              |
| ANTIYPE/ |             | AN1TYPE/科研院所                                                                            |
|          |             | AN1TYPE/个人                                                                              |
|          |             | AN1TYPE/其他                                                                              |

| LSANT/  | 专利权人         | 专利权人检索,包含转移后、被许可专利权人                                                       |
|---------|--------------|----------------------------------------------------------------------------|
|         |              | LSANT/公司全称,建议输入公司全称,AN是公司名称<br>部分匹配,如:"海信",如果LSAN/海信,"上海信<br>*"等公司交易信息也会命中 |
|         |              | 与LSAN区别是,命中所有交易后的专利权人,如专利L的交易信息是(A,B,C,D是专利权人),A->BB->CC->D                |
|         |              | LSANT/B; LSANT/C; LSANT/D 都可以命中专利L。                                        |
|         | 第一发明         | 第一发明人检索字段                                                                  |
| 1N1/    | 人            | IN1/王小明,多个发明人时,若王小明不是第一发明<br>人,不命中                                         |
| I DED / | 4 田          | 代理人、代理公司检索,如                                                               |
| LKEP/   | 代埋           | LREP/北京市柳沈律师事务所 LREP/柳沈                                                    |
|         | 标准化申<br>请人个数 | 标准化申请人个数检索:                                                                |
|         |              | 如果专利有两个共同标准化申请人可以                                                          |
| ANNO /  |              | ANNC/2                                                                     |
| AININC/ |              | 如何检索集团内部两个子公司共同申请专利?                                                       |
|         |              | ANC/2 and ANNC/1 and ANN/中国科学院                                             |
|         |              | 中国科学院下属院所两两共同申请的专利                                                         |
|         | 申请人个<br>数    | 申请人个数检索:                                                                   |
| ANC/    |              | 如果专利有两个共同申请人可以                                                             |
|         |              | ANC/2                                                                      |
| IC/     | 作者信息         | 适用于中国论文库和中国期刊库,检索域为作者信息<br>描述段落如:学校、研究课题、论文发布时间、姓名<br>等                    |
|         |              | IC/内蒙古农业大学                                                                 |
|         |              | IC/产业经济学                                                                   |

|  | IC/硕士 |
|--|-------|
|  | IC/张三 |

### 2.3.3法律

| 代码    | 名称             | 说明                                  |
|-------|----------------|-------------------------------------|
|       |                | 专利法律状态检索,检索格式为:                     |
|       |                | LS/公开 或 LS/1, 申请处于公开状态              |
| LS/   | 法律状态           | LS/有效 或 LS/2, 专利处于授权有效状态            |
|       |                | LS/无效 或 LS/3, 期满、未交费、被无效            |
|       |                | LS/撤回 或 LS/4, 撤回、视撤、放弃              |
|       |                | LS/驳回 或 LS/5, 申请处于驳回状态              |
|       |                | 有无诉讼、无效,诉讼、无效成败检索字段,固定检<br>索格式:     |
|       |                | LIT/O 没有诉讼、无效信息的专利                  |
| LIT/  | 诉讼、无效、<br>成败信息 | LIT/1 美国库指有诉讼信息的专利,中国库指有无效<br>信息的专利 |
|       |                | LIT/2 只适用于中国库,无效成功的专利               |
|       |                | LIT/3 只适用于中国库,无效失败的专利               |
|       |                | 该字段只适用中国库,固定检索格式                    |
|       |                | LIT2/0 没有复审信息的专利                    |
| LIT2/ | 复审成/败信<br>息    | LIT2/1 有复审信息的专利                     |
|       |                | LIT2/2 复审成功的专利                      |
|       |                | LIT2/3 复审失败的专利                      |
|       |                | 复审决定的法律依据检索字段                       |
| LIF/  | 复审无效法律<br>依据   | LIF/22.3                            |
|       | riv //白        | 依据专利法第22条第三款                        |
|       | 复审无效决定<br>日    | 复审无效决定日检索字段                         |
| LTD/  |                | LTD/20100507                        |

| CV/ | / 复审、无效决<br>定要点 | 复审、无效决定要点关键词检索,检索域为无效案例的<br>决定要点描述段落 |
|-----|-----------------|--------------------------------------|
|     |                 | CV/关键词                               |

### 2.3.4 分类号

| 代码      | 名称    | 说明                   |
|---------|-------|----------------------|
|         | 可にナンキ | 国际主分类号检索             |
| ICLM/   | 国际主分关 | ICLM/H04N            |
| IPCM/   | 国际主分类 | 国际主分类号检索,等同于ICLM     |
|         |       | 美国分类号检索              |
| CCL/    | 美国分类  | CCL/700/50           |
|         |       | CCL/700/ \$ \$表示任意子类 |
| CCL M / | 美国十八米 | 美国主分类号检索             |
| UULM/   | 天国王尔矢 | CCLM/700             |
| CPC     | CPC分类 | CPC分类号检索             |
|         |       | CPC/B82Y35           |
|         |       | CPC/D01F9/127        |

#### 2.3.5日期

| 代码     | 名称     | 说明                                     |
|--------|--------|----------------------------------------|
|        |        | 失效日检索字段,为一时间或者时间段,取失效日在该时间或者时间段的专利     |
|        |        | 时间格式: YYYYMMDD YYYYMM YYYY             |
| LED/   | 专利失效日期 | R/computer and LED/20021011,日          |
|        |        | R/computer and LED/200210,月            |
|        |        | R/computer and LED/200210,月年           |
|        |        | R/computer and LED/2000-2010 时间段       |
| DI D / | 驳回日    | 驳回日检索字段,为一时间或者时间段,取驳回日在该时<br>间或者时间段的专利 |
| KLD/   | 期      | 时间格式: YYYYMMDD YYYYMM YYYY             |

|      |      | R/computer and RLD/20021011,日                                |
|------|------|--------------------------------------------------------------|
|      |      | R/computer and RLD/200210,月                                  |
|      |      | R/computer and RLD/200210,月年                                 |
|      |      | R/computer and RLD/2000-2010 时间段                             |
|      | 撤回日期 | 撤回日检索字段,为一时间或者时间段,取撤回日在该时<br>间或者时间段的专利撤回包含事件类型与法律状态分类相<br>同。 |
|      |      | 时间格式: YYYYMMDD YYYYMM YYYY                                   |
| WLD/ |      | R/computer and WLD/20021011, $\exists$                       |
|      |      | R/computer and WLD/200210, 月                                 |
|      |      | R/computer and WLD/2002, 年                                   |
|      |      | R/computer and WLD/2000-2010时间段                              |

# 2.3.6 地区

| 代码    | 名称                | 说明                                                           |
|-------|-------------------|--------------------------------------------------------------|
| NID / | 国家代<br>码          | 后跟国家代码,识别专利号开头的国家代码                                          |
| ND/   |                   | ND/kr ND/de                                                  |
| NS/   | 地域                | 标准化地域检索,检索域为申请人地址,经过标准化处理,如:NS/绍兴 天津市河西绍兴道,不会被命中,精确<br>到市级城市 |
| NY1/  | 高新园区              | 暂时收录中关村高新技术园区,只适用于中国苦,固定检<br>索式                              |
|       |                   | NY1/中关村 中关村高新区所有专利                                           |
| NY2/  | 高新园<br>区下属<br>科技园 | 暂时收录中关村高新技术园区,只适用于中国库,固定检索<br>式                              |
|       |                   | NY2/海淀园 NY2/昌平园 NY2/亦庄 中关村高新区下属园                             |
| AS/   | 地址 邮<br>编         | 申请人地址、邮编等信息检索                                                |
|       |                   | AS/Suwon-Si AS/河北省邯郸市丛台区 AS/056800                           |

### 2.3.7 检索与筛选

| 代码     | 名称       | 说明                                                                      |
|--------|----------|-------------------------------------------------------------------------|
| PNS/   | 多专利<br>号 | 检索一组专利号,每个专利号之间用空格隔开。                                                   |
|        |          | S1 and FMDB/US (S1是检索式)                                                 |
|        |          | S1检索结果中有同族的专利快速转换其他库,后跟库代码<br>(假定S1检索时选择为中国库,FMDB/US即可快速显示所欲<br>美国同族专利) |
|        |          | S1 and FMDB/KR                                                          |
| FMDB/  | 各库同族谏查   | S1 and FMDB/JP                                                          |
|        | MACE     | S1 and FMDB/WO                                                          |
|        |          | S1 and FMDB/EP                                                          |
|        |          | S1 and FMDB/CE                                                          |
|        |          | 结果中不包含S1中专利                                                             |
|        |          | 专利有多国同族时检索,检索格式:                                                        |
| FMDBS/ | 多库同族速本   | S1 and FMDBS/(US and KR ) $$                                            |
|        | 厌还旦      | S1 and FMDBS/(CN and US and JP )                                        |
|        |          | 获取同族,检索格式:                                                              |
|        | 获取同族     | S1 and FMDB2/US (S1是检索式)                                                |
|        |          | 获取S1中有同族专利的同族,后跟库代码,为指定库同族)                                             |
|        |          | S1 and FMDB/KR                                                          |
| FMDB2/ |          | S1 and FMDB/JP                                                          |
|        |          | S1 and FMDB/WO                                                          |
|        |          | S1 and FMDB/EP                                                          |
|        |          | S1 and FMDB/CE                                                          |
|        |          | 结果为S1全部专利+同族专利                                                          |
| р.     | 流检索      | 流检索,不考虑各个检索字段的优先级,由左至右顺序执行,流检索中不允许出现"()"                                |
| 1:     |          | p:S1 and S2 and S3 and S4                                               |

|                 |                           | 即使S4优先级高于所有字段,也是顺序执行S1-S2-S3-S4                                                                                            |
|-----------------|---------------------------|----------------------------------------------------------------------------------------------------|
| DEES /          |                           | 被多个元素引用如:国家、公司、分类等,各个元素之间<br>可以逻辑组合                                                                                        |
|                 | 关联分                       | refs/(cn and us) 同时被中国、美国专利引用                                                                                              |
| NEI 57          | 析检索                       | refs/(华为 and 高通 andnot 爱立信) 同时被华为、高通<br>引用,但没有被爱立信引用                                                                       |
|                 |                           | refs/(hO4n and 海尔)                                                                                                    |
|                 | 关联技<br>术检索                | S1是专利集合,引用S1的专利必须含有输入的关键词                                                                                                  |
| REFSB/          | <sup>、</sup><br>(关键<br>词) | a/cdma and refsb/wcdma                                                                                                    |
| REFSN/          | 关联技术检索                    | S1是专利集合,引用S1的专利必须含有输入的词,改词为<br>Patentics语义分词                                                                               |
|                 | (分词)                      | a/cdma and refsn/wcdma                                                                                                    |
| DEECNC /        | 关联地                       | S1是专利集合,引用S1的专利地域必须输入的地域                                                                                                   |
| KEFSNS/         | 域检索                       | a/cdma and refsns/广东                                                                                                    |
| REFSAPD         | 关联申<br>请日检<br>索           | S1是专利集合,引用S1的专利的申请日必须输入的日期                                                                                                 |
| /               |                           | a/cdma and refsapd/2010                                                                                                    |
| PNS/vis<br>ited | 浏览过<br>的专利                | 浏览过指:点击公开号浏览全文,点击标题浏览信息会被计入浏览PNS/visited 显示浏览过的专利, andnot<br>PNS/visited 去除掉浏览过专利.注意:记忆浏览专利,是在账号当前登录状态,退出账号后,PNS/visited清零 |
|                 | 结果数<br>量限定                | 限定检索结果的数量,格式为:                                                                                                    |
| TOP/            |                           | and top/n                                                                                                    |
|                 |                           | n是自然数,非语义检索用                                                                                                    |
|                 | 结果数<br>量限定                | 限定检索结果的数量,格式为:                                                                                                    |
| CTOP/           |                           | and $ctop/n$                                                                                                    |
|                 |                           | n是自然数,非语义检索用                                                                                                    |
|                 | 申请人<br>专利数<br>大于X         | 申请人专利数量限定字段,申请人专利数量必须大于                                                                                                    |
|                 |                           | ANMIN/1000                                                                                                    |
| ANMIN/          |                           | ANMIN/10000                                                                                                    |
|                 |                           | 该修饰字段可以单独使用                                                                                                    |

| ANMIN2/  | 申请人在检索                  | 检索格式 : "S1 AND ANMIN2/50"(S1是检索式)与<br>ANMIN区别:   |
|----------|-------------------------|--------------------------------------------------|
|          |                         | ANMIN是申请自身拥有的全部专利                                |
|          | 专利数                     | ANMIN2是申请人在S1检索结果中专利数量大于X                        |
|          | 大于X                     | 所以ANMIN2不能单独使用,必须与其他字段组合使用。                      |
|          |                         | 申请人专利数量限定字段,申请人专利数量必须 小于<br>(含)输入x项专利.才满足检索条件    |
|          | 申请人                     | ANMAX/50                                         |
| ANMAX/   | て<br>利<br>小<br>X        | ANMAX/100                                        |
|          |                         | 该修饰字段可以单独使用                                      |
|          | 申请人                     | 检索格式 : "S1 AND ANMIN2/50"(S1是检索式)与<br>ANMIN区别:   |
| ANMAV9 / | 在检索                     | ANMIN是申请自身拥有的全部专利                                |
| AINMAA2/ | 站来中<br>专利数<br>小于X       | ANMIN2是申请人在S1检索结果中专利数量小于X                        |
|          |                         | 所以ANMIN2不能单独使用,必须与其他字段组合使用,                      |
|          | 申请人<br>专利撤<br>回数小<br>于X | 申请人专利撤回数量限定字段,申请人专利撤回数量必须<br>小于(含)输入x项专利,才满足检索条件 |
| ANLMAX/  |                         | ANLMAX/50                                        |
|          |                         | ANLMAX/100                                       |
|          | 申请人<br>专利撤<br>回数大<br>于X | 申请人专利撤回数量限定字段,申请人专利撤回数量必须<br>大于(含)输入x项专利,才满足检索条件 |
| ANLMIN/  |                         | ANLMIN/50                                        |
|          |                         | ANLMIN/100                                       |
|          | 公开日<br>过滤               | 公开日过滤字段                                          |
|          |                         | DI/yyyymmdd 或DI/+yyyymmdd                        |
| DI/      |                         | DI/专利号或DI/+专利号                                   |
|          |                         | 该字段为一专利号或(时间),取检索结果中公开日在该<br>专利申请日(时间)之前或之后;     |
|          |                         | DI/为之前; DI/+为之后                                  |
|          | , .                     | 申请日日过滤字段                                         |
| DA/      | 申请日<br>过滤               | DA/yyyymmdd 或DA/+yyyymmdd                        |
|          |                         | DA/专利号或DA/+专利号                                   |

|          |                    | 该字段为一专利号或(时间),取检索结果中申请日在该<br>专利申请日(时间)之前或之后;         |
|----------|--------------------|------------------------------------------------------|
|          |                    | DA/为之前; DA/+为之后                                      |
| REL/     | 相关度<br>过滤          | 相关度过滤字段,检索格式: S1 AND REL/n n为1~100值,<br>(S1是检索式)     |
|          |                    | 休宙51检系纪术们大反入了1\%                                     |
| 0/APD    | 申请日                | 甲请日排序字段, SI and O/APD (SI是检索式)                       |
| 0, III 2 | 排序                 | S1检索结果依据申请日升序排序                                      |
|          | 保留授                | 选择多个数据库,当检索结果中的一篇专利同时有申请和<br>授权两个版本时,去除申请版           |
| 0/PAT    | <u>秋</u> 成本<br>去除申 | S1 and O/PAT (S1是检索式): 保留授权版本,去除申请<br>版本             |
|          | 请版本                | 仅对申请、授权重复的专利过滤,并非去除所有申请                              |
|          | 保留申                | 选择多个数据库,当检索结果中的一篇专利同时有申请和<br>授权两个版本时,去除授权版           |
| 0/APP    | 请版本<br>去除授         | S1 and O/APP (S1是检索式):保留申请版本,去除授权                    |
|          | 权版本                | 仅对申请、授权重复的专利过滤,并非去除所有授权                              |
|          | 同族数<br>排序          | 检索结果按照同族数由多到少排序:                                     |
| 0/FAM    |                    | S1 and O/FAM                                         |
|          |                    | (S1是检索式)                                             |
|          | 同族过<br>滤           | S1 and O/MFAM                                        |
| O/MFAM   |                    | 对S1检索结果进行同族过滤,互为同族专利,只显示第一个,剔除其余                     |
| 0/KC     | 版本过<br>滤           | 适用于摘要,当检索结果中一篇专利有多个版本时,如<br>A1、A2、B1等,保留一个版本,检索格式:   |
|          |                    | S1 and O/KC (S1是检索式)                                 |
|          | 数据库                | 数据库控制字段,后跟库代码,使用DB/X,不用手工勾选数据库                       |
|          |                    | XXapp表示某库申请; XXpat表示某库授权                             |
| DB/      |                    | DB/US 美国库, DB/US = (DB/uspat OR DB/usapp)            |
|          |                    | DB/CN 中国申请库, DB/CN = (db/cnapp OR db/cnpat or db/cd) |
|          |                    | DB/CG 中国发明授权库, db/cg = db/cnpat                      |

|  | DB/CD 中国外观库,                                                            |
|--|-------------------------------------------------------------------------|
|  | DB/CE 中国英文库,                                                            |
|  | DB/WO 世界专利库,                                                            |
|  | DB/EP 欧洲专利库, DB/EP = (db/epapp or db/eppat)                             |
|  | DB/JP 日本专利库,                                                            |
|  | DB/KR 韩国专利库, DB/KR = (db/krapp or db/kapat)                             |
|  | DB/EN 全部英文全文库 DB/EN = (db/us or db/ep or<br>db/wo db/kr or db/jp db/ce) |
|  | DB/ALL 全部数据库(除去中国英文)                                                    |

### 2.3.8 同族、优先权与引用

| 代码      | 名称                                      | 说明                                          |
|---------|-----------------------------------------|---------------------------------------------|
|         |                                         | 同族国家数:专利同族国家数目                              |
| FCC/    | 同族国<br>家数                               | FCC/8 表示该篇专利在8个国家有同族专利                      |
|         | ~~~~~~~~~~~~~~~~~~~~~~~~~~~~~~~~~~~~~~~ | 同一个国家有多篇专利同族,不重复计算国家数。                      |
|         |                                         | 优先权检索字段,检索域为描述优先权段落,后跟号码、<br>国家代码等优先权数据描述文字 |
| PRIR/   | 优先权                                     | PRIR/KR 优先权为韩国                              |
| 1       | 数据                                      | PRIR/2008-11-03                             |
|         |                                         | PRIR/10-2008-0108354                        |
| PRIRINF | 优先权                                     | 后跟国家代码                                      |
| 0/      | 国家                                      | PRIRINFO/US 优先权为美国的专利                       |
|         | 专利被<br>引用                               | REF/6981276                                 |
| KEF/    |                                         | 美国专利6981276倍检索结果专利引用                        |
|         |                                         | 识别专利有/无同族专利,固定检索格式:                         |
| FM/     | 有/无同<br>族专利                             | FM/0 表示检索结果的专利没有同族                          |
|         |                                         | FM/1 表示检索结果的专利都有同族                          |
| CITE/   | 引用专                                     | CITE/US6981276美国专利6981276引用专利检索的结果          |

|              | 利                        |                                                       |
|--------------|--------------------------|-------------------------------------------------------|
| G/CITE-<br>S | 专利引<br>用分析<br>检索         | S1 AND G/CITE-S (S1是检索式)                              |
|              |                          | 上述检索式结果含义:S1源专利按照引用篇数由多至少排<br>序输出,没有引用不输出             |
| G/CITE-      | 专利引                      | S1 AND G/CITE-D (S1是检索式)                              |
| D            | 用分析<br>检索                | 上述检索式结果含义: S1源专利集合引用目标专利集合                            |
| C/DEE C      | 专利被                      | S1 AND G/REF-S (S1是检索式)                               |
| G/ KEF-S     | 51用分<br>析检索              | 上述检索式结果含义:引用S1源专利的专利集合                                |
|              | 专利被                      | S1 AND G/REF-D (S1是检索式)                               |
| G/REF-D      | 引用分<br>析检索               | 上述检索式结果含义:S1源专利集合按照被引用次数由多<br>至少排序输出,没有被引用的不输出        |
|              | 专利族                      | S1 AND G/REF-F (S1是检索式)                               |
| G/REF-F      | 极57月<br>分析检<br>索         | 上述检索式结果含义:S1源专利集合按照族被引用次数由<br>多至少排序输出,没有被引用的不输出       |
|              | 专利用因<br>引 明 分 析 击        | S1 AND G/REF-I (S1是检索式)                               |
| G/REF-I      |                          | 上述检索式结果含义:S1源专利集合按照被引用影响因子<br>由多至少排序输出,没有被引用的不输出      |
|              | 专利被                      | S1 AND G/REF-E (S1是检索式)                               |
| G/REF-E      | 自引用<br>分析检<br>索          | 上述检索式结果含义:S1源专利集合按照被自引用由多至<br>少排序输出,没有被引用的不输出         |
|              | 去除引<br>自引<br>相<br>次<br>数 | S1 AND G/REF-L (S1是检索式)                               |
| G/REF-L      |                          | 上述检索式结果含义:S1源专利集合按照去除被自引用后<br>被引用次数由多至少排序输出,没有被引用的不输出 |
|              | 引用国家数                    | 引用国家数:引用多少个国家的专利                                      |
| RCC/         |                          | RCC/8 表示引用8个国家的专利                                     |
|              |                          | 同一个国家有多篇专利,不重复计算国家数。                                  |
| REEC /       | 被引用                      | 被引用专利数:被多少篇专利引用                                       |
| KEFC/        | 专利数                      | REFC/8 表示被8篇专利引用                                      |
| DNC /        | 被N个公司专利                  | 被引公司数检索:                                              |
| RNC/         | 可又利引用                    | 如果专利有n个公司引用                                           |

|      |      | RNC/n       |
|------|------|-------------|
|      |      | 也可是数值范围,    |
|      |      | RNC/2-10    |
|      |      | CNC/n       |
|      | 引用N个 | 表示引用N个公司的专  |
| CNC/ | 公司   | 利 也可以是数值范围, |
|      |      | CNC/2-4     |

#### 2.3.9许可与转让

| 代码      | 名称                  | 说明                                                                        |
|---------|---------------------|---------------------------------------------------------------------------|
|         |                     | 转移后、被许可专利权人                                                               |
|         |                     | LSANN/华为                                                                  |
| LSANN/  | 专利权<br>转移许          | LSANN/华为 ANDNOT ANN/华为 去除了华为公司内部转移、许可,为华为真正购买的专利                          |
|         | ۳J                  | 最后一次转移、许可后的专利权人,如专利L的交易信息<br>是(A,B,C,D是专利权人), A->B B->C C->D              |
|         |                     | LSANN/D 才能命中专利L                                                           |
|         |                     | 专利权人检索,包含转移后、被许可专利权人                                                      |
|         | 标准化                 | LSANNT/华为                                                                 |
| LSANNT/ | 专利权<br>人            | 与LSANN区别是,命中所有交易后的专利权人,如专利L的<br>交易信息是(A,B,C,D是专利权人),A->BB->CC->D          |
|         |                     | LSANNT/B; LSANNT/C; LSANNT/D 都可以命中专利L。                                    |
|         | 专利权                 | 转移后、被许可专利权人                                                               |
| LSAN/   | 专 利 仪<br>转 移 许<br>可 | LSAN/公司全称,建议输入公司全称,AN是公司名称部分<br>匹配,如:"海信",如果LSAN/海信,"上海信*"等公<br>司交易信息也会命中 |
|         |                     | 检索域为专利运营信息描述段落,后跟描述性关键词:                                                  |
| LCT /   | 运营信<br>息关键<br>词     | LST/许可                                                                    |
| LOI/    |                     | LST/独占许可                                                                  |
|         |                     | LST/质押                                                                    |

|         |           | LST/转移                                         |
|---------|-----------|------------------------------------------------|
|         |           | 许可、转移、质押等备案登记日期                                |
|         | 转移许       | LSD/20100406                                   |
| LSD/    | り登记<br>日期 | LSD/201004                                     |
|         |           | LSD/2010                                       |
|         |           | 专利质押,固定检索格式                                    |
| LSZY/   | 有无质<br>押  | LSZY/1 检索有质押专利                                 |
|         | 41        | LSZY/0 检索无质押专利                                 |
| LSZYCZR | 山氏」       | 出质人                                            |
| /       | 出质人       | LSZYCZR/abc 检索化出质人为abc专利                       |
| LSZYCZR | 标准化       | 标准化出质人                                         |
| N/      | 出质人       | LSZYCZRN/abc 检索标准化出质人为abc专利                    |
| LSZZQR  | 质权人       | 质权人                                            |
|         |           | LSZZQR人/abc 检索质权人为abc专利<br>田中林本林士              |
|         | 交易信<br>息  | 回天位条俗式<br>———————————————————————————————————— |
| LSTYPE/ |           | LSTYPE/0 没有交易信息的专利                             |
|         |           | LSTYPE/1 有交易信息的专利                              |
|         |           | 出让人检索                                          |
| LSAR/   | 出让人       | LSAR/华为                                        |

#### 2.3.10 股市信息

| 代码    | 名称   | 说明                 |
|-------|------|--------------------|
| GPDM/ | 股票代码 | 用股票代码检索该上市公司的专利:   |
|       |      | gpdm/000651        |
| GPJC/ | 股票简称 | 用股票简称检索该上市公司的专利:   |
|       |      | gpjc/格力电器          |
| SSSJ/ | 上市时间 | 再某个时间或时间段上市的上市公司专利 |
|       |      | sssj/2018          |

|             |            | sssj/201801                    |
|-------------|------------|--------------------------------|
|             |            | sssj/2017-2018                 |
| ZQLX/       | 证券类型       | 检索证券类型的上市公司专利                  |
|             |            | ZQLX/A股                        |
|             |            | ZQLX/B股                        |
|             | 交易所        | 检索证券交易所有上市公司专利:                |
| J15/        |            | JYS/上海证券交易所                    |
|             | 市场板块       | 检索市场板块所有上市公司专利:                |
| SCBK/       |            | SCBK/主板                        |
|             |            | SCBK/创业板                       |
| SF/         | 省份         | 检索某省份所有上市公司专利:                 |
|             |            | SF/河北                          |
| 00 /        | 城市         | 检索某城市所有上市公司专利:                 |
| 5/          |            | CS/杭州                          |
|             | 证监会行业<br>1 | 按证监会行业一级分类检索某行业所有上市公司专利:       |
| ZJHHY1<br>/ |            | ZJHHY1/金融业                     |
| /           |            | ZJHHY1/制造业                     |
| ZJHHY2<br>/ | 证监会行业<br>2 | 按证监会行业二级行业分类检索某行业所有上市公司<br>专利: |
|             |            | ZJHHY2/货币金融服务                  |
|             |            | ZJHHY2/医药制造业                   |
| SWHY1/      | 申万行业1      | 申万行业一级行业分类:                    |
|             |            | SWHY1/电子                       |
| SWHY2/      | 申万行业2      | 申万行业二级行业分类:                    |
|             |            | SWHY2/半导体                      |
| SWHY3/      | 申万行业3      | 申万行业三级行业分类:                    |
|             |            | SWHY3/集成电路                     |

# 2.3.11 其他

| 代码    | 名称   | 说明                |
|-------|------|-------------------|
| PAID/ | 付费年数 | 从授权日开始日计算至付费结束的年数 |

|      |           | PAID/5                     |
|------|-----------|----------------------------|
|      |           | 表示已经付费5年的专利                |
|      | 专利度       | 专利度:专利的权利要求个数              |
| ACC/ |           | ACC/8 表示检索有个8权利要求的专利       |
|      |           | ACC/8-15 表示检索有8至15个权利要求的专利 |
| TCC/ | 技术特征<br>度 | 技术特征度:专利主权利要求中技术特征词的个数     |
|      |           | TCC/8 表示主权中有8个技术特征词        |
|      |           | TCC/8-15 表示主权中有8至15个技术特征词  |

#### 2.3.12 通配符字段

- 单字符通配符(替换单字符):"text" or "test", 用"te?t"
- 多字符通配符(替换0或多字符):"test" or "tests" or "tester",用"test\*"
- 模糊搜索: 拼法与"road"相似,如"load"、"read",用"road~"
- 邻近短语搜索:
  - 如 cdma 和 station 间相距小于等于3个字:用 b/"cdma adj/3 station"。cdma 和 station 的位置可互换,结果中二 者的前后位置不做区分。
  - ▶ 如 cdma 和 station 间相距等于3个字:用 b/"cdma equ/3 station"
- 检索字段/"word1 nw/x word2" 或 检索字段/(word1 or word3...) nw/x (word2 or word4...), word1 和 word2 或 list1 (word1 or word3...) 和 list2 (word2 or word4...) 出现在同一句, 相隔不超过 x 个词

- 检索字段/"word1 np/x word2" 或 检索字段/(word1 or word3...) np/x (word2 or word4...), word1 和 word2 或 list1 (word1 or word3...) 和 list2 (word2 or word4...) 出现在同一段,相隔不超过 x 个词
- 时间区间字段:
  - ▶ 如 apd/2010-2016, led/2000-2014,
- xxd/yyyymmdd-yyyymmdd, 其中, mmdd 可以省略
  - ▶ 其中 xxd 可以是 led, isd, grd, prd, apd, lsd, lid 等
- 检索式内不同要素之间的运算:
  - ▶ b/((计算机 or 程序) and (内容 or 任务))
  - ▶ 等价于 b/(计算机 or 程序 ) and b/(内容 or 任务)
- 检索式之间的逻辑运算符:
  - ➤ AND 与运算:S1 AND S2 求 S1 与 S2 的交集
  - ▶ OR 或运算, S1 OR S2 求 S1 与 S2 的并集
  - ANDNOT 异或运算(去除) S1 ANDNOT S2 从 S1 中去除与 S2
     相同的部分

### 2.4 检索方式

JoveEye 检索分为检索矩阵、基础检索、专业检索、语义检索和和批量检索。

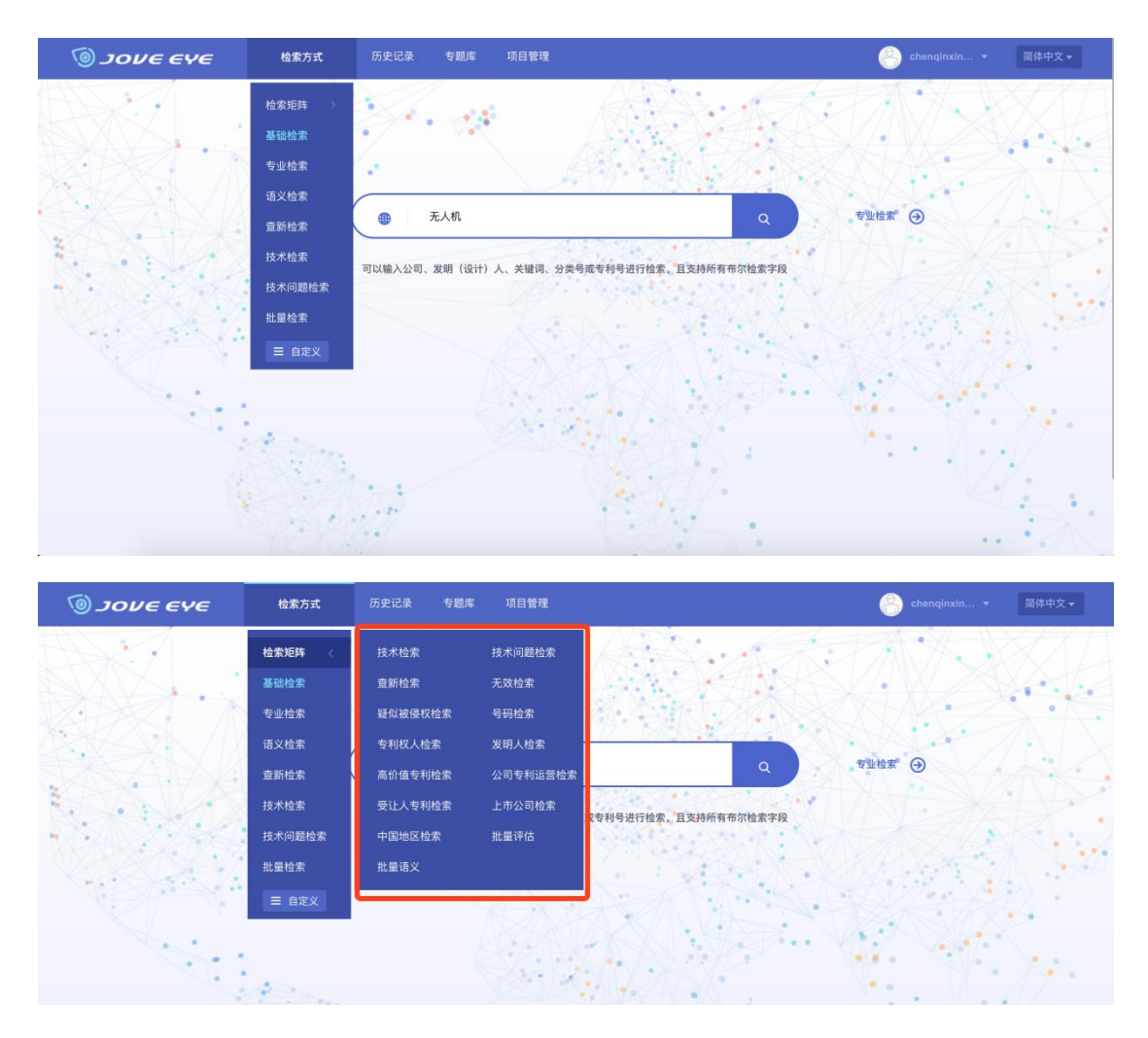

图 15 检索方式

#### 2.4.1 选择数据源

JoveEye 是中英双语检索系统,系统的任意语言界面都可以输入 合格的中文搜索式、英文搜索式或中英文混合搜索式来搜索中文专 利或英文专利,点击"搜索"按钮之后,系统就会将搜索式翻译为 所选数据库的语言并执行搜索,将搜索结果自动翻译为界面语言并显示。

成功登录后系统默认显示的是基础检索,点击红色框中部分即为 数据源。

| 🎯 σνε ενε | 检索方式 | 检索历史 专题库 项        | 旧管理                                                 | 8 1074675 | 939 简体中文 - |
|-----------|------|-------------------|-----------------------------------------------------|-----------|------------|
|           |      | *》据源              |                                                     |           |            |
|           |      | ● 请输入关键词          |                                                     | a sunt G  | SA         |
|           |      | 可以喻入公司、发明(设计)人、关明 | Na. 分太母或女科号进行他主、且文務所有6次他主字<br>2001277               | R         |            |
|           | 9    | 数据覆盖 止之(          | <b>OUUIS</b> // <sup>6</sup> 利<br>018-08-22 更新練率:個周 |           |            |

图 16 选择数据源

系统默认选择全球数据库,数据源支持单独勾选和全部选择数据库

| 选择数据源                                                                                                    |         |        |          | >       |
|----------------------------------------------------------------------------------------------------|---------|--------|----------|---------|
| ✓ 全球专利数据                                                                                                    |         |        |          |         |
| 🛛 🔛 中国                                                                                                    | 中国发明实用  | 中国发明授权 | 中国外观设计   |         |
|                                                                                                    | 中国台湾申请  | 中国台湾授权 | 中国台湾外观   |         |
| Image: A transformed by the second second secon | 美国申请    | 美国授权   | 美国外观设计   |         |
| 🛃 🗤 РСТ申请                                                                                                    |         |        |          |         |
| 🗹 🗾 欧洲专利局                                                                                                    | 欧洲申请    | 欧洲授权   |          |         |
| 🖌 💿 日本                                                                                                    | 日本申请    | 日本授权   |          |         |
| 🗹 🔅 韩国                                                                                                    | 韩国申请    | 韩国授权   |          |         |
| 🗹 💳 德国                                                                                                    | 🗹 🗾 印度  | 🗹 🎀 英国 | 🗹 📕 🧧 法国 | 🗹 🚺 加拿大 |
| 🖸 🚾 西班牙                                                                                                    | 🗹 🚃 俄罗斯 | 🗹 🔜 荷兰 | 🗹 📑 丹麦   | 🗹 🕂 芬兰  |
| 🛛 💳 卢森堡                                                                                                    | ☑ 其他国家  |        |          |         |
| 其他数据                                                                                                    |         |        |          |         |
| 美国中文                                                                                                    | 美国申请中文  | 美国授权中文 |          |         |
| 中国英文                                                                                                    | 专利诉讼    | 中国期刊   | 中国学位论文   | 3GPP    |
| ETSI                                                                                                    |         |        |          |         |

图 17 数据源

#### 2.4.2 检索矩阵

检索矩阵为使用者定制了最常使用的检索入口,使用者仅需要 输入想要内容的关键信息,即可由后台由人工智能算法自动为使用 者匹配相关信息,并进行展示。

检索矩阵覆盖了知识产权工作人员最常用的查新检索、FTO检索、 无效检索、疑似被侵权检索、号码检索、高价值专利检索、公司专 利运营检索、受让人专利检索等;同时,也覆盖了技术人员最常用
的技术检索、技术问题检索、专利权人检索、发明人检索;同时, 也覆盖了研究人员常用的、上市公司检索、中国地区检。

2.4.2.1 技术检索

技术检索通过输入关键词快速聚焦相关主题专利的发展及布局情况。

| 🔞 συς εν | <b>イモ</b> 检察方式 | 历史记录 专题库 1 | 项目管理   | 152 |      | 简体中文 🔻 |
|----------|----------------|------------|--------|-----|------|--------|
|          | $A \cdot Y$    |            |        |     | H.C. |        |
|          | 检索矩阵           | 技术检索       |        |     | 5    | 11:    |
| ו • ×    | 技术检索           |            |        |     |      |        |
| ·        | 技术问题检索         | 技术特征       | 请输入关键词 |     | •    |        |
| A XeXe   | 查新检索           | () 选择数据源   |        |     |      |        |
|          | FTO检索          |            |        |     | 19   |        |
| V V      | 无效检索           |            |        | 检索  | 3    |        |
| te.      | 疑似被侵权检索        |            |        |     |      |        |
|          | 号码检索           |            |        |     |      | •• /   |
|          |                |            |        |     |      | · / /  |
|          | 专利权人检索         |            |        |     |      | 4:     |
|          | 发明人检索          |            |        |     |      |        |

图 18 技术检索

2.4.2.2 技术问题检索

技术问题检索可以帮助用户快速了解相同或不同技术领域的人 如何处理相同的技术问题,支持输入技术问题、技术描述、或技术 领域进行检索,可一个单独运行也可多个组合运行。

| ه ع <i>ע</i> סנ 💿 | モ <b>ソモ</b> 检察方式 | 历史记录 专题库 项 | 目管理          | 1520123617 * | 简体中文 🔻 |
|-------------------|------------------|------------|--------------|--------------|--------|
| XI.               | MY.              |            |              |              | X      |
|                   | 检索矩阵             | 技术问题检索     |              | 5            | 11.    |
| No IIX            | 技术检索             |            |              |              | V/. 1  |
| ·                 | 技术问题检索           | 技术问题       | 请输入关键词       | •            | XXX    |
|                   | 查新检索             | 技术描述       | 选填,输入关键词或一段话 | • 54         |        |
| a start           | FTO检索            |            |              |              | A SA   |
|                   | 无效检索             | 技术领域       | 选填,输入关键词     |              | 784    |
|                   | 疑似被侵权检索          | ● 选择数重源    |              |              | 1.     |
|                   | 号码检索             |            |              |              | Y · N  |
|                   |                  |            |              |              | ·/./   |
|                   | 专利权人检索           |            |              |              | 4:     |
|                   | 发明人检索            |            |              |              |        |

图 19 技术问题检索

2.4.2.3 查新检索

查新检索可以帮助用户快速了解某一想法或技术方案是否已经 被公开,支持输入技术领域和技术特征进行检索。

| ء عرمر 💿 | · <b>YE</b> 检索方式 | 历史记录 专题库 | 项目管理         | 6 15201236              | 17 * 简体中文 * |
|----------|------------------|----------|--------------|-------------------------|-------------|
|          |                  |          |              |                         |             |
|          | 检索矩阵             | 查新检索     |              |                         |             |
| X. IVX   | 大枪索              |          |              |                         | · ////      |
|          | 技术问题检索           | 技术领域     | 请输入关键词       |                         | AN          |
|          | 查新检索             | 技术特征     | 选填,输入关键词或一段话 | <sup>0</sup> <b>=</b> C |             |
| Star St  | FTO检索            | 选择数据源    |              |                         |             |
|          | 无效检索             |          |              |                         | Alt.        |
|          | 疑似被侵权检索          |          |              | 检察                      |             |
|          | 号码检索             |          |              |                         | N. 1.       |
|          | 期刊论文检索           |          |              |                         | 1 1 1 1/1/  |
|          | 专利权人检索           |          |              |                         |             |
|          | 发明人检索            |          |              |                         |             |

图 20 查新检索

## 2.4.2.4 FT0 检索

FTO 检索可以帮助用户快速排查并识别一项技术的侵权风险, 使特定地区内的侵权风险降到最低,保障技术能够自由地运作。支 持输入技术领域、技术特征,或指定某特定国家或地区进行检索, 可一个单独运行也可多个组合运行。

| و عرمد 💿 | <b>YE</b> 检察方式 | 「史记录 专题库 项目智 | 全理           | 15201236 | 517 ▼ 简体中文 ▼ |
|----------|----------------|--------------|--------------|----------|--------------|
|          |                |              |              |          |              |
|          | 检索矩阵           | FTO检索        |              |          |              |
| × · · ×  | 技术检索           |              |              |          | · ////       |
|          | 技术问题检索         | 技术领域         | 请输入关键词       |          | ASX          |
| Sex. To  | 查新检索           | 技术特征         | 选填,输入关键词或一段话 | . 0      |              |
|          | FTO检索          |              |              |          |              |
| × 1/ >*  | 无效检索           | - ALTONAUT   |              |          | States .     |
|          | 疑似被侵权检索        |              |              | 检索       |              |
|          | 号码检索           |              |              |          | N V.         |
|          |                |              |              |          | 1 1 - /1/-   |
|          | 专利权人检索         |              |              |          |              |
|          | 发明人检索          |              |              |          |              |

图 21 FT0 检索

## 2.4.2.5 无效检索

无效检索可以帮助用户快速检索到破坏目标专利新颖性和创造性的证据文献,大大提高了无效检索的效率和命中率。支持输入专利号、技术特征或 IPC 进行检索。

| وع عرمور 💿    | <b>YE</b> 检察方式 | 历史记录 专题库 项 | 目管理      | 152    | 0123617 🔻 | 简体中文 👻  |
|---------------|----------------|------------|----------|--------|-----------|---------|
| 1.1           | <u> </u>       |            |          |        | W.        | 2°.     |
|               | 检索矩阵           | 无效检索       |          |        | 5         | 112.    |
| X. IVX        | 技术检索           |            |          |        |           | 1/1     |
|               | 技术问题检索         | 春利号        | 请输入专利号   |        |           |         |
| 1. 1. 1. A.S. | 查新检索           |            |          |        |           | 330     |
|               | FTO检索          | 技术特征 ~     | 选填,输入关键词 |        | 0         | SA.     |
|               | THINK          |            |          |        | 407       | 1222    |
|               | 76301位系        | IPC(国际分类)  | 选填,输入分类号 |        | 0         | X2.     |
|               | 疑似被侵权检索        |            |          | 色 工具查询 |           | 1.      |
|               | 号码检索           | 选择数据源      |          |        |           | · / / · |
|               |                |            |          | 检察     | · 1       | * / / · |
|               | 专利权人检索         |            |          |        |           | 1.1 .   |
|               | 发明人检索          |            |          |        |           |         |

图 22 无效检索

2.4.2.6 疑似被侵权检索

疑似被侵权检索可以帮助用户快速检索到侵犯目标专利的专利 文献,节省了权利人行驶自身合法权益的人力和时间成本。支持输 入被侵权专利号或指定某国家或地区进行检索。

| وع عرمو 💿  | <b>Y</b> | 历史记录  专题库 | 项目管理   | 6 1520123617 • | 简体中文 🔻 |
|------------|----------|-----------|--------|----------------|--------|
|            |          |           |        |                | · /.   |
|            | 检索矩阵     | 被侵权检索     |        |                | N/it   |
|            | 技术检索     | 14994-01  |        |                |        |
| the second | 技术问题检索   | 被慢权专利     | 请细入专利号 | •              | A.S.   |
| Next.      | 查新检索     | 进择数据源     |        |                | La.    |
|            | FTO检索    |           |        | (A+            |        |
| V V        | 无效检索     |           |        | fex#           | ANA.   |
| · · ·      | 疑似被侵权检索  |           |        |                |        |
|            | 号码检索     |           |        |                | N V    |
|            |          |           |        |                | × */./ |
|            | 专利权人检索   |           |        |                |        |
|            | 发明人检索    | ×         |        |                |        |

图 23 疑似被侵权检索

## 2.4.2.7 号码检索

利用号码检索功能,用户可以输入单件或批量输入公开(公告) 号、申请号或优先权号,检索对应的专利文献,支持TXT格式。

| VEEY | e 检察方式                    | 历史记录 专题库 项目管理                                     | 🤗 1520123617 🔹 简体中文  |
|------|---------------------------|---------------------------------------------------|----------------------|
|      | 检索矩阵                      | 号码检索                                              |                      |
|      | * 技术检索                    | <b>公开号</b> 申请号 优先权号                               |                      |
|      | 技术问题检索                    |                                                   |                      |
|      | FTO检索                     |                                                   |                      |
|      | 无效检索                      |                                                   |                      |
| 5.   | 疑似被侵权检索<br>日 <b>四</b> 44表 | •                                                 | 字段組合表                |
|      | 期刊论文检索                    | 上传文档 可上传TXT文件                                     | 接来                   |
|      | 专利权人检索                    | 可以批量输入公开(公告)号、申请号或优先权号,或从本地导入等                    | 专利号列表,检察对应的专利文献。输入号  |
|      | 发明人检索                     | 码时,可以用逗号、分号、空格或者回车分隔。导入专利号列表起<br>索时,最多可输入5000个号码。 | 时,仅支持上传TXT文档。进行批量号码检 |

#### 图 24 号码检索

2.4.2.8 专利权人检索

专利权人检索,包含专利权人通过转移、许可等方式获得的专利,因此可快速了解某公司专利的来源情况。支持输入公司、个人、或 高校进行检索。

"工具查询"可帮助用户快速查全申请人的别名或者译名等, 详细使用情况详见2.4.7.1申请人辅助查询。

| ء عرمد 💿  | YE 检索方式  | 历史记录  专题库  项 | 同管理          | <u></u> 15201236 | 17 ▼ 简体中文 ▼   |
|-----------|----------|--------------|--------------|------------------|---------------|
| T X X = I | DX. 7    |              |              | 1 ARAAN          | ··            |
|           | 检索矩阵     | 专利权人检索       |              |                  | 5/12          |
| No IVX    | 疑似被侵权检索  | ·            |              |                  |               |
|           | - 日码检索   | 专利申请人(公司)    | 请输入公司、个人、高校等 |                  |               |
|           |          |              |              | 色 工具查询           | Z4.2.V.       |
|           |          |              | () to        | 0                |               |
|           | 专利权人检索   |              |              |                  | K. MA         |
|           | 发明人检索    | 造择数据源        |              |                  | · ///··       |
| · · ·     | 高价值专利检索  |              |              | 检索               |               |
|           | 公司专利运营检索 |              |              |                  | 1 /·          |
|           | 受让人专利检索  |              |              |                  | · · · / / / . |
|           | 上市公司检索   |              |              |                  |               |
|           | 中国地区检索   | ×            |              |                  |               |

图 25 专利权人检索

## 2.4.2.9 发明人检索

发明人检索可以输入人名、公司名称或技术描述进行检索,也 可对其所涉及专利的布局区域进行限定。

| TAN Y .  |           |              |        |      |
|----------|-----------|--------------|--------|------|
| 检索矩阵     | 发明人检索     |              |        | 5/   |
| 疑似被侵权检索  |           |              |        |      |
| 号码检索     | 发明人       | 请输入人名        |        | A.   |
|          | 公司        | 选填,输入公司名称    |        | 1200 |
| 专利权人检索   |           |              | 色 工具查询 |      |
| 发明人检索    | 技术描述      | 选填,输入关键词或一段话 |        |      |
| 高价值专利检索  |           |              |        |      |
| 公司专利运营检索 | CO+RCIGAN |              |        |      |
| 受让人专利检索  |           |              | 检察     |      |
| 上市公司检索   |           |              |        |      |
| 中国地区检索   |           |              |        |      |

图 26 发明人检索

2.4.2.10 高价值专利检索

基于 JoveEye 的科技大数据类型、人工智能算法特点,构建了 针对单个专利的独有专利价值评估模型。

利用高价值专利检索可筛选出某一技术领域或申请人价值度高的专利。支持输入技术领域、申请人或日期进行检索。

| <i>ε ε אסנ</i> | <b>午⋲</b> 检察方式 | 历史记录 专题库 项图 | 目管理       | 6 15201236 | 17 * 简体中文 *             |
|----------------|----------------|-------------|-----------|------------|-------------------------|
|                | 检索矩阵           | 喜价值专利检索     |           | MANAXA N   | ····                    |
| X              | 疑似被侵权检索        |             |           | _          |                         |
|                | 号码检索           | 1又小-300%    | 远惧,制入大避问  | -          | Ast                     |
|                | 期刊记义检索         | 申请人         | 选填,输入公司名称 |            |                         |
| K ·            | 发明人检索          |             | 1 to      | 0          |                         |
|                | 高价值专利检索        | () 选择数据原    |           |            | $\langle \cdot \rangle$ |
|                | 受让人专利检索        |             |           | 检索         | · · · / · / ·           |
|                | 上市公司检索中国地区检索   | ×.          |           |            |                         |
|                | N.A.A.         | 7           |           | •          |                         |

图 27 高价值专利检索

2.4.2.11 公司专利运营检索

公司专利运营检索包括许可、独占许可、质押、转移的专利检索。 可以输入公司名称进行检索,帮助用户快速判断一家企业的专利战 略方案。

|       | 检索矩阵     | 专利运营检索 |   |         |        | 5/1      |
|-------|----------|--------|---|---------|--------|----------|
| TVX   | 疑似被侵权检索  | ^      |   |         |        | • //.    |
| Xi.   | 号码检索     | 许可     | ^ | 请输入公司名称 |        |          |
| V.M.  |          | 许可     |   |         | 🖶 工具查询 | X to S   |
| 1.5   | 专利权人检索   | 独占许可   |   |         |        | 18 M.    |
| 1. 1. | 发明人检索    | 质押     |   |         | 检索     | · Al     |
|       | 高价值专利检索  | 转移     |   |         |        | SAA.     |
| •:    | 公司专利运营检索 |        |   |         |        | S        |
|       | 受让人专利检索  |        |   |         |        | · · · /· |
|       | 上市公司检索   |        |   |         |        |          |
|       | 中国地区检索   |        |   |         |        |          |

图 28 专利运营检索

## 2.4.2.12 受让人专利检索

受让人专利检索,可以输入公司名称进行检索,了解该公司受 让专利情况。

| ه ع <i>ע</i> סر 💿 | <b></b>  | 历史记录 专题库 项 | 目管理      | <u></u> 152012: | 3617 🔹 简体中文 💌   |
|-------------------|----------|------------|----------|-----------------|-----------------|
|                   | 检索矩阵     | 受让人专利检索    | ICA MADE | NSHIXAN         |                 |
| N. IN             | 疑似被侵权检索  |            |          |                 | • /• \          |
|                   | 号码检索     | 受让人检索      | 请输入公司名称  |                 | AXX.            |
|                   |          | () 选择数据源   |          | 😁 上具查询          |                 |
|                   | 专利权人检索   |            |          |                 |                 |
|                   | 发明人检索    |            |          | 检察              | · // /• ·       |
|                   | 高价值专利检索  |            |          |                 |                 |
|                   | 公司专利运营检索 |            |          |                 | 1. N            |
|                   | 受让人专利检索  |            |          |                 | 1 . 1 . / . / . |
|                   | 上市公司检索   |            |          |                 |                 |
|                   | 中国地区检索   | 2          |          |                 |                 |
|                   | NAMA.    | 1          | 5. St. 1 |                 |                 |

图 29 受让人专利检索

2.4.2.13 上市公司检索

上市公司检索包括通过上市公司名称或股票代码进行检索。

| <i>) عرمد</i> 🔞 | <b>'Ye</b> 检察方式 | 历史记录 专题库 项目 |           | 🔗 1520123617 🔹 👔 | 简体中文 🔻 |
|-----------------|-----------------|-------------|-----------|------------------|--------|
|                 | px8             |             |           | KARAN ( V        |        |
|                 | 检索矩阵            | 上市公司检索      |           |                  | 11     |
| XIX             | 疑似被侵权检索         |             |           |                  | 1/.    |
|                 | 号码检索            | 上市公司名称へ     | 请输入中国A股公司 | - A              |        |
| Here V.         |                 | 上市公司名称      |           | A.D.             |        |
|                 | 专利权人检索          | 股票代码        |           |                  |        |
| VI V            | 发明人检索           |             |           |                  | 2.     |
| de :            | 高价值专利检索         |             |           |                  |        |
| 1               | 公司专利运营检索        |             |           |                  | • /    |
|                 | 受让人专利检索         |             |           |                  | • / // |
|                 | 上市公司检索          |             |           |                  | . :    |
|                 | 中国地区检索          |             |           |                  |        |
|                 |                 | 7           |           |                  | •• •   |

图 30 上市公司检索

2.4.2.14 中国地区检索

中国地区检索可以帮助用户快速的了解某一地区的专利实力, 例如北京市海淀区关于某项技术的专利申请状况。支持输入中国地 区、技术特征、公司或日期进行检索。

|    | ( X Xa Xa |          |           | KIZHI KASA N  | 1.     |
|----|-----------|----------|-----------|---------------|--------|
| K. | 检索矩阵      | 中国地区检索   |           |               | $\leq$ |
| 1  | 疑似被侵权检索   | ^        |           |               |        |
| 1  | 号码检索      | 中国地区     | 请输入地区     |               | AX     |
|    | 期刊论文检索    | 技术特征     | 洗填, 输入关键词 |               | A too  |
|    | 专利权人检索    |          |           | -             |        |
|    | 发明人检索     | 公司       | 选填,输入公司名称 |               | S / X  |
|    | 高价值专利检索   |          |           | <b>色</b> 工具查询 | 1.     |
| 1  | 公司专利运营检索  |          | () to     | J             | · · ·  |
|    | 受让人专利检索   | () 法择数据源 |           |               |        |
|    | 上市公司检索    |          |           |               | V.     |
|    | 中国地区检索    |          |           | 检索            |        |

图 31 中国地区检索

2.4.2.15 批量评估

批量专利评估可以用来衡量专利组合的价值度,通过语义计算 分别对组合中的每一件专利评分,最后再进行专利组合的评分。

首先,在检索矩阵中找到"批量评估",输入标题和公开/公告号,或从本地导入公开/公告号列表,检索对应的专利文献。输入号码时,可以用逗号、分号、空格或者回车分隔。完成后点击批量评估。

| 🧿 ονος 🞯                                                                                                    | <b>VE</b> 检索方式 | 历史记录  专题库  项目管理                                            | ixlaoyu ▼ 简体中文 ▼ |
|----------------------------------------------------------------------------------------------------|----------------|------------------------------------------------------------|------------------|
| 2. 1                                                                                                    | 2.             |                                                            | P.X.X            |
| A.                                                                                                    | 检索矩阵           | 批量评估                                                       |                  |
| BACI I                                                                                                    | 技术检索           |                                                            |                  |
|                                                                                                    | 技术问题检索         | 请输入标题                                                      | ·· /·            |
| S. A.                                                                                                    | 查新检索           | 请输入公开/公生号                                                  | . Star           |
|                                                                                                    | FTO检索          |                                                            |                  |
| A. 12. 46                                                                                                    | 无效检索           |                                                            | di.              |
|                                                                                                    | 疑似被侵权检索        | Ŭ                                                          |                  |
| Contraction of the second second seco | 号码检索           | 上传文档 可上传TXT文件 批量评估                                         |                  |
| N.                                                                                                    | 期刊论文检索         | 可以批量输入公开!公告号,或从本地导入公开!公告号列表,检索对应的专利文献。输入号码时, 可以用逗号 、分号 、   | SAAK.            |
|                                                                                                    | 专利权人检索         | 空格或者回车分隔。 导入公开/公告号列表时, 仅支持上传TXT文档。进行批量号码检索时, 最多可输入5000个号码。 | N. X.            |
|                                                                                                    | 发明人检索          |                                                            | · / • //         |
|                                                                                                    | (              |                                                            |                  |

图 32 批量评估页面 1

之后,点击历史记录中的"批量评估",界面跳转至评估结果页面。

| > (i) https://www | .joveeye.com/cn/loggedIn.htm | l#/Intelligence/BatchEvaluati    | ion                                 | ۹ 🕁 (                | D 🔤 🚊 V) 🔤 🗲 🤅 |
|-------------------|------------------------------|----------------------------------|-------------------------------------|----------------------|----------------|
| ονε ε             | <b>VE</b> 检索方式               | 历史记录    专题库                      | 项目管理                                |                      | zhangxiaoyu 👻  |
| 1                 | 6                            | 检索历史                             |                                     | S. A.                | A.             |
| 4.                | 检索矩阵                         | 下载历史                             |                                     |                      |                |
| 21                | 技术检索                         | 报告下载                             |                                     |                      |                |
| XIVI              | 技术问题检索                       | 批量评估入标题                          |                                     |                      |                |
|                   | 查新检索                         | 请给入公开/公告                         |                                     |                      |                |
|                   | FTO检索                        | 172 7017 S 4rd, J. 1 S 4rd, Ind. |                                     |                      |                |
|                   | 无效检索                         |                                  |                                     |                      |                |
|                   | 疑似被侵权检索                      |                                  |                                     |                      | 100            |
| the state         | 号码检索                         | 上传文档                             | 可上传TXT文件                            | 批量评估                 |                |
| L                 | 期刊论文检索                       | 可以批量输入公开/公告                      | <del>5</del> 号,或从本地导入公开/公告号列表,检索对应的 | 专利文献。输入号码时, 可以用逗号、   | 分号、            |
| 1.                | 专利权人检索                       | 空格或者回车分隔。导                       | 入公开/公告号列表时, 仅支持上传TXT文档。进            | 行批量号码检索时, 最多可输入5000个 | `号码。           |
|                   | 发明人检索                        |                                  |                                     |                      | V.             |
|                   | 1. 2. 1. 1.                  |                                  | No. 1                               | V.                   |                |

图 33 批量评估页面 2

在评估结果页面中,可以看到评估值总分、分数分布折线图和 详细的得分数据。其中,得分数据可以点击并跳转到专利浏览界面 进行浏览。

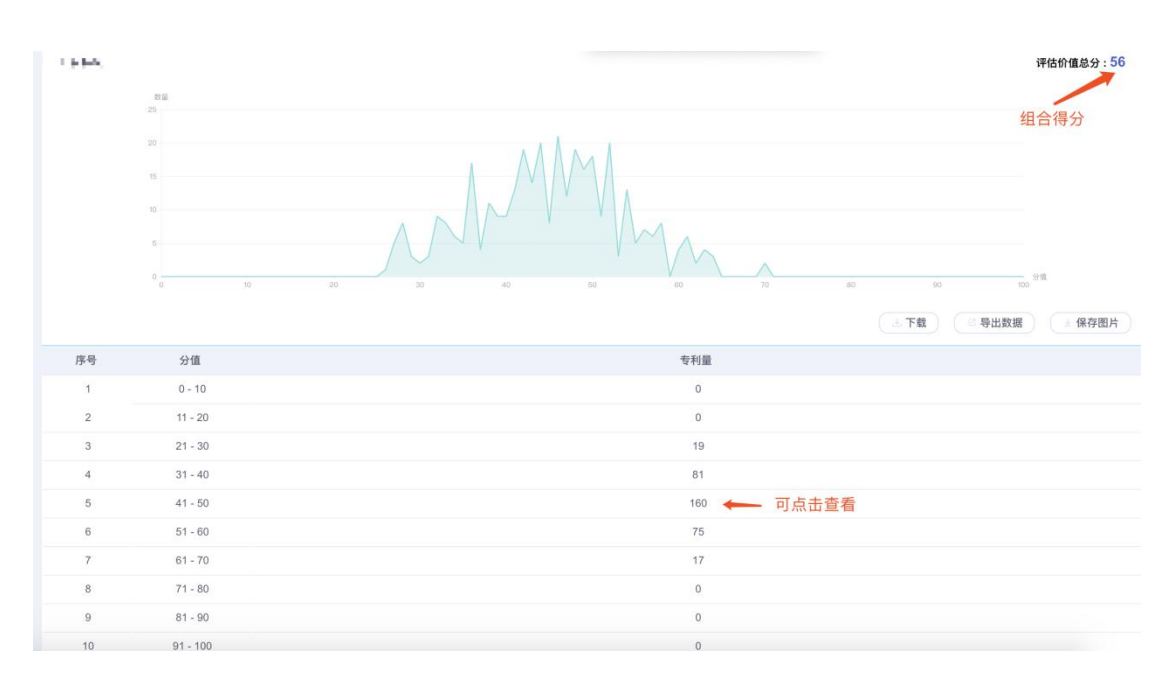

图 34 评估结果页面

2.4.3 基础检索

基础检索即常规检索默认 B/字段,可以输入公司、发明(设计) 人、关键词、分类号或专利号进行检索。且支持所有布尔检索字段。

| 🔞 σνε ενε | 检索方式       | 检察历史  专题库                  | 项目管理                    |                                       | 8 1074675939 * | 简体中文 👻 |
|-----------|------------|----------------------------|-------------------------|---------------------------------------|----------------|--------|
|           | ;• }•      | ·                          |                         |                                       |                |        |
|           |            | 请输入关键词<br>可以输入公司、发明(设计)人、3 | 失赌调、分类号或专利与进行检索、且支持所有布尔 | Q<br>K檢畫字段                            |                |        |
|           |            | 数据覆盖 12                    | 28001377 🕬              |                                       |                |        |
|           | the second | 更新时间:                      | 2018-08-22 更新频率:每周      | · · · · · · · · · · · · · · · · · · · |                |        |

图 35 基础检索

#### 2.4.4 专业检索

选择专业检索,进入专业检索页面。

专业检索包括图文数据范围选择、高级检索和指令检索三部分 区域,其中高级检索提供了常用的检索字段入口,选择指定的字段 输入检索要素即可实现检索;指令检索支持多种逻辑组配方式和运 算符,可以自行编辑逻辑关系较为复杂的检索式。如:TS=(CDMA or GSM) not (AN=Nokia or AE=OYNO)。

47

## 2.4.4.1 高级检索

| <u>ω τονε εγε</u>            | 检索方式  | 历史记录      | 专题库 『 | 页目管理 |   |      | 1520123617 | . 10 | 体中文 🔹 |
|------------------------------|-------|-----------|-------|------|---|------|------------|------|-------|
| 数据源 <ul> <li>全部数据</li> </ul> | 高级检索  |           |       |      |   |      |            |      |       |
| 🗹 💟 中国                       | 关键词   | 标题,摘要,权利  | 利要求   | ~    |   |      |            |      | 0     |
| 中国申请                         | 分类号   | IPC(国际分类) |       | ~    |   |      |            |      | 0     |
| 中国专利                         | 名称和地址 | 申请人或受让人   |       | ~    |   |      |            |      | 0     |
| 中国外观                         | 号码    | 公开号       |       | v    |   |      |            |      |       |
| 中国台湾申请                       | 日期    | 申请日       | ~     | 起止时间 | ~ | O to |            | 0    |       |
| 中国台湾专利                       | 语义排序  |           |       |      |   |      |            |      |       |
| 中国台湾外观                       |       |           |       |      |   |      |            | _    |       |
| ☑ 美国                         |       | 生成检索。     | đ     | 清除   |   |      | ta ta      | 滚    | 1     |
| 美国申请                         |       |           |       |      |   |      |            |      |       |

图 36 高级检索

高级检索区域提供的字段入口分为关键词、分类号、名称和地 址、号码、日期和语义排序六个类别,这六个类别之间为逻辑与 (AND)关系。

2.4.4.2 指令检索

| 🎯 פיא איסנ                                                          | 检索方式  | 检索历史 | 专题库 | 项目管理 | 🔒 1074675939 🔹 简体中文 👻                                       |
|---------------------------------------------------------------------|-------|------|-----|------|-------------------------------------------------------------|
| 美国外观                                                                | 指令检索  |      |     |      |                                                             |
| <ul> <li>         医C洲申诺         医C洲申诺         医C洲专利     </li> </ul> | 检索式查询 |      | )   |      |                                                             |
| <ul> <li>日本</li> </ul>                                              |       |      |     |      | AND   OR   ANDNOT   adj/x   equ/x   nw/x   np/x   ?   *   ~ |
| 日本专利                                                                | 清除    |      | 检索  |      | 检索历史 🔻                                                      |

图 37 指令检索

指令检索即专家检索,针对高级用户开发,支持输入各种检索 式且支持布尔检索。

1) 检索式查询

| 指令检索  |                                                             |
|-------|-------------------------------------------------------------|
|       |                                                             |
|       |                                                             |
|       | AND   OR   ANDNOT   adj/x   equ/x   nw/x   np/x   ?   *   ~ |
| 清除 检索 | 检索历史 ▼                                                      |

## 单击检索查询按钮即可弹出常用检索字段,如下图所示。

| 基础字段: | R:语义排序       | B:关键词         | APD:申请日         | TTL:标题         |
|-------|--------------|---------------|-----------------|----------------|
|       | C:概念检索       | PN:专利号        | ISD:公开日         | ABST:摘要        |
|       | LS:法律状态      | NA:专利类型       | ND:国家代码         | NS:地域          |
|       | AN:申请人       | IN:发明人        | LREP:代理         | ICL=IPC: 国际分类  |
|       | PAB:新颖分析     | INF:侵权分析      | ALL/1:全部数据库文献   |                |
| 过滤字段: | TOP:布尔结果数量限定 | CTOP:概念结果数量限定 | ANMIN:申请人专利数大于X | ANMAX:申请人专利小于X |
|       | DI:公开日过滤     | DA:申请日过滤      | REL:相关度过滤       | O/APD:申请日排序    |
|       | O/FAM:同族数排序  | O/MFAM:同族过滤   | O/KC:版本过滤       | DB:数据库         |
| 高级字段: | FMDB:各库同族速查  | FMDBS:多库同族速查  | P:流检索           | G/FAM:所有同族     |
|       | LSTYPE: 交易信息 | LSANT:全部专利权人  | LST:运营信息关键词     | LED:专利失效日期     |
|       | ACC: 专利度     | TCC:技术特征度     | FCC:同族国家数       | RCC:被引用国家数     |
|       |              |               |                 |                |

图 38 检索式查询

2) 工具查询

为了帮助用户更精确全面地查找到申请(专利权)人,系统建 立了公司名称代码表,提供了申请人查询模块,可以极大程度地网 罗到竞争对手公司的中英文别名和译名,以及集团公司的母公司和 子公司名称,便于开展竞争对手监控。并且通过用户干预,可以对 不相关的公司名称进行筛选过滤,提高申请人检索的查准率。

## ▶ 如何查询并添加申请人

用户可使用辅助查询工具弹出层,在高级检索页面内,下拉到指令检索处,点击"工具查询"弹出工具层。

| 辅助查询工 | 具         |          |        |        | ×   |
|-------|-----------|----------|--------|--------|-----|
| 申请人   | IPC分类 浴迦; | 若分类 国家代码 |        |        |     |
| 查询内容  | 请输入关键词    |          | Q I    | 習      |     |
|       |           | ^        |        |        | ^   |
|       |           |          |        |        |     |
|       |           |          |        |        |     |
|       |           |          |        |        |     |
|       |           | ~        |        |        | ~   |
|       |           |          | ✓ 同时检索 | 受让专利 直 | 接检索 |

申请人辅助查询工具弹出层的具体操作方法,详见2.4.7。

### 2.4.5 语义检索

语义检索默认字段为 C/概念搜索(Jove-EYE 独有)概念搜索: 直接输入一个词、一个自然语句、一段话、整篇文章或者一个专利 号,根据系统俗定,结果显示相关度最高前 400 项。如果需要取最 相关 2000 项,可后加 and ctop/2000。语义检索框内可输入任何检 索字段兼容布尔算符。

图 39 辅助查询工具-申请人

| 检索方式 | 检索历史           | 专题库             | 项目管理         |                |           | jove@gtcom * | 简体中文 🔻 |
|------|----------------|-----------------|--------------|----------------|-----------|--------------|--------|
|      |                |                 |              |                |           |              |        |
|      |                |                 |              |                |           |              |        |
|      |                |                 | 语义检          | 全索             |           |              |        |
|      |                |                 |              |                |           |              |        |
|      | 可输入检查          | <b>袁词、语句、</b> ↓ | 没落、篇章等       |                |           |              |        |
|      |                |                 |              |                |           |              |        |
|      | G              |                 |              |                | 字段组合表     |              |        |
|      | (上传文档          | ) 可上传T.         | KT文件         |                | 搜索        |              |        |
|      | 可输入检索词、议输入英文技术 | 语句、段落、篇<br>信息。  | 章等进行检索。检索中国专 | 利时,建议输入中文技术信息; | 检索国外专利时,建 |              |        |
|      |                |                 |              |                |           |              |        |
|      |                |                 |              |                |           |              |        |

图 40 语义检索

## 2.4.6 批量检索

利用批量检索功能,用户可以批量输入公开(公告)号、申请号 或优先权号,检索对应的专利文献,支持TXT格式。

| <b>③ ノロル E E YE</b> 检索方式 | 检索历史 专题库 项目管理                                                                                         | 🔗 1074675939 🔹 简体中文 🔹 |
|--------------------------|----------------------------------------------------------------------------------------------------|-----------------------|
|                          | 批量检索                                                                                                  |                       |
|                          | <b>公开号</b> 申请号 优先权号                                                                                   |                       |
|                          |                                                                                                    |                       |
|                          | ⑦ 牙段服合表                                                                                               |                       |
|                          | 上传文档 可上传TXT文件 描述                                                                                      | 1                     |
| ¥.                       | 可以此證編入公开(公告)号、申请号或优先权号,或从本地导入专利号列表,检索对应的专利文威。输入号码<br>时,可以用證号、分号、空胞或者回生分隔。导入专利号列表册,仅支持上传TXT文档。进行批量号码检索 |                       |
|                          | 时,最多可输入5000个号码。                                                                                       |                       |

图 41 批量检索

#### 2.4.7.1 申请人辅助查询

打开申请人查询页面,在查询框中输入申请人公司的关键词, 点击<sup>Q</sup>按钮,左侧框中会显示命中结果。

| 辅助查询工具                                                                                                    | ×                                                                                                    |
|----------------------------------------------------------------------------------------------------|----------------------------------------------------------------------------------------------------|
| <b>申请人</b> IPC分类 溶测诺分类 国家代码                                                                                                    |                                                                                                    |
| 查询内容 谷歌                                                                                                    | Q <sub>重置</sub>                                                                                                    |
| google inc       달         谷歌有限责任公司       달         verily life sciences llc       달         google technology holdings llc       달         google inc.       달         合歌公司       달         google llc       달 | →<br>→ → ■ ■ |

图 42 申请人工具弹出层

## ▶ 选中和取消选中申请人

可以连续点击选中多个申请人别名/译名,点击 → 按钮将其批 量添加到右侧选中栏;也可以双击单个申请人别名/译名,逐一添加 到右侧选中栏。 可以单击选中或取消选中标准化的申请人名称,点击 → 按钮 将其全部的别名和译名添加到右侧选中栏;也可以双击标准化的申 请人名称,将全部别名和译名添加到右侧选中栏。

### ▶ 选择直接检索或导入检索表格

- 如果由高级检索进入辅助查询系统,右下角会显示"转入高级检索"按钮,点击可将选中申请人名称导入检索表格。
- 如果由指令检索框进入辅助查询系统,右下角会显示"转入指令 检索"按钮,点击可将选中申请人名称代入指令检索输入框。
- ▶ 点击"直接检索"按钮,可无需返回检索页面,直接显示检索结果。
- ▶ 点击"重置"按钮,可以将检索结果清空。

2.4.7.2 IPC 分类号查询工具

IPC 分类号是国际上通用的专利文献分类法,依据某一种产品的 国际分类,就可以很容易的检索出本产品所属技术领域的专利信息。 系统提供了 IPC 分类表查询工具,可利用分类号快速查询到对应的 释义,也可利用关键词查找对应的 IPC 分类号。

### ▶ 如何查询并添加 IPC 分类号

用户可使用辅助查询工具弹出层,将 IPC 分类号导入检索入口。 弹出层的入口有两种:

- ➤ 在高级检索中,从下拉列表中选择 IPC (国际分类)字段,点 击输入框后面的"IPC 工具"按钮,可进入 IPC 分类表查询页面。
- ▶ 点击指令检索框右上角"工具查询"按钮,弹出辅助查询工具。 将标签切换到 IPC 分类,进入 IPC 分类表查询页面。

IPC 分类表辅助查询工具弹出层的具体操作方法如下:

打开 IPC 分类表查询工具, 左侧框内显示 IPC 分类号和分类描述。

| 辅助查询工具                                                                                                    |                                         |          |         | ×      |
|----------------------------------------------------------------------------------------------------|-----------------------------------------|----------|---------|--------|
| 申请人 IPC分类 浴迦诺分类                                                                                                    | 国家代码                                    |          |         |        |
| 查询内容 <b>请输入关键词</b>                                                                                                    |                                         | Q 重置     |         |        |
| <ul> <li>A 人类生活必需</li> <li>B 作业;运输</li> <li>C 化学;治金</li> <li>D 纺织;造纸</li> <li>E 固定建筑物</li> <li>F 机械工程;照明;加热;武器;爆破</li> <li>G 物理</li> <li>H 电学</li> </ul> | + + + + + + = = = = = = = = = = = = = = | →<br>←   |         | ^      |
| <                                                                                                    | >                                       |          |         | ~      |
|                                                                                                    |                                         | ✓ 同时检索受让 | 专利 直接检索 | 转入指令检索 |

图 43 辅助查询工具-IPC 分类

● 通过浏览或检索的方式查找到检索主题相关的分类号。

- ▶ 可通过 IPC 分类树层级查找到目标分类号。点击分类号前面的+和-按钮,可以展开和收起。
- ▶ 可通过输入分类号或关键词查找到目标分类号。如果输入 关键词检索,则命中关键词会高亮显示。
- 选中和删除 IPC 分类号。
  - ▶ 可以单击选中或取消选中多个 IPC 分类号,点击 → 按钮 批量添加到右侧选中栏,也可以双击单个分类号,逐一添 加到右侧选中栏。
  - ▶ 如果想删除选中栏中的 IPC 分类号,可单击该记录,点击 按钮将其移出选中栏,或者双击要删除的 IPC 分类号 将其直接删除。
  - ▶ 如果想全部删除所选中的 IPC 分类号,可点击输入框后面的"重置"按钮。
  - ▶ 点击"直接检索",对添加好的 IPC 分类,进行检索。
- 选择转入指令检索。将 IPC 分类生成检索式,点击检索。

| 指令检索      |      |                                                             |
|-----------|------|-------------------------------------------------------------|
| 检索式查询     | 工具查询 |                                                             |
| ICL/(D02) |      |                                                             |
|           |      | AND   OR   ANDNOT   adj/x   equ/x   mw/x   np/x   ?   *   ~ |
| 清除        | 检索   | 检索历史 👻                                                      |

## 2.4.7.3 洛迦诺分类工具

洛迦诺的查询和添加方式与 IPC 分类查询相似。

| 辅助查询工具                                                                                                    |                                                                    |            |                | ×         |
|----------------------------------------------------------------------------------------------------|--------------------------------------------------------------------|------------|----------------|-----------|
| 申请人 IPC分类 洛迦诺分类                                                                                                    | 国家代码                                                               |            |                |           |
| 查询内容 <b>请输入关键词</b>                                                                                                    |                                                                    | Q <u>#</u> |                |           |
| <ul> <li>01 食品</li> <li>02 服装和服饰用品</li> <li>03 其他类未列人的旅行用品、箱子、阳伞和</li> <li>04 刷子类</li> <li>05 纺织品、人造或天然材料片材</li> <li>06 家具</li> <li>07 其他类未列入的家用物品</li> <li>08 工具和金属器具</li> <li>09 用于商品运输或装卸的包装和容器</li> <li>10 钟、表和其他计量仪器、检测和信号仪器</li> <li>11 装饰品</li> <li>12 运输或提升工具</li> <li>13 发电、配电和输电的设备、</li> </ul> | + E<br>+ E<br>+ E<br>+ E<br>+ E<br>+ E<br>+ E<br>+ E<br>+ E<br>+ E | →          |                |           |
|                                                                                                    |                                                                    | ☑ 同时检索受让   | <del>〔</del> 〕 | <b>检索</b> |

图 45 洛迦诺分类

2.4.7.4 国别代码查询工具

## ▶ 如何查询并添加国别代码

点击指令检索框右上角"工具查询"按钮,弹出辅助查询工具。 将标签切换到国别代码,进入国别代码查询页面,可以在左边栏看 到全部的专利国别代码列表。可在搜索栏输入国家名称查询国别代 码,将其添加到右边栏并导入检索入口。

国别代码的查询和添加方式与 IPC 分类查询相似。

| 辅助查询工具                                                                                                    |      |                                  |         |            | × |
|----------------------------------------------------------------------------------------------------|------|----------------------------------|---------|------------|---|
| 申请人 IPC分类 溶迦诺分类                                                                                                    | 国家代码 |                                  |         |            |   |
| 查询内容<br>请输入关键词                                                                                                    |      | Q                                | 重置      |            |   |
| AL 阿尔巴尼亚         DZ 阿尔及利亚         AF 阿富汗         AR 阿根廷         AW 阿魯巴         AZ 阿塞拜疆         EG 埃及         ET 埃塞俄比亚         IE 爱尔兰         EE 爱沙尼亚         AD 安语尔         AO 安哥拉         AI 安圭拉 |      | <ul> <li>→</li> <li>↓</li> </ul> |         |            | ~ |
|                                                                                                    |      | 🔽 同日                             | 时检索受让专利 | 直接检索 转入指令标 | 鎍 |

图 46 国家代码弹出层

## 2.5. 搜索结果展示与输出

2.5.1 专利列表

检索条件执行检索后,将进入检索结果列表页面。

搜索结果列表包括: 专利头图、标题、公开号、申请人、公开 日、申请日、发明人、IPC分类、优先权号、摘要、专利类型、法 律状态、特征度、同族数、存活期、权项数。根据专利库选择,分 类题头会有相应调整。当语义检索时搜索结果默认依据相关度由高 到低排序。点击标题,可打开专利全文浏览器。

|   |                      | 一种电池充电器 题            | 实用译                    |                      | 专利档案        |
|---|----------------------|----------------------|------------------------|----------------------|-------------|
|   |                      | 申请号:CN201520729599.2 | 申请日:2015-09-18         | 公开号: CN204928292     | 2           |
|   | · · · /              | 公开日:2015-12-30       | 申请人:韩振铎                | 发明人:韩振铎              |             |
|   | Jango Jango Barrest  | 优先权:                 | IPC : H05K7/20(2006.01 | 1)I                  |             |
|   | Filip /              | 本实用新型涉及一种电池充         | 电器,包括外壳、电路板组件和散热。      | 麦置,所述外壳为中空结构并设置有开口,所 | 述电路板组件设置在外壳 |
|   |                      | 的内部并与散热装置连接,所        | 述散热装置设置在开口处并与外壳形成      | 成封闭的结构。本实用新型具有散热效果好、 | 可持续散热、方便加工和 |
|   | 1                    | 更多~                  |                        |                      |             |
| 1 | INFRIDE PL6.1 and an | 特征度: 6               | 同族数: 0                 | 存活期:7                | 权项数:7       |

图 47 检索列表页

注:

- <sup>精征度:</sup>:权利要求中技术特征词的个数。
- 同膝数:: 该专利同族专利的个数。
- <sup>存活明:</sup>: 专利从申请日到失效日的存活年限。
- 权利要求是专利制度中最重要的要素,为专利质量的依据,权利要求数量越多,专利权保护的范围相对而言就越全面,技术价值相对则高。系统通过特有的语义检索技术模型,以权力要求个数为单位计算专利度,以数值大为佳。

### 2.5.2 一键翻译

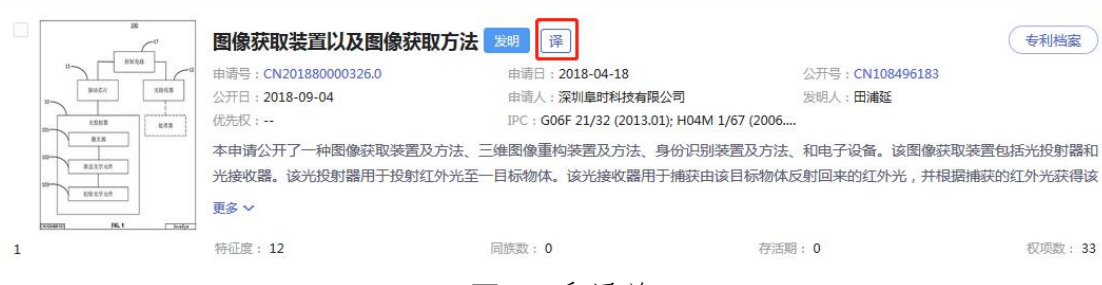

**图 48** 翻译前

专利列表中英文可以互译,点击 译 我司特有的机器翻译对所选专利一键翻译,帮助用户增加辨识度,提高阅读效率。

| 28       | image acquire device a                                                     | and image acquisition method                                                        | 发明译                                                                       | 专利档案                                     |
|----------|----------------------------------------------------------------------------|-------------------------------------------------------------------------------------|---------------------------------------------------------------------------|------------------------------------------|
| "        | 申请号: CN201880000326.0                                                      | 申请日:2018-04-18                                                                      | 公开号: CN108496183                                                          |                                          |
| 8088     | 公开日:2018-09-04                                                             | 申请人:深圳阜时科技有限公司                                                                      | 发明人:田浦延                                                                   |                                          |
| 2000 200 | 优先权:                                                                       | IPC : G06F 21/32 (2013.01); H04M                                                    | 1/67 (2006                                                                |                                          |
| 00       | This application discloses an ir<br>method, identity recognition c<br>更多 ~ | nage acquisition device and method, the<br>device and method, and electronic equipn | three - dimensional image reconstr<br>nent.The image acquisition apparate | uction device and<br>us includes a light |
| 1        | 特征度: 12                                                                    | 同族数:0                                                                               | 存活期: 0                                                                    | 权项数: 33                                  |
|          |                                                                            | 图 49 翻译后                                                                            |                                                                           |                                          |

## 2.5.3 筛选项

筛选项包括:筛选和过滤,筛选即只把勾选的专利留下;过滤即把 勾选的删除,保留未勾选专利。

| 🔞 אים אים אים אים | 检索方式 检索历史 专题库 项目管理                                                                                         | ○ 1074675939 ▼ 简体中文 ▼                              |
|-------------------|----------------------------------------------------------------------------------------------------|----------------------------------------------------|
| <b>筛选项</b>        | (1) B/无人机                                                                                                  | Q                                                  |
| 国家及地区             | 为虑找到相关数据的 41,115条                                                                                          | マニ次絵                                               |
| 申请日               | □ 金建 达 下载 😭 添加文件 🔟 分析 🕕 刘比 😵 科技地图 🔧 数据统                                                                    | 計 图文模式 > 相关度排序 >                                   |
| 公开日               |                                                                                                    | ◆利档案                                               |
| 授权日               | ・ ・ ・ ・ ・ ・ ・ ・ ・ ・ ・ ・ ・ ・ ・ ・ ・                                                                          | 发明人:田浦延<br>06                                      |
| 法律状态              | 本申请公开了一种图像获取装置及方法、三角图像重构装置及方法、身份识别装置及方<br>************************************                             | i法、和电子设备。该图像获取装置包括光投射器和<br>i体反射回来的红外光,并根据捕获的红外光获得该 |
| 申请人               | <u> しませい</u><br>回時町 41 - 100-                                                                              |                                                    |
| 标准化申请人            | 1 特征策:12 同族数:0 存                                                                                           | 活期:0 权项数:33                                        |
| 发明人               | 一种用于制作视频的系统 ## 译                                                                                           | 专利档案                                               |
| 专利类型              | 中语号: CN201820717023.8 申语日: 2018-05-14<br>分开: 2018-09-04 申语日: 2018-05-14<br>中语日: 2018-09-04 申语日: 2018-05-01 | 公开号: <b>CN207817749</b><br>发明人: <b>荣麟杰</b>         |

图 50 筛选过滤项

筛选范围:国家和地区 | 申请日 | 公开/公告日 | 法律状态 | 申请人 | 标准化申请人 | 发明人 | 专利类型 | IPC 分类 | 优先权
国家 | 数据库过滤 | 被引用国家 | 权利要求个数 | 代理机构

| 筛选项                                      | ~ | ●                                                                                                    |                                                           |                                                                                                   |                                              |                                  | Q                        |
|------------------------------------------|---|----------------------------------------------------------------------------------------------------|-----------------------------------------------------------|---------------------------------------------------------------------------------------------------|----------------------------------------------|----------------------------------|--------------------------|
| 国家及地区                                    | + | 为您找到相关数据的 <mark>41,115年</mark> <ul> <li>全选 上下载</li> </ul>                                                                                                    | 🏠 添加文件 🔛 分析                                               | ⑦ 对比 分 科技地图                                                                                       | <b>€</b> ₽ 数据统计                              | 图文模式 ~                           | ♀二次检索<br>相关度排序 ~         |
|                                          | + | 80<br>89/10<br>89/10<br>15<br>89/10                                                                                                    | <b>图像获取装置以及图像</b><br>==================================== | <b>天取方法 25週</b> 译<br>申请日:2018-04-18<br>中读人:25世8时的社会图/3                                            | <u>८</u> २७<br>च भूस                         | 开号:CN108496183                   | 专利档案                     |
| 授权日<br>法律状态  公开 (18213)                  | + | и<br>40<br>41,20<br>41,20<br>4 | (优先权:<br>优先权:<br>本申请公开了一种图像获取装置<br>光接收器。该光投射器用于投射         | IPC:GO6F21/32(2013.01);<br>IPC:GO6F21/32(2013.01);<br>IDC方法、三维图像重构装置及方法、身份<br>f红外光至一目标物体。该光接收器用于扩 | H04M 1/67 (2006<br>分识别装置及方法、和<br>捕获由该目标物体反射[ | 电子设备。该图像获明<br>回来的红外光,并根据         | 収装置包括光投射器和<br>B捕获的红外光获得该 |
| 有效 (18555)<br>无效 (2528)                  |   | tessen ns.s ns.s                                                                                                    | 更多 ∨<br>〒<br>特征度:12                                       | 同游数: 0                                                                                            | 存活期: 0                                       |                                  | 权项数: 33                  |
| · gous (1920)<br>· 取回 (493)<br>· 师选 · 过滤 |   |                                                                                                    | 一种用于制作视频的系统<br>申语号:CN201820717023.8<br>公开日:2018-09-04     | <b>在 实用 译</b><br>申请日:2018-05-14<br>申请人:星视麒(北京)科技4                                                 | 公子<br><b>有限公司 发</b> 能                        | 开号:CN207817749<br>明人: <b>荣颜杰</b> | 专利档案                     |

图 51 筛选

我们以检索式: b/无人机为例,默认选择中文库进行检索,检索结果为41115条,点击左侧筛选项,选择法律状态中公开专利结果为18213条,我们点击筛选结果如下图所示。其他筛选项操作亦如是。

| <i>عرمد</i> 🔞          | EYE | 检索方式 检察历                              | 万史 专题库 项目管理                              | 1                                        | 107467                                  | 75939 👻 简体中文 👻                 |
|------------------------|-----|---------------------------------------|------------------------------------------|------------------------------------------|-----------------------------------------|--------------------------------|
| 筛选顶                    | ~~  | ●                                     |                                          |                                          |                                         | Q                              |
| 筛选 : <b>法律状态</b><br>公开 | ×   | 为您找到相关数据。18,213条                      | <♪ 添加文件 山 分析                             | 🕐 对比. 🔗 科技期限                             | ♣♥数据统计 图文模式                             | √ 二次检索<br>✓ 相关度排成 ✓            |
| 国家及地区                  | +   |                                       |                                          |                                          |                                         | HEX GENTS                      |
| 申请日                    | +   | и и и и и и и и и и и и и и и и и и и | 图像获取装置以及图像<br>申请号: CN201880000326.0      | <b>获取方法 公开 发明 译</b><br>申请日:2018-04-18    | 公开号:CN10849                             | (专利档案)<br>6183                 |
| 公开日                    | +   |                                       | 公开日:2018-09-04<br>优先权:                   | 申请人:深圳拿时科技有限<br>IPC: G06F 21/32 (2013.0  | 公司 没明人:田浦延<br>L); H04M 1/67 (2006       |                                |
| 授权日                    | +   | 80-<br>88.07 x/f<br>20-<br>68.07 x/f  | 本申请公开了一种图像获取装<br>光接收器。该光投射器用于投           | 置及方法、三維图像重构装置及方法、!<br>射红外光至一目标物体。该光接收器用于 | 身份识别装置及方法、和电子设备。该旧<br>F捕获由该目标物体反射回来的红外光 | 图像获取装置包括光投射器和<br>,并根据捕获的红外光获得该 |
| 法律状态                   | +   | Issuen MA Char                        | 更多 ~<br>FT<br>特征度: 12                    | 同族数: 0                                   | 存活期: 0                                  | 权项数: 33                        |
| 申请人                    | +   |                                       |                                          |                                          |                                         |                                |
| 标准化申请人                 | +   |                                       | 一种用于采集水样的无                               | 人机 公开 发明 译                               |                                         | 专利档案                           |
| 发明人                    | +   |                                       | 申请号: CN201810700937.8<br>公开日: 2018-09-04 | 申请日:2018-06-29<br>申请人:南安市品龙新材料           | 公开号: CN10848<br>科技有限公司 发明人: 冉阳          | 9770                           |
|                        |     | 00000                                 | 05968X :                                 | IPC : B64C 39/02 (2006.0                 | L)                                      |                                |

图 52 筛选结果列表

## 2.5.4 下载

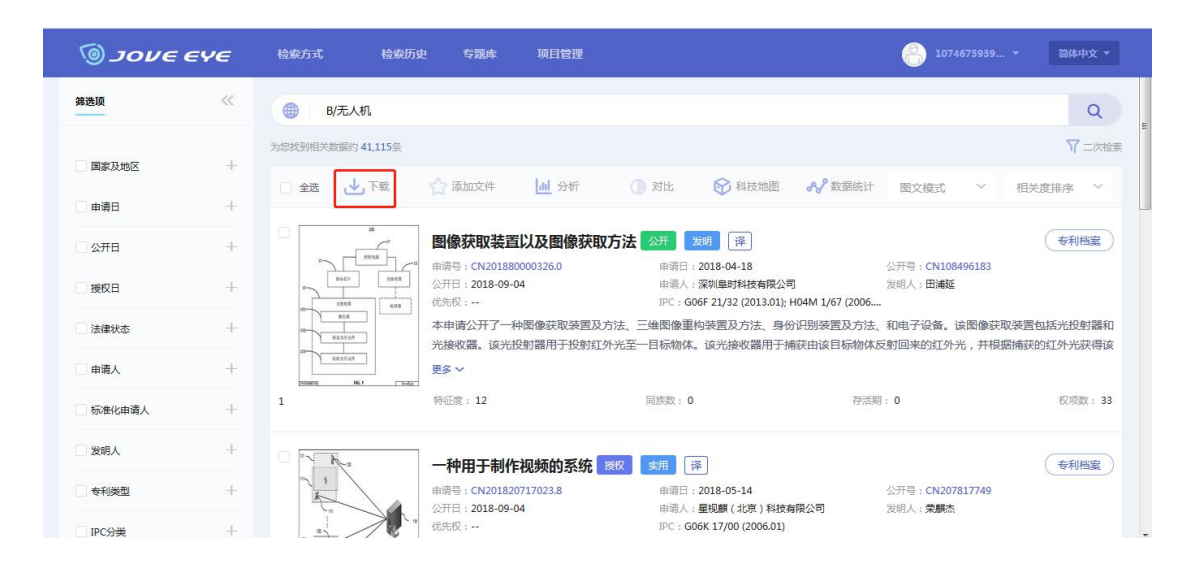

图 53 下载

我们在专利列表页点击 <sup>315载</sup> 按钮如下图所示,我们可以看到下载 类型包括下载著录项信息和下载 PDF。

- 我们先来看下下载著录项。
- ▶ 选择数据范围:即手动编辑要下载专利数量;
- ▶ 选择文件格式:文件格式包括 Excel | Word | PDF
- ▶ 勾选所要下载的著录项
- ▶ 点击保存系统即进行下载(如果下载数据范围较大,下载时间会 比较久,请耐心等待。)

保存

| 范围 | 1    | 范围(前)  | ) 50  |       | (总共 41,115 记录 | 운)       |       |   |
|----|------|--------|-------|-------|---------------|----------|-------|---|
| 格式 | Ĵ    | EXCEL  |       | O PDF |               |          |       |   |
| 8  | 全选   |        |       |       |               |          |       | _ |
|    | 公开号  |        | 标题    | ☑ 摘要  | ✓ 申请人         | ☑ 公开日    | ✓ 申请号 |   |
| 1  | 申请日  |        | 发明人   | 国际分类  | 相关度           | 同族数      | 权项个数  |   |
|    | 法律状态 | 5      | 分类个数  | 技术特征  | の数            | 受权文本权项个数 |       |   |
|    | 授权文本 | \$特征个数 | 新颖    | 性     | 引国家数          | 同族国家数    | 被引次数  |   |
|    | 被自引月 | ]数     | 被引公司数 |       |               |          |       |   |

×

图 54 著录项下载

● 下载 PDF

| 善录项  | PDF     |   |                |
|------|---------|---|----------------|
| 数据范围 | ◎ 范围(前) | 0 | (总共 13,189 记录) |
|      |         |   | 下载             |
|      |         |   | 图 55 下载 PDF    |

只需编辑下载范围,点击下载按钮即可。

## 2.5.5 导入专题库

| ο ενος           | EYE | <b>检索方式</b> 历史记录 专题库 项目管理                                                                                                    | 1520123617 * 简体中文 *                                       |
|------------------|-----|----------------------------------------------------------------------------------------------------|-----------------------------------------------------------|
| <mark>筛选顶</mark> | ~~  | (B/无人机)                                                                                                    | Q                                                         |
| 国家及地区            | +   |                                                                                                    |                                                           |
| 申请日              | +   |                                                                                                    | 图又模式 > 相关度排序 >                                            |
| 公开日              | + 2 | 1. 一种无人植保机飞行装置 1997 年月 译                                                                                                    | 专利档案                                                      |
| 法律状态             | +   |                                                                                                    | 公开/公告号:CN205602118<br>发明人:高国防:杨天云:陈超;胡有明;史振强              |
| 申请人              | +   | 本实用新型公开一种无人植保机飞行装置,属于无人植保机组件技术领域,包括多根成编                                                                                                    | 射状分布的旋翼臂,所述旋翼臂安装在旋翼                                       |
| 标准化申请人           | +   | 有安装座上,所述旋翼臂安装鱼加干设置,所址旋翼臂由对于所述旋翼臂安装鱼面上倾<br>旋翼臂安装座不在一个平面上,透高了旋翼飞行的稳定性,并减小旋翼起飞时的飞行阻力<br>100°行速度和飞行距离。                                                                                                    | 斜设置。本实用新型的无人植保机旋翼臂与<br>1,提高了旋翼的运行效率,从而提高了 <mark>无人</mark> |
| 发明人              | +   | · · · · · · · · · · · · · · · · · · ·                                                                                                    | 故:0 权项数:5                                                 |
| 6利类型             | +   | I de la constitución de la constitución de<br>en constitución de la constitución de la constitución de la constitución de la constitución de la constitución de |                                                           |
| IPC分类            | +   | 2. 无人机的控制系统 题 契册 详                                                                                                    | 专利档案                                                      |
| 优先权国家            | +   | 諸5% 1244     古语号: CN201620947064.7     由语号: 2016-08-26     立     3     公开/公告日: 2017-02-22     由语人: 藻刺光曲帶間技术實現公司                                                                                                    | 公开/公告号:CN205983224<br>労明人: <b>不公告治明人</b>                  |

图 56 导入专题库

添加文件及将所添加文件保存到专题库。

操作:

- ▶ 首先勾选要添加项,可以全选,也可以单独勾选。
- ➤ 当未勾选添加项时 ♀→每题库 按钮置灰,点击该按钮提醒勾 选添加项。

| ▲下載    | ☆ 添加文件           | 山 分析       | ① 对比    | ☆ 科技地图            | & 数据统               |
|--------|------------------|------------|---------|-------------------|---------------------|
| 20<br> | 信息               |            |         | ×                 |                     |
|        | 至少选择一个项          | 5日<br>一    |         | 限公司<br>01);<br>確定 | 引<br>H04M 1/67 (200 |
| HRYAN  | 光接收器。该光射<br>更多 ~ | 发射器用于投射红外光 | 全一日标物体。 | 该光接收器用于排          | 计识别装置及方<br>i获由该目标物  |

图 57 勾选添加项

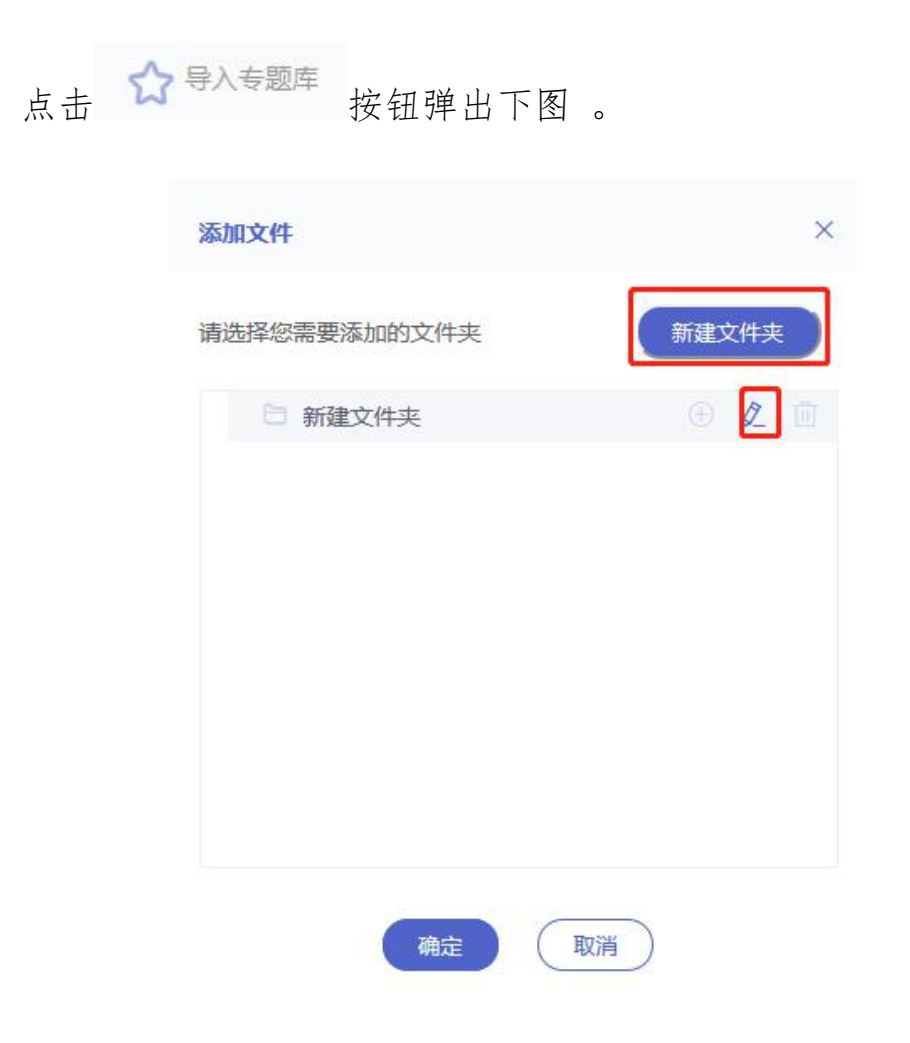

图 58 新建文件夹

▶ 新建文件夹编辑文件名称,确认保存,即成功添加文件。

| 添加文件         | ×     |
|--------------|-------|
| 请选择您需要添加的文件夹 | 新建文件夹 |
| ● 无人机 ✓ ×    |       |
|              |       |
|              |       |
|              |       |
|              |       |
|              |       |
| 确定取消         |       |

图 59 确认添加文件

已添加成功的文件在顶部导航栏专题库中可以查看。

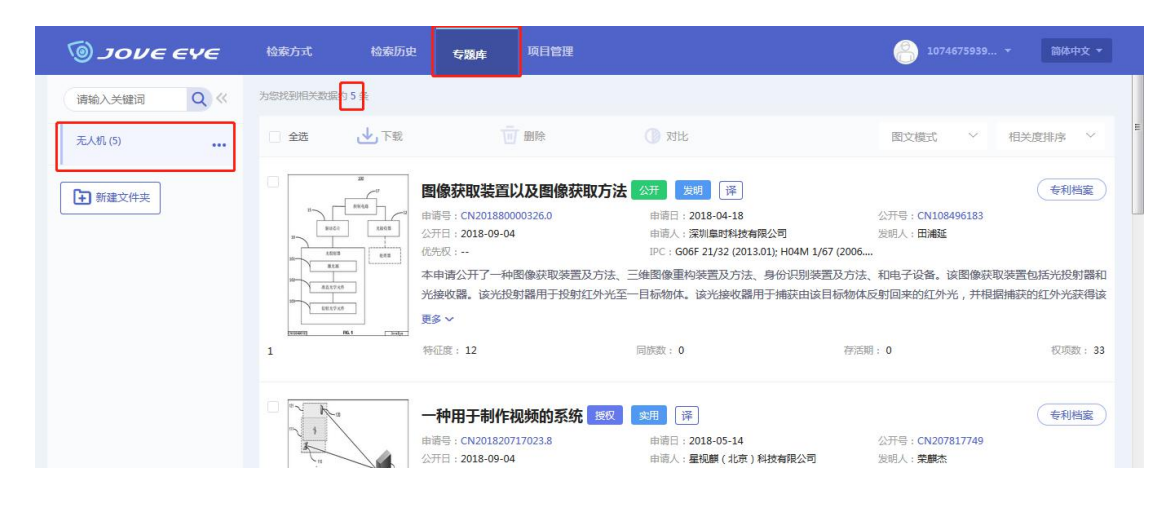

图 60 专题库列表页

2.5.6 分析

利用统计分析功能,可以对检索结果列表中的全部专利、个人 文件夹中的专利进行量化统计,并将分析结果以图表形式展示。系 统提供了多种分析模板,分析图表可以导出。用户可以进行自定义 分析设置,也可以点击左侧的分析模板进行快捷分析。

统计分析的入口包括:

① 在检索结果概览、文件夹页面,点击显示工具栏的"分析"

按钮,可对检索结果、文件夹中的专利进行宏观统计分析。

② 专利档案是针对专利单篇文献进行个案分析,在专利详情页内,有 Jove-EYE 独家专利档案按钮,点击按钮,可对单篇专

| 分析类型 | 分析名称        | 横轴          | 图列          | 说明                 |
|------|-------------|-------------|-------------|--------------------|
|      | 申请人排名       | 申请人         | 申请人         | 申请人(专利<br>人)排名     |
| 申请人分 | 发明人排名       | 发明(设<br>计)人 | 发明人         |                    |
| 析    | 申请量趋势分<br>析 | 时间          | 申请人         |                    |
|      | 申请人技术构<br>成 | 申请人         | 分类号         | 统计不同申请人<br>的技术分布情况 |
|      | 发明人技术构<br>成 | 发明(设<br>计)人 | IPC 分<br>类号 | 统计不同发明人<br>技术分布情况  |
|      | 专利类型        | 申请人         | 专利类<br>型    |                    |

利进行分析。

| 区域分析                                                                                                    | 全球排名                                        | 专利公开<br>国别              | 专利公<br>开国别  | 统计各国申请趋<br>势                                                                                     |
|----------------------------------------------------------------------------------------------------|---------------------------------------------|-------------------------|-------------|--------------------------------------------------------------------------------------------------|
|                                                                                                    | 全球申请趋势                                      | 申请日                     | 专利公开国别      | 统计各国公开趋势                                                                                         |
|                                                                                                    | 全球公开趋势                                      | 公开日                     | IPC 分<br>类号 | 统计各国按技术<br>分类统计情况                                                                                |
|                                                                                                    | 全国排名                                        | 省份                      | 申请量         |                                                                                                  |
| 分类分析                                                                                                    | 技术分类                                        | 国际分类                    | IPC 分<br>类号 | IPC 默认按小类统<br>计                                                                                  |
|                                                                                                    | 技术申请趋势                                      | 时间(年<br>份)              | IPC 分<br>类号 | 技术涉及领域统<br>计                                                                                     |
|                                                                                                    | 技术公开趋势                                      | 时间(年<br>份)              | IPC 分<br>类号 |                                                                                                  |
| 法律分析<br>自定义分                                                                                                   | 专利当前法律<br>状态<br>支持随意匹配参                     | 当前法律<br>状态<br>数配置,以≤    | 〔泡图、嵌       | 括公开、实质审<br>查、撤回、驳<br>回、审定、授<br>权、放弃、部分<br>无效、全部分<br>无效、金部分撤销、<br>全部撤销、权利<br>终止和权利恢复<br>长系图、关系图、树 |
| 析                                                                                                    | 型图、旭日图、<br>堆叠面积图等多                          | 多柱图、多线<br>展示形式展示        | €图、河济<br>₹。 | 記图、堆叠柱状图、                                                                                        |
| ονε εγε آ                                                                                                    | 检索方式 检索历史 专题库 项目性                           | 管理                      |             | 🔗 1074675939 *                                                                                   |
|                                                                                                    | ●                                           |                         |             | Q                                                                                                |
| 中國國<br>中國國務分析<br>中國人特省<br>期利人特省<br>中國人民的均能<br>國務人的均能                                                           |                                             | -09-14 📾 — 2018-09-14 📾 |             | e                                                                                                |
| ②         区域分析         -           全部符名         全部符名         会部符名           全部行為         会部注册指数         会称印度监教 | 12,000<br>9,000<br>6,000<br>3,000           |                         |             |                                                                                                  |
| 37条为析 一<br>技术分娩<br>技术中遭趋势<br>技术心理趋势                                                                            | 0<br>2003 2009 2<br>● 申请日 ● 公开日<br>申请人在2018 | 010 2011 2012           | 2013 2014   | 2015 2016 2017 2018<br>(金 <b>下院</b>                                                              |
|                                                                                                    | Company of the strategies                   |                         |             |                                                                                                  |

图 61 分析-整体概览

分析维度:

申请人(发明人)分析:即通过对申请人和发明人的申请专利的类型趋势和排名进行分析,分为专利类型 | 申请量趋势分析 | 申请人排名 | 发明人排名 | 申请人技术构成 | 发明人技术构成 帮助企业或个人更加了解竞争对手或潜在竞争对手都有哪些。

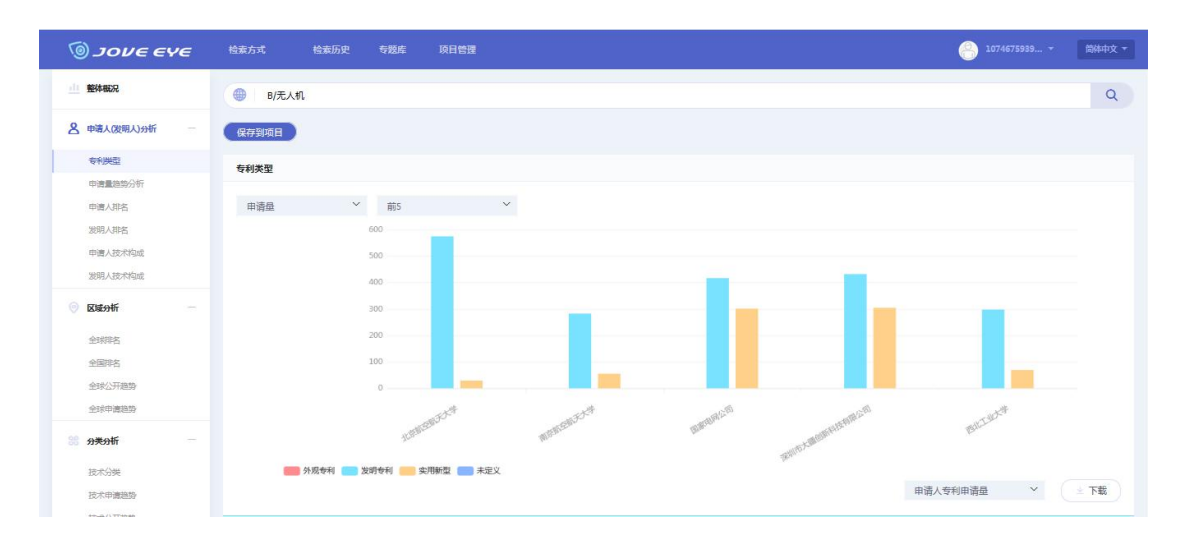

| 序列号 | 申请人           | 外观专利 | 发明专利 | 实用新型 | 未定义 |
|-----|---------------|------|------|------|-----|
| 1   | 北京航空航天大学      | 0    | 574  | 29   | 0   |
| 2   | 南京航空航天大学      | 0    | 282  | 55   | 0   |
| 3   | 国家电网公司        | 0    | 416  | 301  | 0   |
| 4   | 深圳市大疆创新科技有限公司 | 0    | 431  | 304  | 0   |
| 5   | 西北工业大学        | 0    | 297  | 69   | 0   |

图 62 分析-专利类型

区域分析:通过对检索字或检索专利区域数量分布进行分析,分为全球排名 | 全国排名 | 全球公开趋势 | 全球申请趋势,让我们更加了解某项技术在全球的分布情况,协助企业进行专利布局。

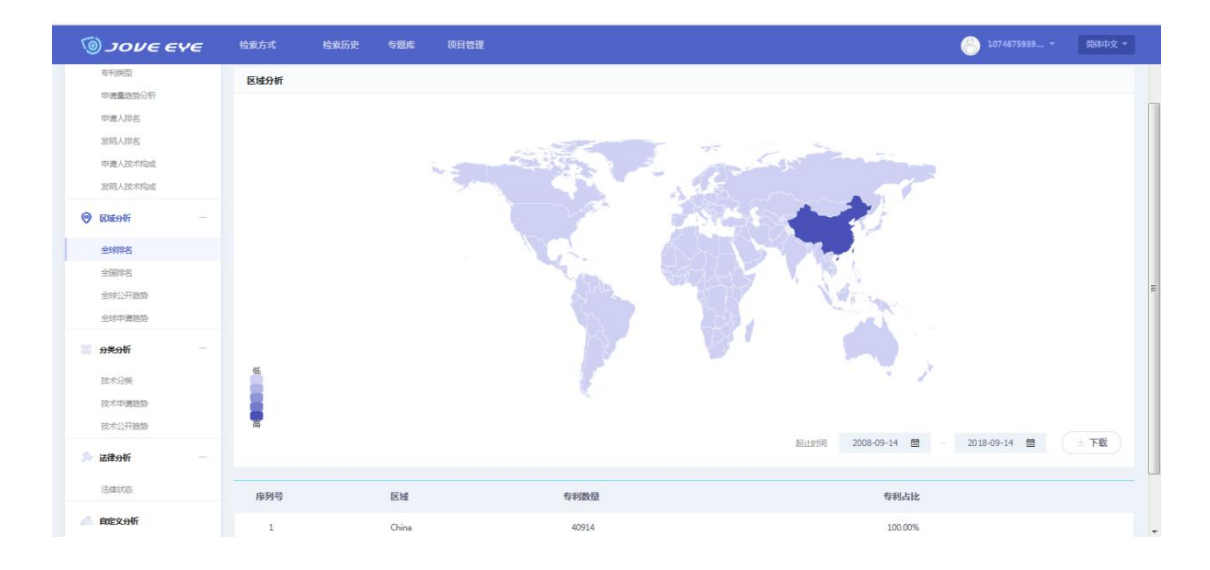

图 63 区域分析

分类分析:通过对检索字段或检索专利的技术构成进行分析,分为技术分类 | 技术申请趋势 | 技术公开趋势可以让我们对该专利的技术构成更加了解。

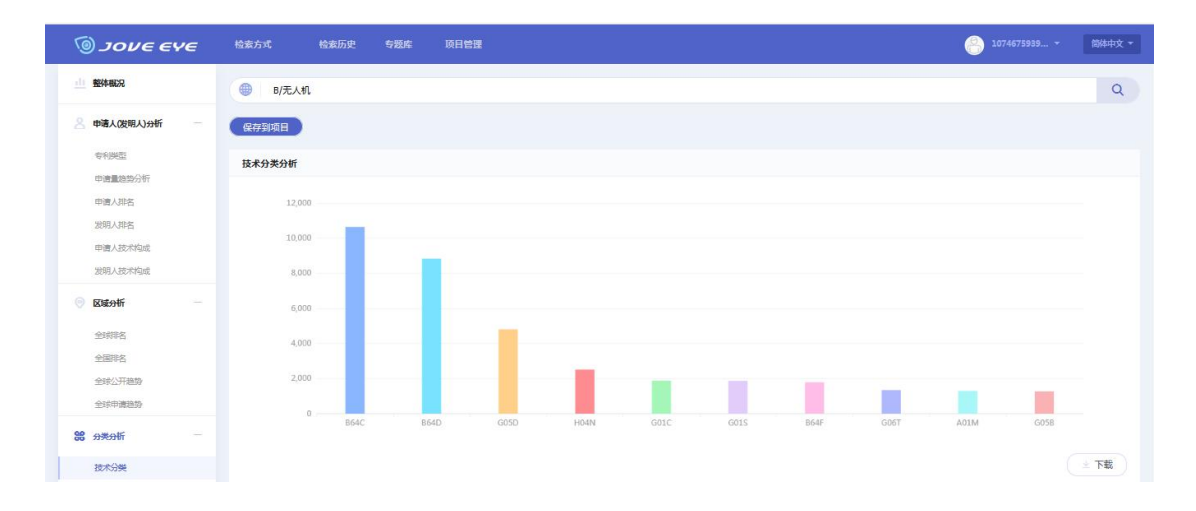

| 序列号 | IPC分类号 | IPC主类专利数量(部分) |
|-----|--------|---------------|
| 1   | B64C   | 10641         |
| 2   | B64D   | 8830          |
| 3   | G05D   | 4811          |
| 4   | H04N   | 2514          |
| 5   | G01C   | 1881          |
| 6   | G015   | 1871          |
| 7   | B64F   | 1789          |
| 8   | G06T   | 1339          |
| 9   | A01M   | 1297          |
| 10  | G058   | 1277          |

# ● 法律分析:法律状态

| عبع عرمر 🔞                                                                                                    | 检索方式 检索历史 专题库                                                                                         | 项目管理                              |                                                                                                    |    | 10                | 74675939 简体中文 -  |
|----------------------------------------------------------------------------------------------------|----------------------------------------------------------------------------------------------------|-----------------------------------|----------------------------------------------------------------------------------------------------|----|-------------------|------------------|
| 整体概况                                                                                                    | ● B/无人机                                                                                               |                                   |                                                                                                    |    |                   | Q                |
| ● 申載人使用以分析            ● 中田の間         ●           ● 中田の間         ●           ● 中田の間         ●           ● 中田の間         ●           ● 明田の間         ●           ● 明田の間         ●           ● 朝田の間         ●           ● 朝田の         ●           ●         ●           ●         ●           ●         ●           ●         ● | (公共15項目)<br>法律状态<br>申请人专利申请益 ○ 前<br>600<br>600<br>600<br>600<br>600<br>600<br>600<br>600<br>600<br>60 |                                   | Server of the server of the server of the server of the server of the server of the server of the server of the |    | sore<br>potential | y <sup>2</sup> . |
| 技术分类                                                                                                    | 有效 公开                                                                                                 | 7610 <b>- </b> 4210 <b>-</b> 7533 |                                                                                                    |    |                   | ( <b>3</b> 7 ± ) |
| 序列号                                                                                                    | 申请人                                                                                                   | 有效                                | 公开                                                                                                    | 撤回 | 驳回                | 无效               |
| 1                                                                                                    | 深圳市大疆创新科技有限公司                                                                                         | 365                               | 364                                                                                                    | 0  | 5                 | 1                |
| 2                                                                                                    | 国家电网公司                                                                                                | 359                               | 285                                                                                                    | 13 | 20                | 40               |
| 3                                                                                                    | 北京航空航天大学                                                                                              | 193                               | 218                                                                                                    | 35 | 16                | 141              |
| 4                                                                                                    | 西北工业大学                                                                                                | 107                               | 159                                                                                                    | 35 | 1                 | 64               |
| 5                                                                                                    | 南京航空航天大学                                                                                              | 102                               | 159                                                                                                    | 35 | 9                 | 32               |
| 6                                                                                                    | 易瓦特科技股份公司                                                                                             | 115                               | 214                                                                                                    | 0  | 0                 | 7                |

| 5  | 南京航空航大大学         | 102 | 159 | 35 | 9 | 32 |
|----|------------------|-----|-----|----|---|----|
| 6  | 易瓦特科技股份公司        | 115 | 214 | 0  | 0 | 7  |
| 7  | 广东容祺智能科技有限公司     | 41  | 198 | 0  | 0 | 0  |
| 8  | 深圳市道通智能航空技术有限公司  | 115 | 110 | 0  | 0 | 1  |
| 9  | 浙工大学             | 89  | 98  | 3  | 2 | 14 |
| 10 | 奥翔电能运动科技(昆山)有限公司 | 153 | 31  | 0  | 0 | 0  |
|    |                  |     |     |    |   |    |

## 图 65 法律分析

# ● 自定义分析:

以检索字段为基准,点击 🜽 🔤 即可一键生成自定 义分析图表。

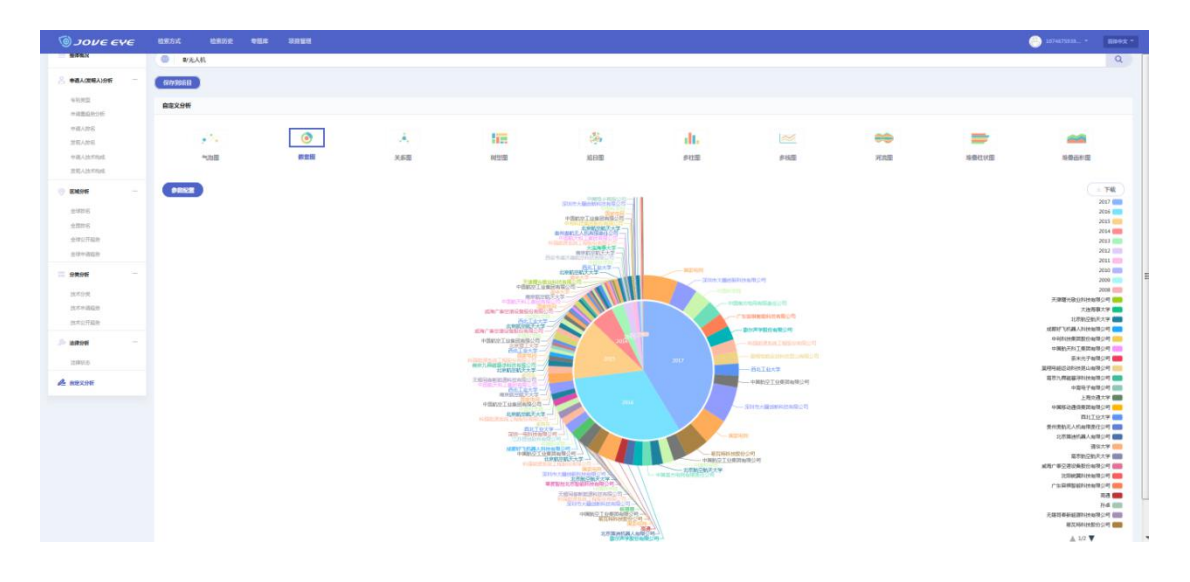

图 66 自定义分析

用户还可以根据自己需要手动选择分析维度: 自定义分析点 壶 新 用户可以通过选择 X、 Y、Z 轴分析参数, 编 辑 X-参数和 Y-参数点击确定生成气泡图、嵌套图、关系图、 树型图、旭日图、多柱图、多线图、河流图、堆叠柱状图、 堆叠面积图等多展现形式图表。

| 参数配置  |           | >     | < |
|-------|-----------|-------|---|
|       |           |       |   |
| х:    | 申请日分析     | ~     |   |
| x-参数: | 2008:2017 |       |   |
| y:    | 标准申请人分析   | ~     |   |
| y-参数: | 10        |       |   |
| Z:    | 申请量       | ~     |   |
|       |           | 确定 重置 | ) |

图 67 默认参数配置
#### 参数配置

 X:
 申请日分析
 ^

 x-参数:
 上市公司
 省级分析

 y:
 省级分析
 当

 y-参数:
 国家代码分析
 「

 z:
 「二级标准申请人分析
 二

 第一标准申请人分析
 1
 1

×

图 68 X 轴参数

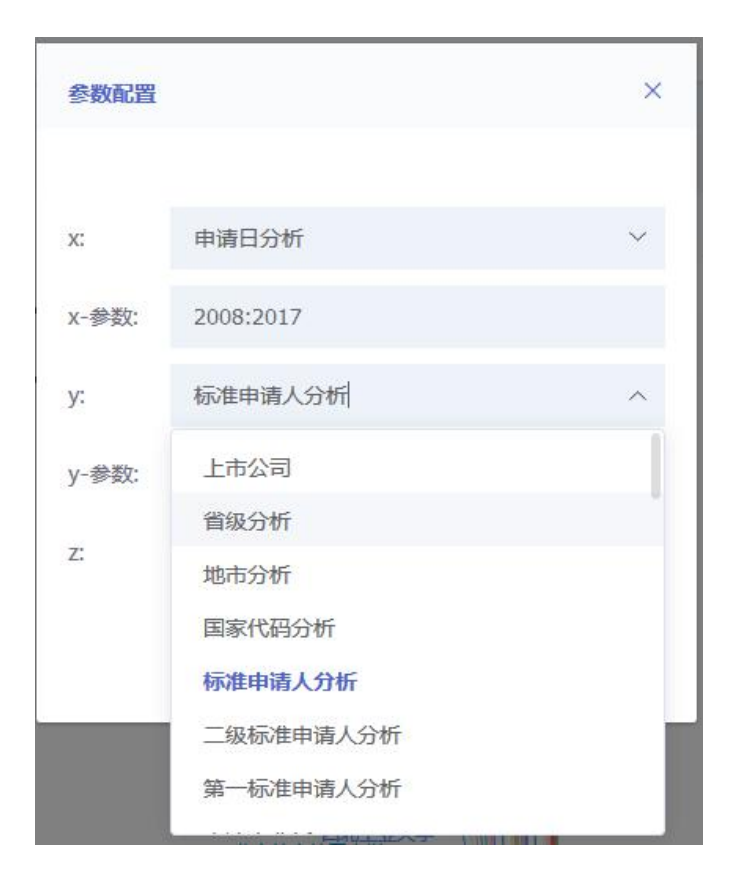

图 69 Y 轴参数

| 参数配置  |           | × |
|-------|-----------|---|
| x:    | 申请日分析     | ~ |
| X-参数: | 2008:2017 |   |
| y:    | 标准申请人分析   | ~ |
| y-参数: | 10        |   |
| Z:    | 申请量       | ^ |
|       | 申请量       |   |
|       | 专利度       |   |
|       | 特征度       |   |

图 70 Z 轴参数

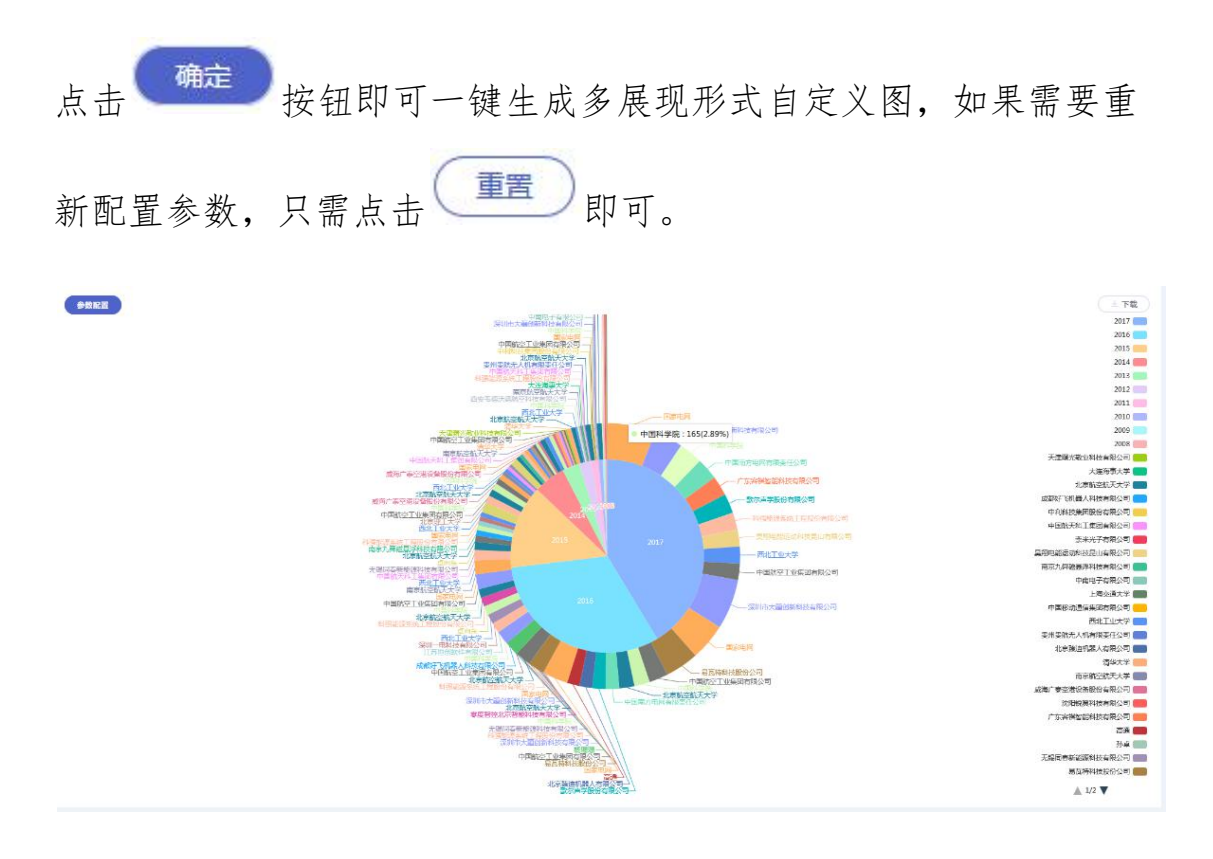

图 71 旭日图

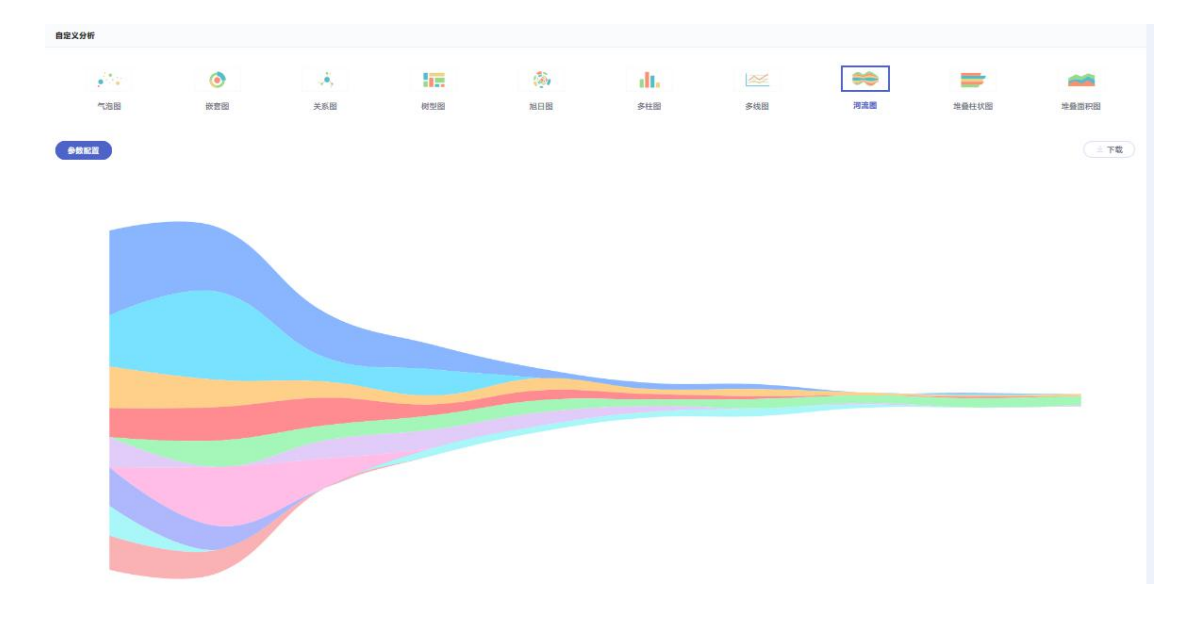

图 72 河流图

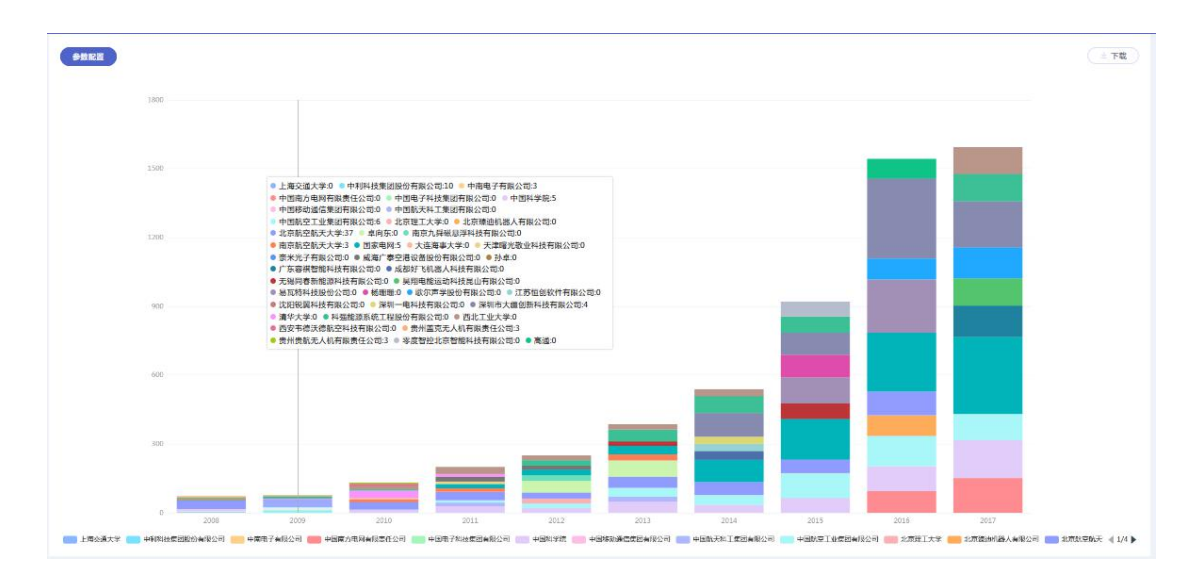

图 73 堆叠柱状图

标注:

 在每个分析维度上都有一个保存到项目
 按钮,点击该按钮, 编辑项目名称,点击确定即可将我们分析的项目保存到分析 项目中。

### 提示

请输入项目名称

| 无人机 |         |        |
|-----|---------|--------|
|     |         |        |
|     | Drove . | 70.000 |

图 74 编辑项目名称

×

● 点击顶部导航栏项目—分析项目即可查看已保存项目。

| 6            | ονε ενε         | 检索方式  | 检索历史 | 专题库      | 项目管理                    |                     | 1074675939          |    | 简体中分           |  |
|--------------|-----------------|-------|------|----------|-------------------------|---------------------|---------------------|----|----------------|--|
| 请输。<br>为您找到机 | 入关键词<br>目关数据约1条 |       |      |          | 分析项目<br>监视列表<br>大数据分析报告 |                     |                     |    | <b>@</b> . 813 |  |
| 分析           | 项目列表            |       |      |          | 技术曲线                    |                     |                     |    |                |  |
|              | 分析项目名称          | 数据源类型 | 1    | 数据源路径    |                         | 创建时间                | 修改日期                | 操作 |                |  |
|              | 无人机             | 检索式   | E    | 8/无人机    |                         | 2018-09-14 12:44:56 | 2018-09-14 12:44:56 |    |                |  |
|              |                 |       | ਿ    | 顶显示条数 20 | ) ~ < 1 >               | 前往 1 页 确定           |                     |    |                |  |

- 图 75 分析项目列表
- 在每个分析维度图标的下方都有一个 下载按钮,
   如下图所示。

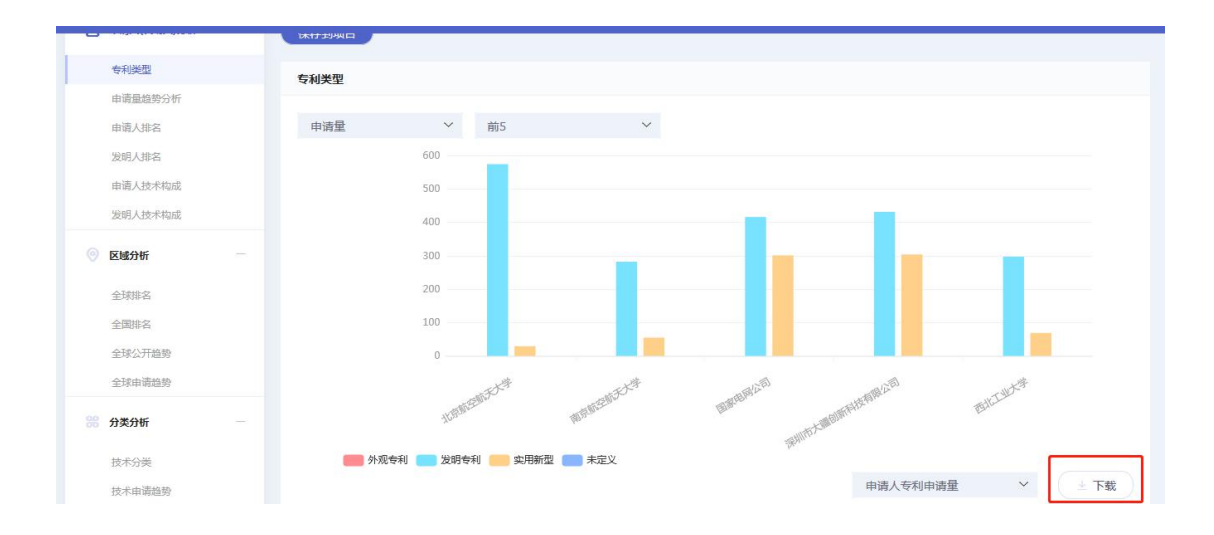

图 76 下载

| ~~~~~~~~~~~~~~~~~~~~~~~~~~~~~~~~~~~~~~ |
|----------------------------------------|
|                                        |

图 77 保存到本地

### 4.1.6 对比

对比即将自己认为有意义的两项专利进行对比,通过对两专利特征 度、专利价值度、被引用数、新颖性、同族数、同族国家数进行对 比分析最终得出对比专利的优劣势所在。

操作:当我们未勾选对比项或勾选的对比专利超过两项 <sup>31比</sup>按钮 置灰,当点击 <sup>31比</sup>按钮时弹出如下提示:

| 信息      | ×  |
|---------|----|
| 请选择两个项目 |    |
|         | 确定 |

图 78 勾选对比项

当我们勾选专利为两项时, <sup>① 对比</sup> 按钮高亮,点击 <sup>① 对比</sup>,弹 出对比图如下所示:

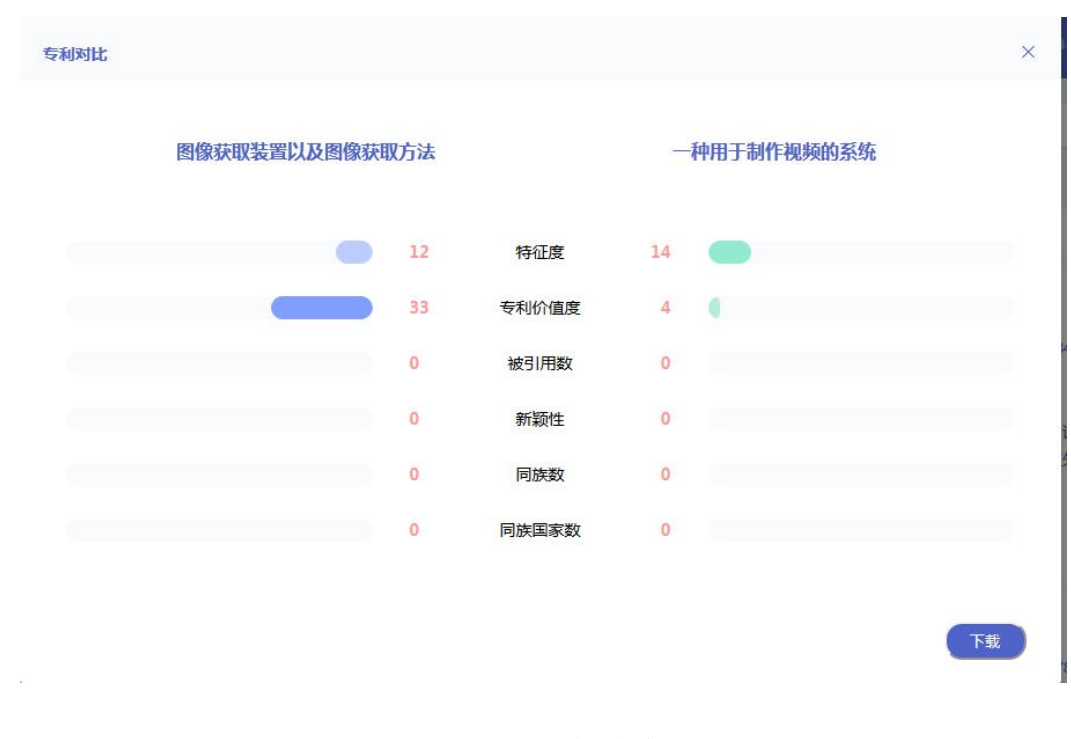

图 79 专利对比

点击 下载, 可将此专利对比图以 PNG 格式保存到本地。

| フレモ モソモ 专利对比                                                         |    |       |    |            | ×  |
|----------------------------------------------------------------------|----|-------|----|------------|----|
| 正在打开 対比 png<br>您选择了打开:<br>● 対比 png<br>文件类型: PNG Image (11.9 KB)      | 法  |       | -  | 种用于制作视频的系统 |    |
| 来源: data:<br>您想要 Firefox 如何处理此文件?                                    | 12 | 特征度   | 14 | •          |    |
| <ul> <li>● 打开,通过(Q) Windows 照片查看器 (默认)</li> <li>◆ 保存文件(S)</li> </ul> | 83 | 专利价值度 | 4  | •          |    |
| 以后自动采用相同的动作处理此类文件。(A)                                                | 0  | 被引用数  | 0  |            |    |
| 确定即消                                                                 | 0  | 新颖性   | 0  |            |    |
|                                                                      | 0  | 同族数   | 0  |            |    |
| 秋                                                                    | 0  | 同族国家数 | 0  |            |    |
|                                                                      |    |       |    |            | 下载 |

图 80 保存到本地

# 2.5.7 数据统计

| <i>ωνουε</i> | EYE | 检索方式 检                | 索历史  专题库    耳                              | 相管理                      |                          |                                      |                        | <u>e</u> 1               | 074675939              | 简体中文 -           |
|--------------|-----|-----------------------|--------------------------------------------|--------------------------|--------------------------|--------------------------------------|------------------------|--------------------------|------------------------|------------------|
| <b>쏡选顶</b>   | ~   | ● 8/无人机               |                                            |                          |                          |                                      |                        |                          |                        | Q                |
| 團胺及地区        | +   | 为您找到相关数据约 41,115      | <u>&amp;</u>                               |                          |                          |                                      |                        |                          |                        | マニ次絵案            |
| 申请日          | +   | 🗆 金选 🕁 下調             | 战 🖒 添加文件                                   | 副分析                      | ()) 对比                   | ☆ 科技地图                               | <b>み</b> 2 数据统计        | 图文模式                     | ~ 公开日                  | ı ~              |
| 公开日          | +   |                       | 图像获取装置以及                                   | 图像获取方法                   | (开 友明 译)                 | 10 04 10                             |                        | ATTE - Chil0940619       | 2                      | 专利档案             |
| □ 授权日        | +   |                       | *** 公开日 2018-09-04 <sup>900</sup><br>优先权 : | BBRINS:                  | 田请人:深<br>IPC:G06F        | 间早时科技有限公司<br>21/32 (2013.01); H04M : | L/67 (2006.01); H04    | 发明人:田浦延                  | ,                      |                  |
| □ 法律状态       | +   | 84.8<br>84.92.0<br>80 | 本申请公开了一种图像<br>于投射红外光至一目标                   | 获取装置及方法、三约<br>物体。该光接收器用于 | 1图像重构装置及方法<br>「捕获由该目标物体」 | 去、身份识别装置及方;<br>反射回来的红外光,并            | 法、和电子设备。该<br>限据捕获的红外光波 | 图像获取装置包括光线<br>得该目标物体的红外图 | 处射器和光接收器。<br>图像。其中,该光线 | 该光投射器用<br>谢器投射的红 |
| 申请人          | +   | 200007100 MG 1        | 更多~                                        |                          |                          |                                      |                        |                          |                        |                  |
|              | 1   | 1                     | 特征度: 12                                    |                          | 同族数:0                    |                                      | 存活即                    | 1:0                      |                        | 权项数: 33          |

图 81 数据统计

2.5.7.1 公司统计

系统默认数据统计展示页面,公司统计即对检索专利进行统计对前 十名公司进行展示,统计字段:公司 | 专利数 | 专利占比

| 公司 发明人 国际分类 IPC小组分类 |       |        |
|---------------------|-------|--------|
| 公司                  | 专利数   | 占比     |
| 拜耳公司                | 11603 | 1.47 % |
| 巴斯夫股份公司             | 11021 | 1.39 % |
| 西门子公司               | 10265 | 1.3 %  |
| 陶氏杜邦                | 9825  | 1.24 % |
| 富士施乐株式会社            | 8553  | 1.08 % |
| 罗伯特·博世有限公司          | 8051  | 1.02 % |
| 日立公司                | 7087  | 0.9 %  |
| 三菱                  | 6554  | 0.83 % |
| 三星电子株式会社            | 5975  | 0.76 % |
| 东芝公司                | 5724  | 0.72 % |

#### 图 82 公司统计

2.5.7.2 发明人统计

发明人统计即对检索专利进行统计对排名前十的发明人进行展示,统计字段:发明人 | 专利数 | 专利占比

| 公司 <b>发明人</b> 国际分类 IPC小组分类 |      |        |
|----------------------------|------|--------|
| 发明人                        | 专利数  | 占比     |
| 高明 市原                      | 1210 | 0.15 % |
| Silverbrook; Kia           | 782  | 0.1 %  |
| 涉坂根                        | 762  | 0.1 %  |
| 李宗诚                        | 560  | 0.07 % |
| 市原 高明                      | 521  | 0.07 % |
| Erwin Hacker               | 485  | 0.06 % |
| Dieter Feucht              | 472  | 0.06 % |
| Gerszberg; Irwin           | 444  | 0.06 % |
| Henry; Paul Shala          | 438  | 0.06 % |
| Fabio Cavalli              | 435  | 0.06 % |

#### 图 83 发明人统计

2.5.7.3 国际分类

国际分类即通过对检索专利进行技术聚类,对排名前十的国际分类 号进行展示,字段:国际分类 专利数 | 专利占比。

| 公司 | 发明人     | 国际分类 | IPC小组分类 |       |        |                                       |
|----|---------|------|---------|-------|--------|---------------------------------------|
|    | 国际分类    |      |         | 专利数   | 占比     |                                       |
| >  | A61K031 |      |         | 60447 | 7.65 % |                                       |
| >  | C12N015 |      |         | 34692 | 4.39 % | •                                     |
| >  | G06F017 |      |         | 31550 | 3.99 % | •                                     |
| >  | G01N033 |      |         | 26590 | 3.36 % | •                                     |
| >  | A61K038 |      |         | 26564 | 3.36 % | •                                     |
| >  | C07K014 |      |         | 26561 | 3.36 % | •                                     |
| >  | C12Q001 |      |         | 22826 | 2.89 % |                                       |
| >  | A61K039 |      |         | 19860 | 2.51 % | ·                                     |
| >  | A01N043 |      |         | 18721 | 2.37 % | · · · · · · · · · · · · · · · · · · · |
| >  | A61P035 |      |         | 18317 | 2.32 % | (                                     |

### 图 84 国际分类统计

2.5.7.4IPC 国际小组分类

IPC 国际小组分类即通过对检索专利进行技术聚类,对排名前 十的国际分类号细化到小组进行展示,字段: IPC 小组分类 | 专利 数。

| 公司 | 发明人 | 国际分类 | IPC小组分类 |
|----|-----|------|---------|
|----|-----|------|---------|

| IPC小组分类     | 专利数   |
|-------------|-------|
| A61P035/00  | 17753 |
| C12Q001/68  | 16851 |
| A61K038/00  | 15680 |
| G06F017/30  | 14961 |
| C12N015/09  | 14669 |
| A61P043/00  | 11758 |
| A61K039/395 | 9586  |
| A61P029/00  | 8606  |
| G06K009/00  | 8579  |
| C12N005/10  | 8485  |

#### 图 85 IPC 小组分类

### 2.5.8 展现形式

点击"图文模式"下拉菜单,可以切换四种检索结果概览的显示 方式。对四种显示方式的具体说明如下:

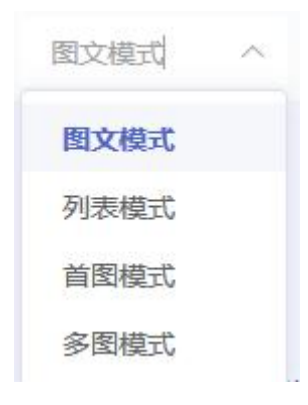

### ● 图文显示

图文显示为系统默认的显示方式。

| 2   | ) ICL/(D02)                           |                        |                          |                          |                      |                      |                     |                | Q                                     |
|-----|---------------------------------------|------------------------|--------------------------|--------------------------|----------------------|----------------------|---------------------|----------------|---------------------------------------|
| 内您抄 | 找到相关数据约 149,752条                      |                        |                          |                          |                      |                      |                     |                | アニ次检                                  |
|     | 全选 🕁 下载                               | ☆ 添加文件                 | dd 分析                    | ()) 对比                   | ☆ 照类分析               | ℯℯℯ 数据统计             | 图文模式                | ~              | 相关度排序 ~                               |
|     |                                       | EMI shielding          | textile fabric, w        | rappable sleeve          | constructed          | therefrom and        | 授权 📑                | 8 <del>4</del> | 专利档案                                  |
|     |                                       | 申请号: 13/801,633        |                          | 申请曰: 2013-               | 03-13                |                      | 公开日: 2018-03-06     | 6              |                                       |
|     | DC 1                                  | 发明人: Harris; David     | A.;Malloy; Cassie M.;Wir | nters; D 公开号: 9,913      | 415                  |                      | IPC: H05K 9/00 ; D  | 02G 3/44 ;     | D03D 1/00 ; D03D 13/0                 |
|     | FIG 2                                 | A textile fabric, slee | ve formed therefrom.     | and methods of consi     | ruction thereof are  | provided. The fab    | ric forms an elono  | ate wall       | constructed from                      |
|     |                                       | lenathwise extendir    | ng warp varns woven      | with widthwise extend    | ing weft varns. At   | least some of the w  | arp varns are ele   | ctrically o    | conductive and have a                 |
|     | FIG 2A                                | 周々                     | .9                       |                          |                      |                      |                     |                |                                       |
|     |                                       | 史乡、                    |                          |                          |                      |                      |                     |                |                                       |
| 1   |                                       | 特征度: 10                |                          | 同族数: 0                   |                      | 存活期:                 | 0                   |                | 权项数: 17                               |
|     | NG. 11<br>NG. 12<br>NG. 16            | Coiled and po          | n coiled twister         | l polymor fibor t        | orgional and         | toncilo actuat       |                     | 1              | =                                     |
|     |                                       | coned and no           | n-coneu twister          | i polymer noer t         |                      | tensile actuation    |                     | J              | S S S S S S S S S S S S S S S S S S S |
|     |                                       | 申请号: 14/418,811        |                          | 申请日: 2013-               | 08-01                |                      | 公开日: 2018-02-23     | 7              |                                       |
|     |                                       | 发明人: Li; Na;Haines     | ; Carter S.;Lima; Marcio | D.;De A 公开号: 9,903       | 350                  |                      | IPC: D04C 1/02; F   | 102N 10/00     | ; H02N 11/00 ; D01D 5/                |
|     | • • • • • • • • • • • • • • • • • • • | Actuators (artificial  | muscles) comprising      | twist-spun nanofiber y   | arn or twist-inserte | ed polymer fibers ge | enerate torsional   | and/or ter     | nsile actuation when                  |
|     | - <b>  ) ()</b>                       | powered electrically   | y, photonically, chemic  | cally, thermally, by abs | orption, or by othe  | er means. These art  | ificial muscles uti | lize non-o     | coiled or coiled yarns                |
|     |                                       | 更多 ~                   |                          |                          |                      |                      |                     |                |                                       |
|     | 4                                     |                        |                          |                          |                      |                      |                     |                |                                       |
|     | - president and the                   |                        |                          |                          |                      |                      |                     |                |                                       |

图 86 图文模式

在图文显示页面点击单条记录前面的勾选框,可选中记录以便进行数据下载;

- > 点击序号后面的全选框,可选中当前页全部专利,翻页后前一 页专利的选中状态仍然有效,可全部阅读后将标记选中的专利 统一导出。
  - > 点击标题名称,可以查看该专利的详细信息。

● 列表显示

列表显示模式会以列表的形式将检索结果的重要字段信息展现, 便于用户一目了然的快速浏览检索结果。从显示模式切换的下拉列 表中选择"列表显示",可以切换到列表显示模式。

| 检索 | 方式 | 检索历史       | 专题库          | 项目管理                                                                                                    |             |            |            | jove@g       | itcom 🔻 | 简体中的  | Ż 🕶 |
|----|----|------------|--------------|----------------------------------------------------------------------------------------------------|-------------|------------|------------|--------------|---------|-------|-----|
|    | 全选 | ▲ 下载       | ☆ 添加文件       | <u>山</u> 分析                                                                                                    | ① 対比        | ₩ 製業分析     | ℯ✔ 数据统计    | 列表模式         | ~       | 相关度排序 | ~   |
|    | 序号 | 申请号        | 专利名称         |                                                                                                    | 公开号         | 申请日        | 公开日        | IPC          | 状态      |       |     |
|    | 1  | 13/801,633 | EMI shieldi  | ng textile fabric, wrappable s                                                                                  | I 9,913,415 | 2013-03-13 | 2018-03-06 | H05K 9/00 ;  | 授权      |       |     |
|    | 2  | 14/418,811 | Coiled and   | non-coiled twisted polymer f                                                                                    | i 9,903,350 | 2013-08-01 | 2018-02-27 | D04C 1/02 ;  | 授权      |       |     |
|    | 3  | 14/007,255 | Fibers for n | einforcing cured article and o                                                                                  | c 9,903,053 | 2012-03-30 | 2018-02-27 | C04B 20/00 ; | 授权      |       |     |
|    | 4  | 14/405,020 | Lighter hyb  | rid bead wire for tyre                                                                                          | 9,902,212   | 2013-06-05 | 2018-02-27 | B60C 15/04 ; | 授权      |       |     |
|    | 5  | 14/636,489 | Pneumatic    | vehicle tire, preferably pneu.                                                                                  | 9,902,203   | 2015-03-03 | 2018-02-27 | B60C 9/00 ;  | 授权      |       |     |
|    | 6  | 14/691,914 | Composite    | bonding tool with high thern                                                                                    | n 9,902,091 | 2015-04-21 | 2018-02-27 | B32B 9/00 ;  | 授权      |       |     |
|    | 7  | 14/413,354 | Abrasion re  | esistant product                                                                                                | 9,896,798   | 2013-07-15 | 2018-02-20 | B66C 1/12 ;  | 授权      |       |     |
|    | 8  | 14/408,260 | Active fibre | E Contraction of the second second second second second second second second second second second second second | 9,896,788   | 2013-05-28 | 2018-02-20 | D04H 1/00 ;  | 授权      |       |     |
|    | 9  | 14/648,552 | Polyester s  | ewing thread for airbag and .                                                                                   | 9,896,787   | 2013-11-29 | 2018-02-20 | D02G 3/46 ;  | 授权      |       |     |
|    | 10 | 13/798,976 | Systems an   | nd methods for improving an                                                                                     | 9,896,786   | 2013-03-13 | 2018-02-20 | D02G 1/12 ;  | 授权      |       |     |
|    | 11 | 14/432,301 | Biaxially st | retched microporous film                                                                                        | 9,893,336   | 2013-10-03 | 2018-02-13 | D02J 1/06 ;  | 授权      |       |     |

图 87 列表模式

- ▶ 列表显示模式展示的字段包括标题、公开(公告)号、申请人(专利权人)、公开(公告)日、申请号和申请日。
- > 点击单条记录前面的勾选框,可选中记录以便进行数据导出和 批量引证检索。
- > 点击序号后面的全选框,可选中当前页全部专利,翻页后前一 页专利的选中状态仍然有效,可全部阅读后将标记选中的专利 统一导出。
- > 点击标题名称,可以查看该专利的详细信息。
  - 首图浏览

从显示模式切换的下拉列表中选择"首图浏览",可以切换到 首图浏览模式。该模式下,左侧统计筛选栏自动收回,横向平铺展 示所有检索结果的首页摘要附图。

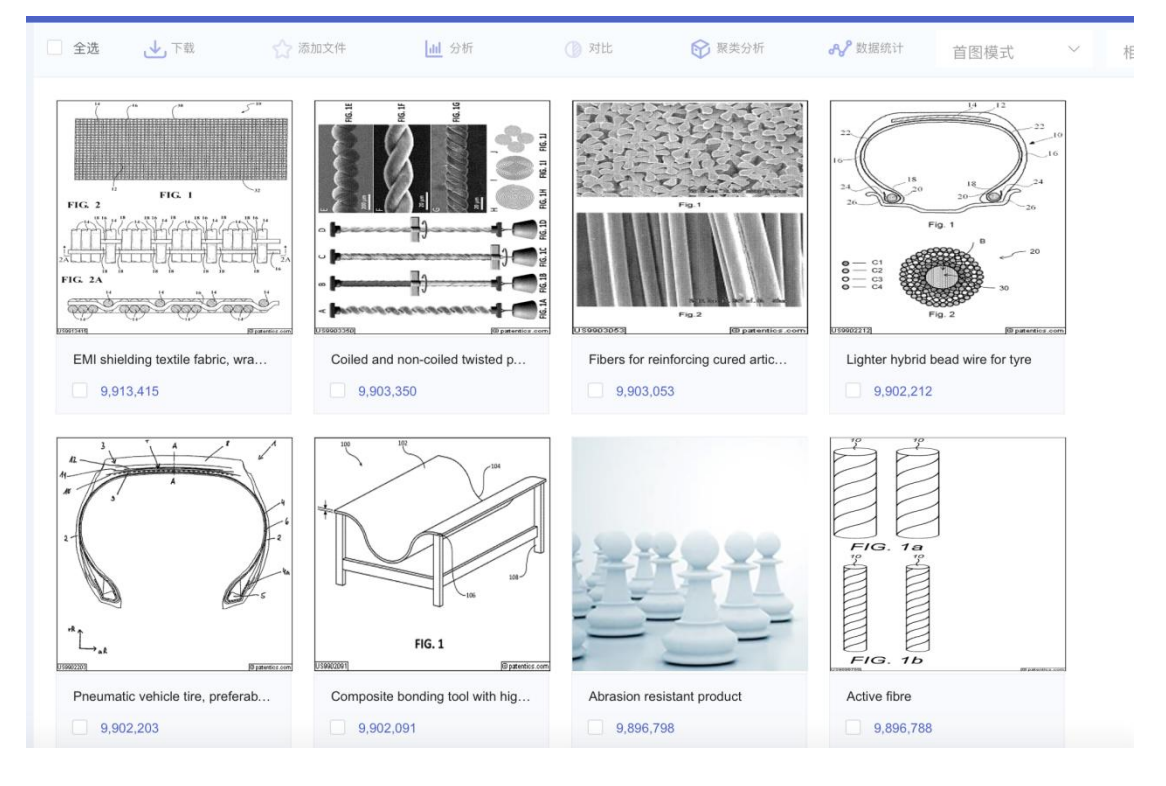

图 88 首图模式

> 将鼠标悬停在图片上,可以在浮层中显示当前专利的公开(公告)号、标题、申请人、申请日、公开(公告)日和摘要信息。
> 将鼠标悬停在图片时,图片下方会出现标记选中区,如果鼠标 点击图 5-1-5 所示的黑色背景条区域的小方框,可选中单条记

录。

> 点击"全选此页"按钮,可选中当前页全部专利,翻页后前一 页专利的选中状态仍然有效,可全部阅读后将标记选中的专利 统一导出。

● 多图浏览

从显示模式切换的下拉列表中选择"多图浏览",可以切换到多 图浏览模式,便于浏览专利的附图。多图浏览模式展示的内容包括

# 公开(公告)号、标题、公开(公告)日期、申请号、申请日、申 请人和附图。

| EMI shielding tex                   | tile fabric, wrappabl                   | e sleeve constructed t                       | herefrom and method of constru… 📃                                | 权专利档案                              |
|-------------------------------------|-----------------------------------------|----------------------------------------------|------------------------------------------------------------------|------------------------------------|
| 申请号: 13/801,633                     | 申请日: 2013-03-13                         | 公开日: 2018-03-06                              | 发明人: Harris; David A.;Mall 公开号: 9,913,415                        | IPC: H05K 9/00 ; D02G 3/44 ;       |
| FIG. 24                             |                                         | FIG. 3                                       | Па • 7                                                           |                                    |
| 特征度: 10                             |                                         | 同族数: 0                                       | 存活期: 0                                                           | 权项数: <b>17</b>                     |
|                                     |                                         |                                              |                                                                  |                                    |
| Coiled and non-c                    | oiled twisted polyme                    | er fiber torsional and t                     | ensile actuators _ 授权                                            | 专利档案                               |
| Coiled and non-c<br>申请号: 14/418,811 | oiled twisted polyme<br>申请日: 2013-08-01 | er fiber torsional and to<br>公开日: 2018-02-27 | ensile actuators 授权<br>发明人: Li; Na;Haines; Carter 公开号: 9,903,350 | 专利档案<br>IPC: D04C 1/02; H02N 10/00 |
| Coiled and non-c<br>마데아: 14/418,811 | oiled twisted polyme<br>申请日:2013-08-01  | er fiber torsional and to<br>公开日: 2018-02-27 | 使収<br>変明人: L; Na;Haines; Carter 公开号: 9,903,350                   | CP2H4年<br>DF1: D404102;H02H1000.1  |

图 89 多图模式

- > 点击单条记录前面的勾选框,可选中记录以便进行数据导出和 批量引证检索。
- > 如果一件专利存在超过四个附图,可以把鼠标停留在最右侧的 附图上,将会出现向后查看的箭头,点击该箭头便可查看靠后 的附图。
- > 点击标题名称,可以查看该专利的详细信息。
- > 可以下载单篇专利的 PDF 说明书全文。系统还提供 PDF 批量下载功能。

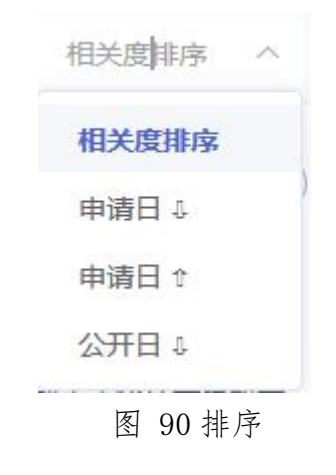

● 相关度排序

检索结果列表页按照语义相关度从大到小进行排序。语义相关度 采用 JoveEye 核心语义算法计算出专利文献与检索式的相关度。

| 检索方式    | 检索历史       | 专题库                                                                                                    | 项目管理                                                                                    |                                                                                            |                                                                                                    |                                                       | jove@gtcom                                                                                                    | ▼ 简体中文 ▼                                                                                                    |
|---------|------------|----------------------------------------------------------------------------------------------------|-----------------------------------------------------------------------------------------|--------------------------------------------------------------------------------------------|----------------------------------------------------------------------------------------------------|-------------------------------------------------------|----------------------------------------------------------------------------------------------------|----------------------------------------------------------------------------------------------------|
| 6) R/   | 无人机        |                                                                                                    |                                                                                         |                                                                                            |                                                                                                    |                                                       |                                                                                                    | Q                                                                                                    |
| 为您找到相关数 | 据约 400条    |                                                                                                    |                                                                                         |                                                                                            |                                                                                                    |                                                       |                                                                                                    | ₩ 二次检索                                                                                                    |
| 🗌 全选    | ▶ 下戦       | ☆ 添加文件                                                                                                    | <u>副</u> 分析                                                                             | ① 对比                                                                                       | ☞ 聚类分析                                                                                                    | ℯℯ 数据统计                                               | 图文模式 ~                                                                                                    | 相关度排序 ^                                                                                                    |
|         | a det      | GUIDANCE D<br>申请号: KR2012002<br>发明人: CHOI, JUNG<br>PURPOSE: A guid<br>enemy aircraft and<br>更多 ~<br>相关度: 70%     | EVICE FOR AIR<br>3008<br>3 DONG<br>dance device for air-to<br>d to enable the missile   | -TO-AIR MISS<br>申请日: 2<br>公开号: K<br>-air missiles is prov<br>to avoid attacks fm<br>旺賀: 22 | ILES, CAPABLE<br>012-03-06<br>IR101269235B1<br>iided to guide an air-to<br>om the enemy air-craft<br>同族数: ( | OF ENSURIN<br>air missile fired fr<br>t. CONSTITUTION | NG SAFE 译<br>公开日: 2013-05-30<br>IPC: F428 15/01<br>rom a launcher without be<br>V: A guidance device for a<br>存活期: 0           | 相关度排序<br>申请日 &<br>申请日 A<br>·<br>·<br>·<br>·<br>·<br>·<br>·<br>·<br>·<br>·<br>·<br>·<br>·<br>·<br>·<br>·<br>·<br>·<br>· |
|         | eet<br>eet | AIR-TO-AIR M<br>申请号: KR2013001<br>发明人: CHOI, JUNG<br>PURPOSE: An air<br>relative to a launch<br>更多 〜<br>相关度: 70% | AISSILE GUIDAN<br>5680<br>3 DONG<br>-to-air missile guidanc<br>ning aircraft as the avo | ICE METHOD<br>申请日: 2<br>公开号: K<br>ee method is provid<br>oidance relative to i<br>正度: 28   | CAPABLE OF S<br>013-02-14<br>IR10131465481<br>ed to be induced to ar<br>the opponent aircraft a             | ECURING ST.                                           | ABILITY 译<br>公开日: 2013-10-04<br>IPC: F41G 7/30; G01S 13/6<br>t and to secure the stabilit<br>CONSTITUTION: An air-to<br>存活期: 0 | 专利档案<br>96<br>y from a shooting threat<br>o-air missile guidance<br>权项数: 2                                             |

### 图 91 相关度排序

● 申请日降序排序

| 全选 | ▶ 下载 | 🏠 添加文件                                                                                 | 山 分析                                                        | () 对比                                                                    | ₩ 科技地图                                                                                       | <b>分</b> 数据统计                                                     | 图文模式                                                    | $\sim$                  | 申请日 🖡                          | $\sim$                   |
|----|------|----------------------------------------------------------------------------------------|-------------------------------------------------------------|--------------------------------------------------------------------------|----------------------------------------------------------------------------------------------|-------------------------------------------------------------------|---------------------------------------------------------|-------------------------|--------------------------------|--------------------------|
| 1  |      | 种消毒杀菌<br>申请号:CN20181<br>公开日:2018-08-<br>优先权:<br>本发明提供了一利<br>种致病菌,阻断f<br>更多 ~<br>特征度:13 | <b>订设备及应用该</b><br>0738666.5<br>28<br>中消毒杀菌设备及成<br>专购途径;并且喷流 | <b>设备的消毒杀</b><br>申请日:<br>申请人:<br>IPC:A6<br>2用该设备的方法<br>范围相对较大,1<br>同族数:0 | <b>菌方法 公开</b><br>2018-07-06<br>广州泰道安医疗科技术<br>1L 2/26 (2006.01); AV<br>,包括储液仓和可称<br>能够满足不同的需求 | 发明 译<br>編化3<br>611 9/14 (2006.01<br>8动设备本体,能够<br>於;本发明还公开了<br>存活明 | 公开号: CN1084<br>发明人: 司顧輝劇<br>欧村公共场所的空<br>了一种稳定的杀菌<br>: 0 | 52356                   | 专利<br>等手杀菌,彻底<br>友及其制备方法<br>权项 | 档案<br>杀灭各<br>,所述<br>数:10 |
|    |      | 一种无人机穿<br>申请号: CN20181<br>公开日: 2018-08-<br>优先权:<br>本发明公开了一,<br>座、拉力传感器、<br>更多 ~        | 2 <b>时拉力检测装</b><br>0727056.5<br>24<br>中无人机实时拉力档<br>电机、减震弹簧、 | 置及其拉力检<br>申请日:<br>申请人:<br>IPC:GO<br>测装置极其检测,<br>螺旋桨;所述电机                 | <b>测方法 公开</b><br>2018-07-05<br>陈俊胤<br>11 5/00 (2006.01)<br>方法,属于测力技术<br>机和螺旋桨固定在电            | 发明 译<br>示领域,包括第一回<br>时机固定座上:第一                                    | 公开号:CN1084<br>发明人: <b>陈俊胤</b><br>印定套简、第二国<br>- 固定套简与机身  | 44631<br>記定套筒、<br>評相连,可 | 安装底座、电<br>前第二固定套筒              | 档案                       |

- 图 92 申请日降序排序
- 申请日升序排序

|    | 全选 🕁 下载                 | ☆ 添加文件             | 山 分析 (            | ] 对比        | 於 科技地图                           | <b>み</b> 》数据统计   | 图文模式                                                                                                    | ~ 申请E                                  | it ~           |
|----|-------------------------|--------------------|-------------------|-------------|----------------------------------|------------------|----------------------------------------------------------------------------------------------------|----------------------------------------|----------------|
|    |                         | 960路长途电缆抢          | 险微波转接机            | 失效 实        | 用 译                              |                  |                                                                                                    |                                        | 专利档案           |
|    | ₩,                      | 申请号:CN88204374.9   |                   | 申请日:1       | 988-04-12                        |                  | 公开号:CN20459                                                                                                    | 16                                     |                |
|    |                         | 公开日:1990-06-20     |                   | 申请人:        | 失道部郑州铁路局直属                       | 通信段              | 发明人:李正建                                                                                                    |                                        |                |
|    | ( <del>~</del> )        | 优先权:               |                   | IPC : H04   | B3/04                            |                  |                                                                                                    |                                        |                |
|    | S STATE REPART          | 《960路长途电缆抢险        | 微波转接机》由收          | 、发电源分隔      | 滤波器,收、发变                         | 压器,收、发均          | 衡 <sup>限</sup> / 一夏耗器                                                                                                    | 肾,收、发4287                              | KHz低通滤         |
|    |                         | 波器,远供电源盘组成         | 。该机主要完成96         | 50路载波无人     | 增音机的输入、输                         | 出与小微波的输          | 入、输田接口的均衡                                                                                                    | f功能。同时提                                | 供远供电流。         |
|    | <u>に</u><br>新2          | 更多 ~               |                   |             |                                  |                  |                                                                                                    |                                        |                |
| 12 | and Tank                |                    |                   |             |                                  |                  |                                                                                                    |                                        |                |
| 1  |                         | 特征度: 22            |                   | 同族数:0       |                                  | 存泥               | 5期: 0                                                                                                    |                                        | 权项数:1          |
|    |                         |                    |                   |             |                                  |                  |                                                                                                    |                                        |                |
|    |                         | 小同轴电缆300路          | 帶上载波机             | 夫效 实用       | 译                                |                  |                                                                                                    |                                        | 专利档案           |
| 2  |                         | 由请号:CN91219191.0   |                   | 由请日:1       | 991-07-27                        |                  | 公开号: CN20961                                                                                                    | 69                                     |                |
|    | 1 2/                    | 公开日:1992-11-25     |                   | 由请人: 日      | 中国人民解放军58012                     | 2部队              | 发明人: 彰金波·徐                                                                                                    | 本老·赵广山                                 |                |
| ŀ  | - for the former of the | 优先权:               |                   | IPC : H04   | B3/02                            |                  | and the second second s | ,,,,,,,,,,,,,,,,,,,,,,,,,,,,,,,,,,,,,, |                |
|    |                         | 一种小同种中燃200路        | 带上新读机 句话          | 告信法十舉1      | 甘始出与宫底涌》                         | 小市場21日1本 省       | (宣告十)国生(1982)6566                                                                                                    | 山谷村為設設市                                | 图 1 26-1-525   |
|    | 4444                    | 一个小问和电场300日        | 中土彩波70,256。       |             | , 兵制山一 同 [11] 通<br>6 相按   宮(広涌)。 |                  | 回后1/24轮欧桥海盟                                                                                                    | 10年1次19月8日次日                           | 题10扫描 KC       |
|    | # <u>cccccccc</u> #     | 一」的化工作可以从通過基礎及著作工作 | (口)变,土)((南南/口)-18 | リローリエ/モノリッル |                                  | 《父育育工工口》刊的[11]/] | カリーリエノ とうえいロシーリモードの                                                                                                    |                                        | 17121013¢, 191 |
|    |                         | 更多~                |                   |             |                                  |                  |                                                                                                    |                                        |                |
| 83 | 100911991               |                    |                   |             |                                  |                  |                                                                                                    |                                        |                |

图 93 申请日升序排序

● 公开日降序排序

|   | 全选 🛃 下载             | 🏠 添加文件                                                                             | 山 分析                                                       | ① 对比                                                                          | 於 科技地图                                                                                | <b>分</b> 数据统计                                  | 图文模式                                                    | ~                     | 公开日↓                    | ~                      |
|---|---------------------|------------------------------------------------------------------------------------|------------------------------------------------------------|-------------------------------------------------------------------------------|---------------------------------------------------------------------------------------|------------------------------------------------|---------------------------------------------------------|-----------------------|-------------------------|------------------------|
|   |                     | <b>图像获取装置</b><br>申请号: CN201880<br>公开日: 2018-09-0<br>优先权:<br>本申请公开了一种<br>光接收器。该光绪   | <b>以及图像获取</b><br>0000326.0<br>14<br>中图像获取装置及方<br>段射器用于投射红夕 | <b>方法 公开 2</b><br>申请日:<br>申请人:<br>IPC: G0<br>方法、三维图像重相<br>计光至一目标物体。           | 3月<br>译<br>2018-04-18<br>深圳皇时科技有限公司<br>6F 21/32 (2013.01); t<br>勾装置及方法、身份<br>该光接收器用于排 | 可<br>H04M 1/67 (2006<br>分识别装置及方法、<br>新获由读目标物体质 | 公开号:CN108490<br>发明人:田浦延<br>和电子设备。该路<br>2射回来的红外光         | 6183<br>图像获取<br>, 并根据 | 专利<br>装置包括光投<br>捕获的红外光  | 档案<br>射器和<br>获得该       |
| 1 | restaten n6.1 tenfa | 更多 V<br>特征度: 12                                                                    |                                                            | 同族数:0                                                                         |                                                                                       | 存活期                                            | : 0                                                     |                       | 权项                      | 数: 33                  |
|   |                     | 种用于制作<br>申请号: CN201820<br>公开日: 2018-09-0<br>优先权:<br>本实用新型提供-<br>频; RFID阅读器<br>更多 ~ | 200717023.8<br>)21<br>)4<br>一种制作视频的系统<br>,对应于拍摄设备          | 数<br>変用<br>単<br>市<br>市<br>市<br>市<br>市<br>市<br>市<br>市<br>市<br>市<br>市<br>市<br>市 | 2018-05-14<br>星砚麒(北京)科技有<br>6K 17/00 (2006.01)<br>肾,被配置成拍摄原<br>在用户经过与RFID)            | <b>等限公司</b><br>現始视频,原始视频<br>阅读器对应的拍摄           | 公开号:CN20781<br>发明人: <b>荣献杰</b><br>质包括用户经过拍挂<br>设备的拍摄范围时 | 7749<br>聂设备的<br>计,读取所 | 专利<br>拍摄范围时的<br>用户的身份信仰 | 档 <u>案</u><br>枧<br>县。系 |

图 94 公开日降序排序

2.5.10 二次检索

系统可实现对检索结果进一步限定检索,缩小检索结果的范围, 即通过检索的形式对第一次检索的结果进行筛选。

jove@gtcom.... • 🎯 JOVE ΕΥΕ 筛选项 R/无人机 and ttl/六轴 Q 为您找到相关数据约 1,363条 国家及地区 中国 (1008) ⑦ 添加文件 山分析 会 累类分析 ℯ 数据统计 全选 → 下载 图文模式 相关度排序 期刊数据 (99) 美国 (58) 一种六轴式农药喷雾飞行装置及控制方法 授权 发明 译 专利档案 日本 (36) 申请号: CN201510106380.1 申请日: 2015-03-11 公开日: 2016-08-17 发明人:丁珠玉;颜新华;熊中阁;刘东永 公开号: CN104670496B IPC: B64D 1/18 (2006.01) EPO (36) 本发明公开了一种大幅式农药喷雾飞行装置,包括机架、控制系统和六个支撑轴;所述控制系统包括控制器、姿态检测模块、农药喷洒模块以及无线通 学位论文 (33) 信模块;所述控制器完成实时数据处理,并输出控制信号实现飞行姿态的调控;所述姿态检测模块根据用户设定飞行姿态,动态监测飞行中的数据,同 東る~ 韩国 (24) 台湾 (17) 相关度: 70% 特征度: 50 回族数: 0 存活期: 17 权项数: 4 WIPO (13) 德国 (12) 一种多功能便携<mark>六轴</mark>飞行器 🔐 🐺 😨 专利档案 申请号: CN201710531503.5 申请日: 2017-07-03 公开日: 2017-11-07 務选 过渡 发明人:李中华 公开号: CN107323661 IPC: B64D 1/18 (2006.01); B64C 1/30 (2006.01); B64... 本发明公开了一种多功能便携<mark>六辅</mark>飞行器,包括机身,所述机身上方安装有天线,机身下方通过弹性插销安装有抽屉板,抽屉板下方安装有H型脚架; 申请日 机身四周均匀设有六个碳杆固定座,碳杆固定座两侧设有侧壁,侧壁通过轴与机身连接;机臂碳纤维管通过旋扣与碳杆固定座连接,机臂碳纤维管与侧 公开日 更多~ 191710 f£1 Estition 相关度: 63% 特征度: 28 同族数: 0 存活期: 0 权项数: 10 授权日

二次检索框支持输入专利号、关键词等输入。

图 95 二次检索

### 2.6. 专利详情

如图,点击专利标题即可打开专利浏览器。

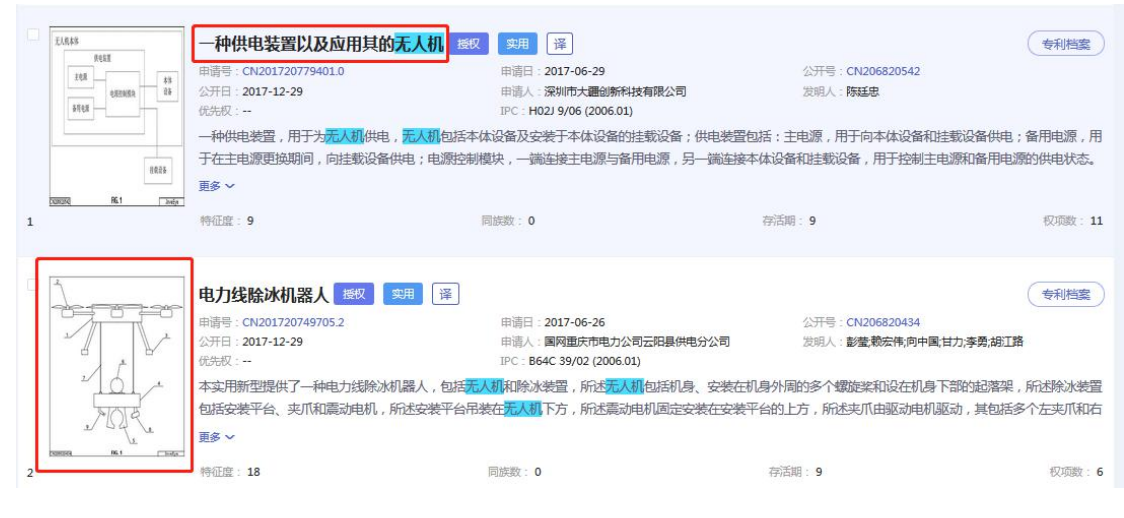

图 96 专利列表页

如需查看专利头图,点击查看头图即可放大查看。

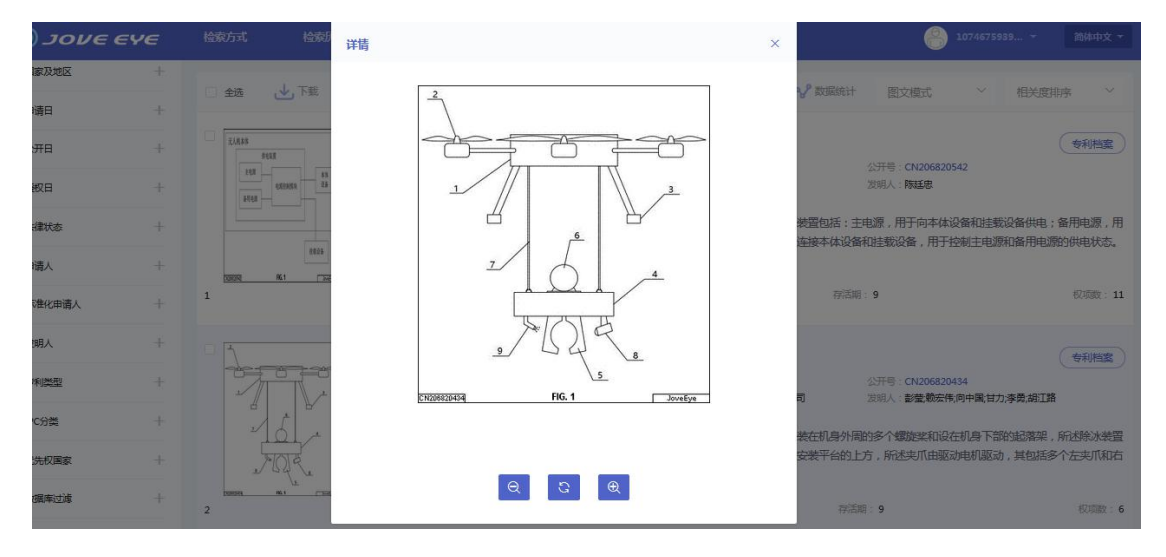

专利详情页面默认显示"摘要"字段

| CN206820542                       | 一种供电装置以及应用其的无人机                                                                                    |                                                               |                                           |                                                                                                    | 安相<br>列表                     |
|-----------------------------------|----------------------------------------------------------------------------------------------------|---------------------------------------------------------------|-------------------------------------------|----------------------------------------------------------------------------------------------------|------------------------------|
| 专利公开信息                            | 法律信息 同族专利                                                                                          | 相关专利                                                          | 引证专利                                      |                                                                                                    | □ 双屏展示                       |
| 著录顶信息                             | 权利要求 说明书                                                                                           | PDF全文                                                         |                                           |                                                                                                    | £1,848                       |
| 著录项                               |                                                                                                    |                                                               |                                           |                                                                                                    | 10.00 - 43<br>0.029.033 - 25 |
| 申请号                               | CN201720779401.0                                                                                   |                                                               | 申请日                                       | 2017-06-29                                                                                                    | 3102                         |
| 公开号                               | CN206820542                                                                                        |                                                               | 公开日                                       | 2017-12-29                                                                                                    | 1025                         |
| 申请人                               | 深圳市大體创新科技有限公司                                                                                      |                                                               | 发明人                                       | 陈廷忠                                                                                                    | Control R6.1 E               |
| CPC                               | <u></u>                                                                                            |                                                               | IPC                                       | H02J 9/06 (2006.01)                                                                                                    | 10                           |
| 主分类号                              | H02J 9/06 (2006.01)                                                                                |                                                               |                                           |                                                                                                    | 100 T                        |
| 地址                                | 518057 广东省深圳市南山区高新区南区粤兴一道94                                                                        | 号香港科大深圳产学研大楼6楼                                                |                                           |                                                                                                    | 日本語 単二 注意<br>名月电話 単二 第二次回復次  |
| 摘要                                |                                                                                                    |                                                               |                                           |                                                                                                    | 4521152                      |
| 一种供电装置,<br>模块,一簧连接主电<br>率。        | 用于为无人机供电,无人机包括本体设备及安装于本体<br>源与备用电源,另一端连续本体设备和挂载设备,用于                                               | 1设督的挂载设督;供电装置包括<br>「控制主电源和备用电源的供电状                            | ::主电源,用于向本(<br>流,本实用新型通过-                 | x设备和建裁设备供电;备用电源,用于在主电源更换周间,向进载设备供电;电源控制<br>主电源和备用电源的配合实现对进载设备的无缘切换式供电,大大规模了无人机的工作效                                                                           | 0000000 96.2 Juing a         |
| A power supp<br>supplying power t | y apparatus for powered UAV, UAV includes a dev<br>o the device body and the mounting device;Stand | vice body and attached to the<br>by power supply for the main | body of the device<br>power supply during | mounting apparatus;The power supply device includes a main power supply for<br>g the replacement, to mount the device,The power control module, connected to |                              |

### 图 97 专利详情

专利详细信息包括专利公开信息、法律信息、同族专利、相关专 利、引证专利,其中专利公开信息包括:著录项信息、权利要求、说 明书、PDF全文,著录项信息又包括:申请号、申请日、公开号、 公开日、申请人、发明人、CPC、IPC、主分类号、地址及摘要。

| 详细信<br>息类型 | 字段内容和说明                                                                                                    |
|------------|----------------------------------------------------------------------------------------------------|
| 标题和<br>摘要  | 标题:中英文原文标题、中英文机器翻译标题、小语种标题。<br>摘要:中英文原文摘要、中英文机器翻译摘要、小语种摘要。<br>附图:点击附图可在弹出页面查看原图。                                                      |
| 著录项<br>目   | 著录项目:包括申请号、申请日、公开(公告)号、公开(公告)<br>日、申请人、申请人地址、发明(设计)人、主分类号、CPC、<br>IPC、摘要。<br>引证专利:当前篇引用的专利,引证专利的显示字段包括公开(公<br>告)号。点击公开号可查看该引证专利的详细信息。 |

| 法律状<br>态 | 法律状态公开(公告)日、法律状态、法律状态详细信息。                      |
|----------|-------------------------------------------------|
| 同族专利     | 本专利的同族专利。                                       |
| 权利要<br>求 | 专利的权利要求信息。                                      |
| 说明书      | 专利说明书全文的文本信息,包括技术领域、背景技术、发明内<br>容、附图说明、具体实施方式等。 |

### 2.6.1 双屏展示

| N206820542                      | 一种供电装置以及应                                                     | 用其的无人机                                         |                                                         |                                             |                                                                                                    | 州表                                                                                                    |
|---------------------------------|---------------------------------------------------------------|------------------------------------------------|---------------------------------------------------------|---------------------------------------------|----------------------------------------------------------------------------------------------------|----------------------------------------------------------------------------------------------------|
| 专利公开信息                          | 法律信息                                                          | 同族专利                                           | 相关专利                                                    | 引证专利                                        |                                                                                                    | 11 双屏展示                                                                                                    |
| 著录顶信息                           | 权利要求                                                          | 说明书                                            | PDF全文                                                   |                                             |                                                                                                    | ZAR45                                                                                                    |
| 著录项                             |                                                               |                                                |                                                         |                                             |                                                                                                    | 0452<br>242<br>482MSA 23                                                                                                    |
| 申请号                             | CN201720779401.0                                              |                                                |                                                         | 申请日                                         | 2017-06-29                                                                                                    | 8468                                                                                                    |
| 公开号                             | CN206820542                                                   |                                                |                                                         | 公开日                                         | 2017-12-29                                                                                                    | 1923                                                                                                    |
| 申请人                             | 深圳市大疆创新科技有限公司                                                 | 7                                              |                                                         | 发明人                                         | 陈廷忠                                                                                                    | TORONA PELI Terter                                                                                                    |
| CPC                             | 55./                                                          |                                                |                                                         | IPC                                         | H02J 9/06 (2006.01)                                                                                                    |                                                                                                    |
| 主分类号                            | H02J 9/06 (2006.01)                                           |                                                |                                                         |                                             |                                                                                                    | 主电器 第一般制度表 以来                                                                                                    |
| 地址                              | 518057 广东督深圳市南山区                                              | 高新区南区粤兴一道9                                     | 晋港科大深圳产学研大楼61                                           | **                                          |                                                                                                    | 201 日本<br>101 日本<br>101 |
| 摘要                              |                                                               |                                                |                                                         |                                             |                                                                                                    | 4325483A                                                                                                    |
| 一种供电装置<br>模块,一端连接主印             | ,用于为无人机供电,无人机包排<br>电源与备用电源,另一试连接本体                            | 5本体设备及安装于本体<br>12设备和挂载设备,用于                    | 设备的挂载设备;供电装置<br>控制主电源和备用电源的供F                           | 回括:主电源,用于向<br>目状态。本实用新型通                    | 本体设备和挂载设备供电;备用电源,用于在主电源更换期间,向挂载设备供电;电源控制<br>过主电源和备用电源的配合实现对挂载设备的无趣切换式供电,大大提高了无人机的工作效                                                                                | CONSIA K6.2 Junion                                                                                                    |
| A power supp<br>supplying power | oly apparatus for powered UA<br>to the device body and the me | V, UAV includes a dev<br>ounting device;Standb | ice body and attached to t<br>by power supply for the m | the body of the devi<br>ain power supply du | e mounting apparatus, The power supply device includes a main power supply for<br>ring the replacement, to mount the device, The power control module, connected to |                                                                                                    |

点击专利详情页的"双屏展示",专利详情由单屏展示转为双屏显示,方便用户对俩篇专利的图文对比阅读。

| <i>ονε</i>    | * <b>モゾモ</b> 检索方式 检索历史 专題库 项目管理                                                                                       |                      | yove@gtcom *                                                                                                    |
|---------------|----------------------------------------------------------------------------------------------------|----------------------|----------------------------------------------------------------------------------------------------|
| 913415 EMI sl | nielding textile fabric, wrappable sleeve constructed therefrom and me                                                | thod of construction | on thereof X                                                                                                    |
| 专利公开信息        | 法律信息 相关专利 引证专利                                                                                                    | 专利公开信息               | 法律信息 相关专利 引证专利                                                                                                    |
| 著录项信息         | 权利要求 说明书 PDF全文                                                                                                    | 著录项信息                | 权利要求 说剧书 PDF全文                                                                                                    |
| 著录项           | 1                                                                                                    | 著录项                  |                                                                                                    |
| 申请号           | 13/801,633                                                                                                    | 申请号                  | 13/801,633                                                                                                    |
| 公开号           | 991341582                                                                                                    | 公开号                  | 9913415B2                                                                                                    |
| 申请人           | Federal-Mogul Powertrain LLC; Southfield, MI                                                                          | 申请人                  | Federal-Mogul Powertrain LLC; Southfield, MI                                                                          |
| CPC           | H05K9/009; D02G3/441; D03D1/0035; D03D1/0058; D03D13/004; D03D15/0027; D03D15/0094; D03D15/02; D03D15/04; D10B2101/20 | CPC                  | H05K9/009; D02G3/441; D03D1/0035; D03D1/0058; D03D13/004; D03D15/0027; D03D15/0094; D03D15/02; D03D15/04; D10B2101/20 |
| 主分类号          | D03D 15/00 (20180306)                                                                                                 | 主分类号                 | D03D 15/00 (20180306)                                                                                                 |
| 地址            | -                                                                                                    | 地址                   | -                                                                                                    |
| 申请日           | 2013-03-13                                                                                                    | 申请日                  | 2013-03-13                                                                                                    |
| 公开日           | 2018-03-06                                                                                                    | 公开日                  | 2018-03-06                                                                                                    |
|               |                                                                                                    |                      |                                                                                                    |

图 98 双屏展示

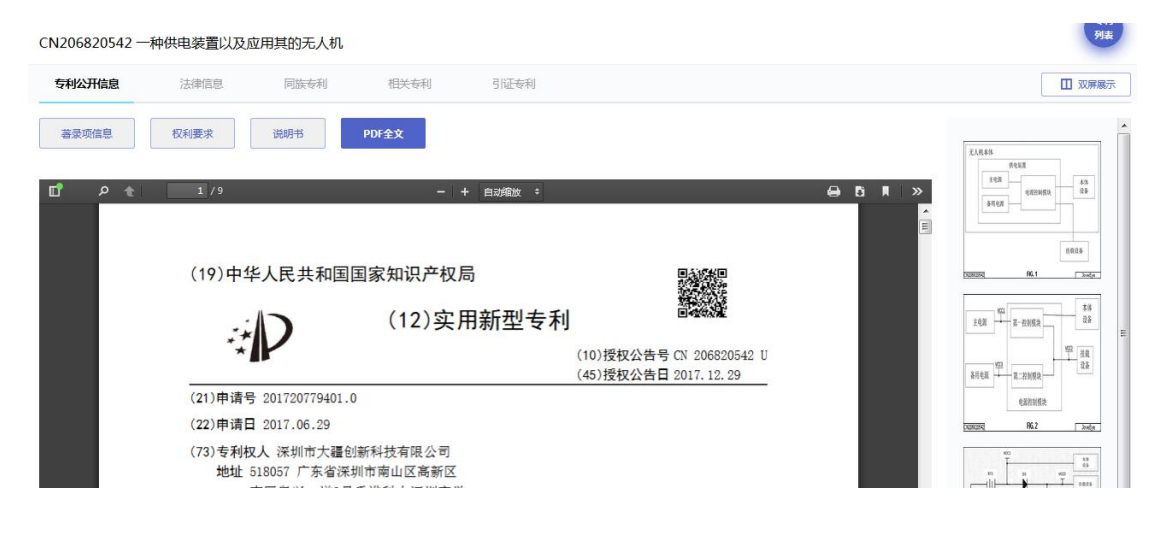

图 99 专利详情

2.6.2 专利法律信息

点击"法律信息"标签,可以查看当前专利的法律信息。

| CN206820542 一种供电装置以及应用其的无人机 |      |      |      |      |    |        |  |  |  |  |
|-----------------------------|------|------|------|------|----|--------|--|--|--|--|
| 专利公开信息                      | 法律信息 | 同族专利 | 相关专利 | 引证专利 |    | □ 双屏展示 |  |  |  |  |
| 出版日期                        |      |      | 法律状态 |      | 详铸 |        |  |  |  |  |
| 2017.12.29                  |      |      | 授权   |      | 授权 |        |  |  |  |  |

图 100 法律信息

专利法律信息包含出版日期、法律状态和详情三个部分。

### 2.6.3 专利引证分析

点击"引证专利"标签,可以查看当前专利的引证图表信息。

| ه <i>ع</i> עסנ 🔞 | E <b>YE</b> 🕸 | 索方式 检索历史                      | 专题库          | 項目管理                                                  | 🤗 qiaoxudon 👻 | 简体中文 🕶   |
|------------------|---------------|-------------------------------|--------------|-------------------------------------------------------|---------------|----------|
| KR101269235B1    | GUIDANCE DE   | VICE FOR AIR-TO-A             | IR MISSILES, | CAPABLE OF ENSURING SAFETY AGAINST SHOOTING DOWN THRE |               | 专利<br>列表 |
| 专利公开信息           | 法律信息          | 相关专利                          | 引证专利         |                                                       |               | 1 双屏展示   |
|                  |               |                               |              |                                                       |               |          |
|                  |               |                               |              |                                                       |               |          |
|                  | 1             | JP2003114096 <mark>O</mark> — |              | KR101269235B1                                         |               |          |
|                  | 1             | JP2003139496 O                |              | 0                                                     |               |          |
|                  |               | JP8278099 0                   |              |                                                       |               |          |
|                  |               |                               |              |                                                       |               |          |

图 101 专利引证分析

引证分析图中的显示内容及操作说明如下:

- ① 引证分析图中根节点显示为当前专利的公开(公告)号。
- ② 点击蓝色方块按钮可以展开该节点专利的上一级引证专利。
- ③ 点击单件专利的公开(公告)号,可以进入该件专利的详情 页面。

### 2.7. 专利档案

| £1,8,4\$<br>#052 | 一种供电装置以及应用其的 <mark>无人</mark>                                          | 机授权实用译                                                       |                                                | 专利档案                       |
|------------------|-----------------------------------------------------------------------|--------------------------------------------------------------|------------------------------------------------|----------------------------|
| 705              | 申请号:CN201720779401.0                                                  | 申请曰:2017-06-29                                               | 公开号: CN206820542                               |                            |
| \$5<br>\$5       | 公开日:2017-12-29                                                        | 申请人:深圳市大疆创新科技有限公司                                            | 发明人:陈廷忠                                        |                            |
| 8168             | 优先权:                                                                  | IPC : H02J 9/06 (2006.01)                                    |                                                |                            |
| 8025             | 一种供电装置,用于为 <mark>无人机</mark> 供电, <mark>无人</mark><br>于在主电源更换期间,向挂载设备供电; | <mark>初</mark> 包括本体设备及安装于本体设备的挂载设备;<br>电源控制模块,一端连接主电源与备用电源,另 | 供电装置包括:主电源,用于向本体设备和挂载<br>一端连接本体设备和挂载设备,用于控制主电源 | 设备供电;备用电源,用<br>和备用电源的供电状态。 |
| CORDEQ RE1 Inde  | 更多 ~                                                                  |                                                              |                                                |                            |
| 1                | 特征度:9                                                                 | 同族数: 0                                                       | 存活期:9                                          | 权项数:11                     |

图 102 专利档案

选中单条专利点击 <sup>使利档案</sup> 分析,可对单条专利进行 Jove-EYE 独家多维度分析。从左到右依次为新颖性分析、跟随分析、虚拟引 用和价值度分析。

#### 2.7.1 新颖分析

给出在该专利申请日之前与之最相关的前 400 项专利;通过对 很多专利的分析,发现有价值的专利存在共性:专利性强,以及跟 随者多。专利性强代表了该专利的技术领先(新颖分析所得专利相 关度低),被无效的可能小,以及实施独立性强,实施该专利不受 其他专利的影响。

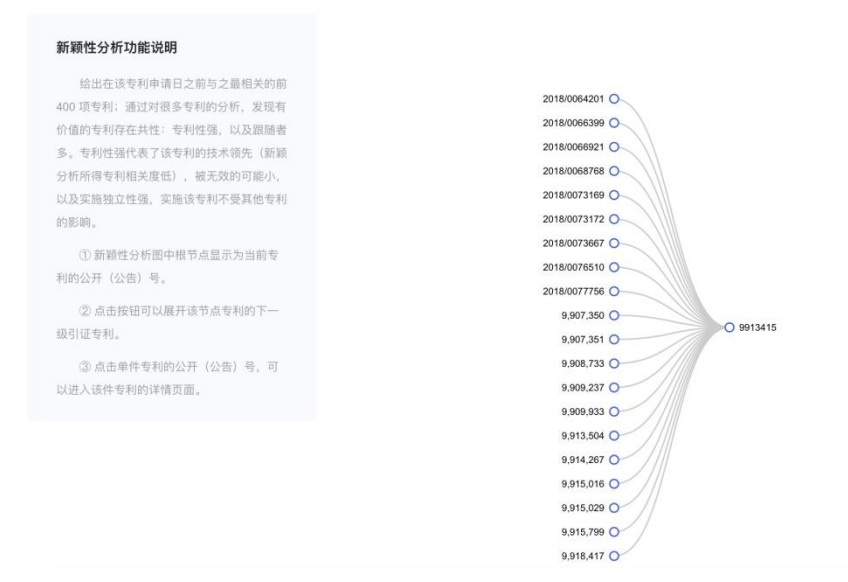

图 103 新颖分析

- ① 新颖性分析图中根节点显示为当前专利的公开(公告)号。
- ② 点击 按钮可以展开该节点专利的下一级引证专利。
- ③ 点击单件专利的公开(公告)号,可以进入该件专利的详情

页面。

#### 2.7.2 跟随分析

系统给出在该专利申请日之后与之最相关的之后 400 项专利。 如果跟随者多,代表了该技术会获得市场的认可,有很多公司跟进 了这个发明,用户可以判断其结果是否有侵权行为的发生,或者本 来不是侵权的行为,因判断错误而失去良机。

| ο νου | EEYE                                                                                | 检索方式                                                                                                    | 检索历史                                                                                                    | 专题库     | 项目管理           |                                                                                                    |                | 🤗 qiaoxudon 🔹 | 简体中文 🕶 |
|-------|-------------------------------------------------------------------------------------|----------------------------------------------------------------------------------------------------|----------------------------------------------------------------------------------------------------|---------|----------------|----------------------------------------------------------------------------------------------------|----------------|---------------|--------|
|       |                                                                                     |                                                                                                    |                                                                                                    |         | 2 跟脑分析         |                                                                                                    |                |               |        |
|       | KR2012                                                                              | 20023008                                                                                                    | GUIDAN                                                                                                    | NCE DEV | ICE FOR AIF    | R-TO-AIR MISSILES,                                                                                                    | CAPABLE OF ENS | URING SAF     |        |
|       | <b>跟随分析</b><br>系统<br>相关的之过<br>家。你没或可<br>我是你公司<br>机。<br><b>跟随分析</b><br>跟随题<br>著<br>。 | <b>功能说明</b><br>会出在读专利申请日之<br>言 400 项专利,如郹<br>了始技术会获得巾场的<br>跟进了这大人的,用户<br>雪有段较行为的发生,<br>办行为,因判明借借两币<br><b>参照结论</b><br>的专利与之相关度越高<br>盛多,对读专利技术量 | 后防器<br>动可以有<br>可成者<br>有<br>可可含<br>本条<br>条<br>条<br>条<br>、<br>说明<br>明<br>技<br>本<br>来<br>、<br>有<br>、<br>可<br>(<br>)<br>一<br>、<br>者<br>、<br>一<br>、<br>者<br>、<br>一<br>、<br>者<br>、<br>一<br>、<br>者<br>、<br>一<br>、<br>、<br>者<br>、<br>一<br>、<br>、<br>、<br>一<br>、<br>、<br>、<br>、 |         | KEGU198775EL Q | O FRONTLIK     O FF20018     O FF210018     O FF210018     O FF210015     O FF210015     O FF220098     O FF200098     O FF2000980     O FF2000980     O F7200980     O F7200980     O F7 |                |               |        |

图 104 跟随分析

#### 2.7.3 虚拟引用

虚拟引用分析,构建在文献与文献的相关基础上,不受物理引 用的制约。根据自动相关计算出与本申请最相关的前后各 30 篇文献。 在引用分析,包括物理引用和虚拟引用分析中,系统针对文献与文 献间关系,除了现有技术常用的专利号间的引用关系,更进一步, 抽象出一整套引用关系,如申请人和申请人之间,IPC 和 IPC 之间, 申请日和申请日之间,标题和标题之间的可视化分析方法。

| عهع عمور 💿                                                                                                    | 检索方式                                                                                                    | 历史记录 | 专题库 耳   | 页目管理                                                                                                    |               |                                                                                                    | 8 1520123617 👻 | 简体中文 - |
|----------------------------------------------------------------------------------------------------|----------------------------------------------------------------------------------------------------|------|---------|----------------------------------------------------------------------------------------------------|---------------|----------------------------------------------------------------------------------------------------|----------------|--------|
|                                                                                                    |                                                                                                    |      |         | a (۱) a                                                                                                    | 以引用           |                                                                                                    |                |        |
|                                                                                                    |                                                                                                    |      | CN20182 | 0359337.5                                                                                                    | 一种原           | 风氛自动启停装置                                                                                                    |                |        |
| 公开号<br>虚奴引用功能就<br>虚双引用功能就<br>踏起上、不焚機關<br>计算出这本用要要<br>超了用分析。就是<br>小素配用分析。<br>和此一致要引用分析。<br>如此一致要引用分析。<br>如用分析。<br>如此一致要引用分析。<br>如此一致要引用的方,<br>如此一致要引用的。<br>如此一致要引引用。<br>如此一致要引用。<br>如此一致要引用。<br>如此一致要引用。<br>如此一致要引用。<br>如此一致要引用。<br>如此一致要引用。<br>如此一致要引用。<br>如此一致要引用。<br>如此一致要引用。<br>如此一致要引用。<br>如此一致要引用。<br>如此一致要引用。<br>如此一致要引用。<br>如此一致要引用。<br>如此一致要引用。<br>如此一致要引用。<br>如此一致要引用。<br>如此一致要引用。<br>如此一致<br>如此一致<br>如此一致<br>如此一致<br>如此一致<br>如此一致<br>如此一致<br>如此一致<br>如此一致<br>如此一致<br>如此一致<br>如此一致<br>如此一致<br>如此一致<br>如子子子<br>如此<br>如此一致<br>如此一致<br>如此一致<br>如此一致<br>如此一致<br>如此一致<br>如此一致<br>如此一致<br>如此一致<br>如此一致<br>如此一致<br>如此一致<br>如此一致<br>如此一致<br>如此一致<br>如此一致<br>如此一致<br>如此一致<br>如此一致<br>如此一致<br>如此一致<br>如此一致<br>如此一致<br>如此一致<br>如此一致<br>如此一致<br>如此一致<br>如此一致<br>如此一致<br>如此一致<br>如用一致<br>如此一致<br>如用一致<br>如此一致<br>如用一致<br>如此一致<br>如此一致<br>如用一致<br>如此一致<br>如此一致<br>如用一致<br>如此一致<br>如用一致<br>如此一致<br>如此一致<br>如此一致<br>如用一致<br>如此一致<br>如用一致<br>如此一致<br>如用一致<br>如此一致<br>如此一致<br>如用一致<br>如此一致<br>如用一致<br>如用一致<br>如用一一致<br>如用<br>如用一致<br>如用<br>如用一一致<br>如用<br>如用一一致<br>如用<br>如用<br>如用一一致<br>如用<br>如用<br>如用<br>如用<br>如用<br>如用<br>如用<br>如用<br>如用<br>如用 | 4期<br>5、构建在文献与文献的<br>10月用的物好。根果面面动<br>机相关的简易各30度文献<br>地强引用和血机引用力<br>可以实就用关系。原于现<br>的引用关系,更进一步<br>系。如暗我和如谱人和面通,和<br>如果我分析方法。 | >    |         | AN PARKING<br>PARKING<br>TRAINING<br>TRAINING<br>TR |               | 0 Missis<br>0 Missis<br>0 Miss |                |        |
| <b>虚拟引用参照线</b><br>跟踪专利引用<br>多种关系,还原出                                                                                                    | <b>轮</b><br>路线,系统挖掘式自动:<br>专利技术路线图。                                                                                         | 关联   |         | 1004 145 022<br>1005 045 040<br>1005 045 040<br>1005 145 040<br>1007 145 046<br>1407 145 046<br>1407 2005 045<br>1407 2500 045<br>1407 2500 015                                                                                                    | 0 0 0 0 0 0 0 |                                                                                                    |                |        |

#### 2.7.4 技术价值度

| عهع عمور 💿  | 检索方式 历史     | 己录 专题库 项目管     | 理             |                | 8 1520123617 🔹                          | 简体中文 🔻       |
|-------------|-------------|----------------|---------------|----------------|-----------------------------------------|--------------|
|             | @ 新题分析      |                |               | <b>8</b> 技术价值度 |                                         |              |
|             |             |                |               |                |                                         |              |
|             |             | CN20182035     | i9337.5 一种    | 风泵自动启停装        | 置                                       |              |
|             |             |                |               |                |                                         |              |
| 技术价值度分析 (价  | 值度 5)       |                |               |                |                                         |              |
|             |             |                |               | 相关度 100%       | 技术价值度的功能描述                              |              |
| 200         |             |                |               | 200            | 1.主要遭图表明了该专利的技术价值。水平输是                  |              |
|             |             |                |               |                | 时间,申请并定计数单位,撤高相应相似度。                    |              |
| 81%         |             |                |               | CN207999352    | 2.图中的红色区域是申请日期之前的状态,隙色<br>区域是申请日期之后的状态。 |              |
| 0           |             |                |               | T <sub>o</sub> | 3.相应的年份高度相似的文献在图中达到高峰高                  |              |
| 91 98       | 03 04 05 06 | 07 08 09 10 11 | 12 13 14 15   | 16 17 18       | 度,所以红绿面积和面积变化趋势完美地显示了                   |              |
|             |             |                |               |                | 相应年份的高相关文獻趋驗;                           |              |
|             |             |                |               |                | 4.图中模糊上的绿色天板点显示了对应年的高度<br>相关分割处置处理关键体。  |              |
| 该图谱客观描述     | 了此专利所处申请时期内 | 对应的技术热度以及潜在的法律 | #稳定性, 峰值高低和面积 | 的大小体现了是否有      |                                         |              |
| 大量相同或高度到最佳。 | 美似的技术作为专利存在 | 。紅色区域峰低且面积小为佳  | , 绿色区域峰高且面积大为 | 佳,两者同时满足为      |                                         | 65% + 0.2K/s |

图 106 技术价值度分析

价值谱详解:

主谱显示的是本篇专利的价值,横轴为时间,以申请年份为计 数单位,竖轴为相似度,由0-100计分,100为完全相同,评分由 系统语义引擎给出具体数值基线由图表中右侧绿色数值给出。图中 红色区域为申请日之前的状况,绿色区域为申请日之后的状况,交 汇处的红点标出本申请所在时间。对应的不同的年份的高相似度的 文献量会在图中以峰值的高低体现,所以红绿面积及面积变化趋势 完美的展现了对应年份高相关度文献数量的变化趋势。图中绿色横 轴方向贯通断点显示了对应年份的高相关度文献的平均相关度的取 值。图表左上角的蓝色数值为绘制该图谱所使用的文献总量,该量 由系统设定进行计算的相关度后自动取得。

图谱价值形象解读:

该图谱客观描述了此专利所处申请时期内对应的技术热度以及潜 在的法律稳定性,峰值高低和面积的大小体现了是否有大量相同或 高度类似的技术作为专利存在。红色区域峰低且面积小为佳,绿色 区域峰高且面积大为佳,两者同时满足为最佳。

参考谱文献的选择是主谱文献为基准,与其相似度最高的文献。 该参考谱文献可能是申请日之后或之前不限。参考谱本身的解读与 主谱完全相同。

价值谱的三个价值参数:

V1的获得是首先取与本申请相似度最高的 200 篇专利,然后得到 200 篇中申请日之后的数量即绿色区域的数量再减去 200 篇中申请 日之前的数量即红色区域的数量。

V2的获得是基于上述V1的延续,200篇中处于申请日之后的文献按照每篇对应的相关度做算术平均值,再减去申请日之前的文献按照每篇对应的相关度做算术平均值,最后得到的差值。

V3的获得是在申请日前后各取100篇最相关的文献,按照申请日之 后的100篇的每篇对应的相关度做算术平均值,再减去申请日之前 的文献按照每篇对应的相关度做算术平均值,最后得到的差值,最 后乘以常数100。

V1-V3 数学公式如下:

V1=149-51 ,top 200

V2=avg(rel.post(149))-avg(rel.prior(51))

V3=[avg(rel.post(100)) - avg(rel/prior(100))]\*k

V1-V3 的形象解读:

由于三个数值的得出均为申请日之后的数据减去申请日之前的数据,因此皆为越大越好,数值越大则客观的表面此项专利在申请时 占据领先位置,而且后期跟随着众多。

2.7.5 专利价值度

基于 JoveEye 的科技大数据类型、人工智能算法特点,构建针 对单个专利的独有专利价值评估模型,通过建立专利质量、技术质 量、市场价值、社会效应4个层面,具体选取创新程度、技术时效、 技术宽度、生命周期、法律属性、权利要求属性、市场势能、投融 资情况、许可转让情况、焦点事件、政策法规等24个参数,对单个 专利价值进行全面客观的计算,最终形成单个专利的价值评估数值。

专利价值度四个价值参数:

专利质量:是从特征数量、权项数量、引用情况、稳定性等10 个维度对专利质量进行评价;

技术质量:是从创新程度、技术时效、技术宽度、生命周期维度 评价专利技术价值;

市场价值:是从投融资情况、行业基数、转让许可、质押融资、 市场势能等维度评价市场价值;

社会价值:是从复审无效、焦点事件、政策法规等维度评价专利 的社会价值。

101

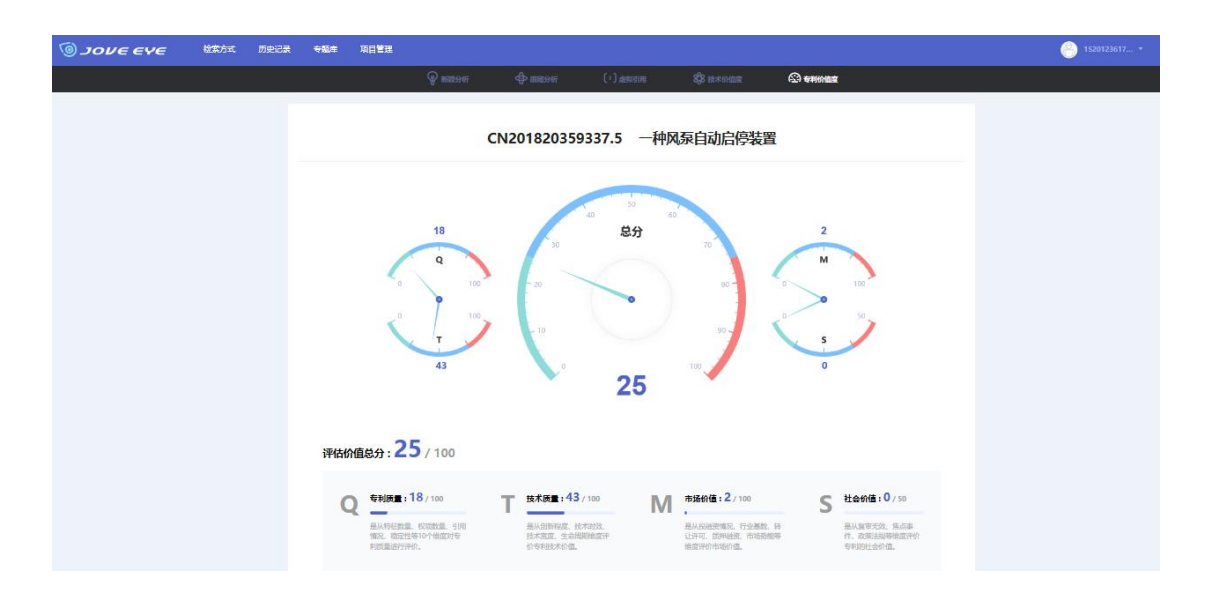

图 107 专利价值度

#### 2.8. 科技地图

科技地图是基于语义算法,提取专利标题、摘要和权利要求中 的关键词,根据语义相关度聚出不同类别的主题,从而进行个性化 的技术类别分析。

在检索结果概览、文件夹的页面,点击显示工具栏的 <sup>◎ ™™®</sup> 按钮, 可对检索结果、文件夹中的专利进行聚类分析。

| ω συσε            | EYE | 检索方式 检察                               | 历史 专题库 项目管理                      |                                            |                                        | 🤗 1074675939 👻                          | 简称中文 ~           |
|-------------------|-----|---------------------------------------|----------------------------------|--------------------------------------------|----------------------------------------|-----------------------------------------|------------------|
| 等选项               | ~   | ● B/无人机                               |                                  |                                            |                                        |                                         | Q                |
| 国家及地区             | +   | 为您找到相关数据的 41,115条                     |                                  |                                            |                                        |                                         | マロ次絵楽            |
| 申请日               | +   | ●金遊・小煎                                |                                  |                                            | 科技地图                                   | 图文模式 🗸 公开日 1                            | ~                |
| 公开日               | +   | 2 2 2 2 2 2 2 2 2 2 2 2 2 2 2 2 2 2 2 | 图像获取装置以及图像初                      | <b>天取方法 公开 发明 译</b><br>中语日:2018-04-18      |                                        | (                                       | 专利档案             |
| 授权日               | +   |                                       | 公开日:2018-09-04<br>优先权:           | 田诰人:深圳早时科技有<br>IPC:G06F 21/32 (201)        |                                        | ;明人: <b>田浦延</b>                         |                  |
| 法律状态              | +   | #X.8<br>#<br>#AX72.0                  | 本申请公开了一种图像获取装置<br>于投射红外光至一目标物体。该 | 設方法、三维图像重构装置及方法、身份识<br>洸接收器用于捕获由该目标物体反射回来的 | ·别装置及方法、和电子设备。该图像<br>9红外光,并根据捕获的红外光获得; | 象获取装置包括光投射器和光接收器。该<br>该目标物体的红外图像。其中,该光投 | 総化設射器用<br>対器投射的紅 |
| □申请人              | +   | REC 2.6                               | 更多 ~                             |                                            |                                        |                                         |                  |
| amalia (compare a | 1   | 1                                     | 特征度: 12                          | 同時期:0                                      | 存活明: 0                                 | 0                                       | 权项数: 33          |

#### 图 108 科技地图

聚类分析页面的左侧为聚类主题显示区;右侧为聚类图形显示 区,可实现科技地图、饼图、气泡图的切换。

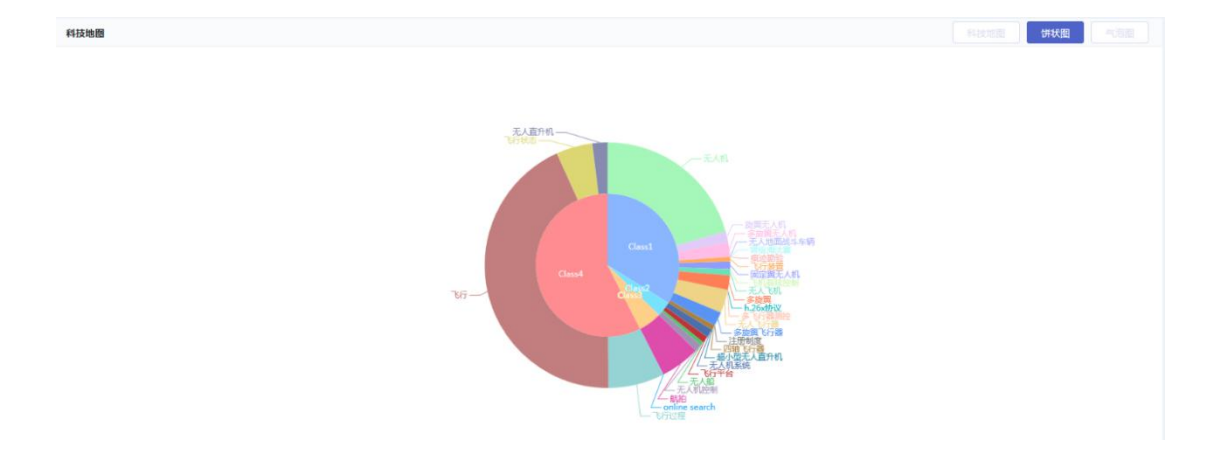

图 109 饼图

### 2.8.1 科技地图

科技地图是基于语义算法,提取全文,根据语义相关度聚类出多 篇专利施引的技术总体分布,每个技术领域使用三个提取关键词表 示相关技术。颜色越深表示专利量的大小,按照颜色依次递减。

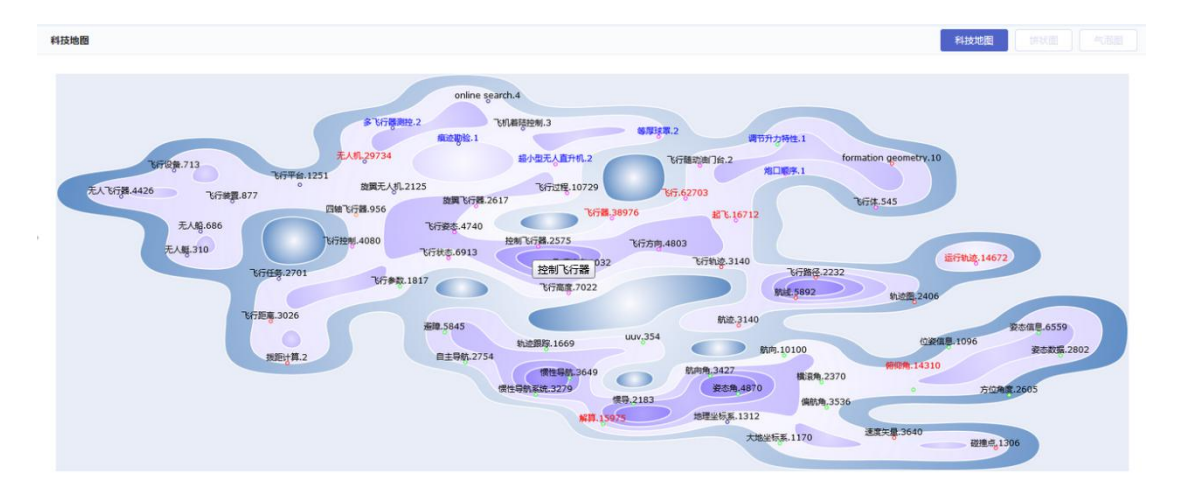

图 110 科技地图

点击主题名称前的按钮,可以展开聚类子节点。

选择气泡图, 聚类地图由饼图切换为功效矩阵气泡图。

气泡图中的每个气泡由三个值来进行表征,X值、Y值以及代表 气泡面积大小或宽度的Z值,其中X值和Y值主要起到对气泡进行定 位的作用,即确定气泡的圆心位置,而Z值则是确定气泡的大小。

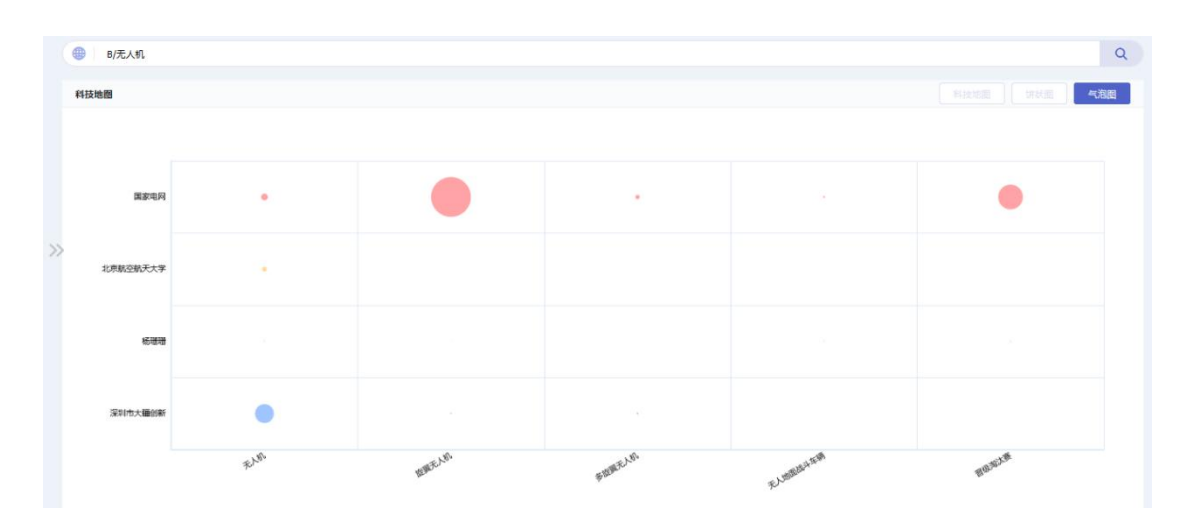

图 111 气泡图

图表含义说明:

X轴: 相关技术领域

Y轴:申请人(公司或者个人)

Z值:公司在不同技术领域专利数量的占比,气泡越大说明该申请 人(公司或者个人)在该领域的专利数据越多。

## 2.9.检索历史:

#### 2.9.1 检索历史

系统会自动保存所有检索式。从主菜单中点击"检索历史", 可进入检索历史页面,对检索式进行二次编辑、分析、加入基础库 导航、保存、删除、导出、清空等操作。

| 🎯 συνε ενε   | 检索方式 | 检索历史 专题库                     | 項目管理                         |      | jove@gtcon          | n ▼ 简体中文 ▼ |
|--------------|------|------------------------------|------------------------------|------|---------------------|------------|
| 时间范围<br>同 to | 请输入的 | 关键词<br>数据约 2,834 条           | Q                            |      |                     | <b>(</b>   |
| 所有 (2847)    | 序号   | 标题                           | 检索式                          | 结果数量 | 日期                  | 操作         |
| 今天 (81)      | 1    | R/无人机                        | R/无人机                        | 400  | 2018-07-24 17:08:51 |            |
| 昨天 (343)     | 2    | R/无人机                        | RI无人机                        | 400  | 2018-07-24 17:07:46 |            |
| RETT MAD     | 3    | R/cdma o/isdr                | R/cdma o/isdr                | 400  | 2018-07-24 16:35:19 |            |
| 周35.7天(1999) | 4    | R/cdma AND nd/(KR) o/isdr    | R/cdma AND nd/(KR) o/isdr    | 400  | 2018-07-24 16:29:47 |            |
| 最近30天 (2520) | 5    | R/cdma o/isdr                | R/odma o/isdr                | 400  | 2018-07-24 16:29:11 |            |
| 保存搜索记录 (13)  | 6    | R/cdma o/isdr                | R/odma o/isdr                | 400  | 2018-07-24 16:29:05 |            |
|              | 7    | R/cdma AND apd/(2012) o/isdr | R/cdma AND apd/(2012) o/isdr | 400  | 2018-07-24 16:28:26 |            |
|              | 8    | R/cdma o/isdr                | R/cdma o/isdr                | 400  | 2018-07-24 16:28:17 |            |
|              | 9    | R/cdma o/isdr                | R/odma o/isdr                | 400  | 2018-07-24 16:28:15 |            |
|              | 10   | R/cdma AND nd/(US) o/isdr    | R/odma AND nd/(US) o/isdr    | 400  | 2018-07-24 16:27:40 |            |

图 112 检索历史列表

检索历史页面分为三部分:

- 搜索历史查看区。
- 检索式历史保存区
- 数据范围显示
- 检索操作区

从检索历史和保存的检索式中点击检索式都会生成新的检索历 史记录。

|    | L  | to |      |    |    | PH9 100 7 C2 | < me |    |     |     |    |    |     |
|----|----|----|------|----|----|--------------|------|----|-----|-----|----|----|-----|
| «  | <  | 20 | 18 年 | 7月 |    |              |      |    | 201 | 8年8 | 月  | 2  | > » |
| 日  | -  | _  | Ξ    | 四  | 五  | 六            | 日    | _  | =   | Ξ   | 四  | 五  | 六   |
| 24 | 25 | 26 | 27   | 28 | 29 | 30           | 29   | 30 | 31  | 1   | 2  | 3  | 4   |
| 1  | 2  | 3  | 4    | 5  | 6  | 7            | 5    | 6  | 7   | 8   | 9  | 10 | 11  |
| 8  | 9  | 10 | 11   | 12 | 13 | 14           | 12   | 13 | 14  | 15  | 16 | 17 | 18  |
| 15 | 16 | 17 | 18   | 19 | 20 | 21           | 19   | 20 | 21  | 22  | 23 | 24 | 25  |
| 22 | 23 | 24 | 25   | 26 | 27 | 28           | 26   | 27 | 28  | 29  | 30 | 31 | 1   |

图 113 筛选时间范围

检索历史可临时保存2周,如果想永久保存检索历史,可点击检索历史界面的"保存"按钮,将其保存在检索项目文件夹中。

2.9.2 搜索历史的保存

检索历史的保存:点击检索历史操作栏的 □ 按钮,可将检索式 永久保存到搜索保存记录中。

| 时间范围          | 28.04 \ | 关键词       |        | 0 |        |                     |        |
|---------------|---------|-----------|--------|---|--------|---------------------|--------|
| 🖻 to          | 前細人     | 大键词       |        | Q |        |                     | 1 湖南市有 |
|               | 为您找到相当  | 关数据约 15 条 |        |   |        |                     |        |
| 所有 (2849)     | 序号      | 标题        | 检索式    |   | 结果数量   | 日期                  | 操作     |
| 今天 (83)       | 1       | R/无人机     | R/无人机  |   | 400    | 2018-07-24 17:20:37 |        |
| 昨天 (343)      | 2       | B/中译语通    | B/中译语通 |   | 63     | 2018-07-24 17:16:27 |        |
| 三(F7王 (4.440) | 3       | B/手机      | B/手机   |   | 913826 | 2018-07-20 18:36:48 |        |
| 超成 (人 (1440)  | 4       | B/指纹      | B/指纹   |   | 143487 | 2018-07-13 17:03:12 |        |
| 最近30天 (2522)  | 5       | B/中译语通    | B/中译语通 |   | 90     | 2018-07-06 15:43:15 |        |
| 保存搜索记录 (15)   | 6       | B/中译语通    | B/中译语通 |   | 90     | 2018-07-06 15:42:28 |        |
|               | 7       | C/手机      | C/手机   |   | 400    | 2018-07-06 15:39:14 |        |
|               | 8       | C/手机      | C/手机   |   | 400    | 2018-07-06 15:39:07 |        |

图 114 检索历史

2.9.3 保存的检索式

1、如何查看已保存的检索式

从主菜单中点击"检索历史",可以进入保存的检索式页面.

| 时间范围         | 请输入    | 关键词                | Q                  |        |                     | 通 清除所有 |
|--------------|--------|--------------------|--------------------|--------|---------------------|--------|
| to           | 为您找到相关 | 关数据约 15 条          |                    |        |                     |        |
| 所有 (2849)    | 序号     | 标题                 | 检索式                | 结果数量   | 日期                  | 操作     |
| 今天 (83)      | 1      | R/无人机              | R/无人机              | 400    | 2018-07-24 17:20:37 |        |
| 昨天 (343)     | 2      | B/中译语通             | B/中译语通             | 63     | 2018-07-24 17:16:27 |        |
|              | 3      | B/手机               | B/手机               | 913826 | 2018-07-20 18:36:48 |        |
| 最近7天 (1446)  | 4      | B/指纹               | B/指纹               | 143487 | 2018-07-13 17:03:12 |        |
| 最近30天 (2522) | 5      | B/中译语通             | B/中译语通             | 90     | 2018-07-06 15:43:15 |        |
| 保存搜索记录 (15)  | 6      | B/中译语通             | 8/中译语通             | 90     | 2018-07-06 15:42:28 |        |
|              | 7      | C/手机               | C/手机               | 400    | 2018-07-06 15:39:14 |        |
|              | 8      | C/手机               | C/手机               | 400    | 2018-07-06 15:39:07 |        |
|              | 9      | B/手机 and 滑动 and 解锁 | B/手机 and 滑动 and 解锁 | 6      | 2018-07-03 14:06:26 |        |

图 115 检索历史列表

可查看检索式的数据范围、检索历史的执行时间,检索式命中的结果数量。

对检索式进行分析、监视、加入基础库导航、保存、删除、导出、 清空等 2.10 专题库

#### 2.10.1 专题库的显示和编辑

2.10.1.1 专题库页面概览

用户可以从检索结果或专题库中筛选感兴趣的专利,收藏到个 人文件夹中,以便随时进行分类、标引、评论、分析、监视等操作。

从主菜单中点击"专题库",可进入专题库页面。文件夹可以 建立多级目录,其中子文件夹中的专利会显示在母文件夹的专利列 表中。

| <u> </u>             | 检索方式          | 检索历史         | 专题库                                       | 项目管理                                                                                           |                                                                                       | jove@gtcom * 简体中文 *                                                                             |
|----------------------|---------------|--------------|-------------------------------------------|------------------------------------------------------------------------------------------------|---------------------------------------------------------------------------------------|-------------------------------------------------------------------------------------------------|
| 请输入关键词 Q 《           | 为您找到相关数据约 94  | 4 亲          |                                           |                                                                                                |                                                                                       | 上次消览 2018-07-23 10:22:30                                                                        |
| 吉非替尼 (0)             | 全选            | → 下載         |                                           | 🗑 MAR 🕕 Alt.                                                                                   | ☞ 服満分析                                                                                | 图文模式 > 相关度排序 >                                                                                  |
| 新建文件夹 (1)            |               | s'           | YSTEMS AND                                | METHODS FOR SAFELY LANI                                                                        | DING AN AIRCRAFT 😥                                                                    | 支利档案                                                                                            |
| 新建文件夹(0)             | Ę.            | 中i<br>发i     | 请号:13/715,866<br>明人:GREENE; Rar           | 甲请日: 2012-<br>idall A. 公开号: 2014/0                                                             | 12-14 公<br>1172202 IP0                                                                | 开日:2014-06-19<br>C:B64D 31/06;G01C 5/00;G01S 13/88                                              |
| _ 中译7 (5) ***        | R() - R       | A s          | system for safely l<br>timeter calculates | anding an aircraft including a low range rac<br>a first height of the aircraft above ground-le | io altimeter, a barometric altimeter, and<br>vel, the barometric altimeter calculates | d an autothrottle control. The low range radio<br>a second height of the aircraft above ground- |
| 新建文件夹(0) ***         | 1 S           | B            | 8 v                                       |                                                                                                |                                                                                       |                                                                                                 |
| 新建文件夹 (5) ***        | 1 konseron    | noweccel \$9 | 征度: 26                                    | 同族数: 5                                                                                         | 被引证数: 4                                                                               | 存活期: 14 权项数: 12                                                                                 |
| 新建文件夹(0)             |               |              | -种双信号同传                                   | 的翻译设备 👳 🗊 🛱                                                                                    |                                                                                       | 专利档案                                                                                            |
| 新建文件夹(0)             |               | 中i<br>发1     | 请号: CN201720895<br>明人: <b>梁镇爽</b>         | 396.X 申请日: 2017-4<br>公开号: CN204                                                                | 977-24 公<br>9977415 IP4                                                               | 开日: 2018-02-06<br>C: G06F 17/28 (2006.01)                                                       |
| IBM (5)              |               | 本<br>面       | 实用新型提供一种<br>采用凸出的弧面,                      | 双信号同传的翻译设备,包括设备外壳,设<br>该凹进的弧面和凸出的弧面弧度一致,设备                                                     | 备外壳采用可转动支架固定,翻译设备<br>外壳的正面内表面设有蜂窝状红外发射                                                | 的正面表面采用凹进的弧面,翻译设备的背面表<br>器,该蜂窝状红外发射器平铺式地均布在设备外                                                  |
| 中译语通 (5)             |               | P            | s ~                                       |                                                                                                |                                                                                       |                                                                                                 |
| Artemisinin (15) *** | 2 harran ak.t | measure 48   | 征度: 18                                    | 同族數: 0                                                                                         | 存活期:                                                                                  | 9 权项数:6                                                                                         |
| Block chain (10)     |               | A            | IR-TO-AIR MI                              | SSILE GUIDANCE METHOD CA                                                                       | PABLE OF SECURING STAB                                                                | BILITY 译 专利档案                                                                                   |

文件夹页面左侧栏为文件夹导航和统计筛选栏,默认显示文件 夹导航栏,点击"统计"标签可以切换到统计筛选栏。右侧为文件 夹内容概览区,在左侧栏单击选中文件夹名称,右侧可以显示对应 文件夹基本信息和专利内容。

文件夹页面的文件显示和排序、文件导出等功能与检索结果概 览页面相同。具体请参阅检索结果显示和输出章节对应的内容。
2.10.1.2 将专利导入到文件夹的几种途径

① 多件专利的导入:在检索结果概览页面,勾选目标专利,点 击右侧的检索结果输出工具栏的"导入文件夹"按钮,可进行导入。

② 单件专利的导入:点击专利信息详览页面右侧的"导入文件 夹"按钮,可进行导入。

### 2.10.2 如何创建、修改和删除文件夹

 新建一级文件夹:点击左侧文件夹导航栏上方的 + 按钮, 可以新建一级文件夹,新建的文件夹按建立时间正序排列。

② 新建子文件夹: 鼠标悬停在某文件夹名称上,点击"添加子 文件夹"按钮,可在母文件夹下创建子文件夹。

③ 修改文件夹名称:鼠标悬停在某文件夹名称上,点击"编辑" 按钮/可修改文件夹名称。

④ 删除文件夹: 鼠标悬停在某文件夹名称上,点击×按钮后即 可删除。

⑤ 移动文件夹: 鼠标长按某文件夹名称,拖动可以调整文件夹的位置或层级关系。

2.10.2.1 文件夹的二次检索

利用二次检索功能,可在当前文件夹中进一步作限定性检索,并且可实现对用户自定义标签的检索。

| 🧿 γονε εγ        | <b>仨</b> 检索方式 | 检索历史 专题库                            | 项目管理                                                                    |                                                          |                                                            | jove@gtcom.                                               | 简体中文 -                                              |
|------------------|---------------|-------------------------------------|-------------------------------------------------------------------------|----------------------------------------------------------|------------------------------------------------------------|-----------------------------------------------------------|-----------------------------------------------------|
| 请输入关键词 Q         | < >>>∞找到相关数   | 遐约 94 条                             |                                                                         |                                                          |                                                            |                                                           | 上次測览 2018-07-23 10:22:30                            |
| 吉非替尼 (0)         | □ 全选          | → 下載                                | 道 删除                                                                    | () 对比                                                    | ☞ 聚类分析                                                     | 图文模式 💛                                                    | 相关度排序 ~                                             |
| 新建文件夹 (1)        |               | SYSTEMS                             | AND METHODS FOR S                                                       | AFELY LANDING A                                          | N AIRCRAFT 授权                                              | iŦ                                                        | 专利档案                                                |
| 新建文件夹 (0)        |               | 申请号: 13/715,8<br>发明人: GREENE        | 66<br>E; Randall A.                                                     | 申请日:2012-12-14<br>公开号:2014/0172202                       |                                                            | 公开日: 2014-06-19<br>IPC: B64D 31/06; G01C 5                | 00 ; G01S 13/88                                     |
| _ 中译7 (5)        |               | A system for sa<br>altimeter calcul | fely landing an aircraft includin<br>ates a first height of the aircraf | g a low range radio altimet<br>above ground-level, the b | er, a barometric altimeter,<br>arometric altimeter calcula | and an autothrottle contro<br>ates a second height of the | ol. The low range radio<br>e aircraft above ground- |
| 新建文件夹 (0)        |               | 夏季~                                 |                                                                         |                                                          |                                                            |                                                           |                                                     |
| 新建文件夹 (5)        | 1             | ######## 特征度: 26                    | 同族数: 5                                                                  | 被引                                                       | 证数: 4                                                      | 存活期: 14                                                   | 权项数: 12                                             |
| 新建文件夹 (0)        |               | 一种双信号[                              | 司传的翻译设备 授权                                                              | 实用 译                                                     |                                                            |                                                           | 专利档案                                                |
| 新建文件夹 (0)        |               | 申请号: CN2017;<br>发明人:梁镇爽             | 20895396.X                                                              | 申请日:2017-07-24<br>公开号:CN206977415                        |                                                            | 公开日: 2018-02-06<br>IPC: G06F 17/28 (2006.01)              |                                                     |
| IBM (5)          |               | 本实用新型提供<br>面采用凸出的弧                  | ;一种双信号同传的翻译设备,<br>面,该凹进的弧面和凸出的弧                                         | 包括设备外壳,设备外壳采<br>面弧度一致,设备外壳的正                             | 用可转动支架固定,翻译;<br>面内表面设有蜂窝状红外;                               | 设备的正面表面采用凹进的<br>发射器,该蜂窝状红外发射                              | )弧面,翻译设备的背面表<br> 器平铺式地均布在设备外                        |
| 中译语通 (5)         |               | 更多 ~                                |                                                                         |                                                          |                                                            |                                                           |                                                     |
| Artemisinin (15) | 2 138791      | nat name 特征度: 18                    |                                                                         | 同族数: 0                                                   | 存活                                                         | 明: 9                                                      | 权项数: 6                                              |

图 116 文件夹的二次检索

2.11 项目

分析项目模块包括:分析项目、监视列表、大数据分析报告、技术 曲线

| 10          | ονε ενε                          | 检索方式  | 检索历史 | 专题库   | 项目管理                                                         |                     | 107467              | 5939 简体中文 - |
|-------------|----------------------------------|-------|------|-------|--------------------------------------------------------------|---------------------|---------------------|-------------|
| 请输<br>为您找到# | 入关键词<br>日关数调约 1 条<br><b>项目列表</b> |       |      |       | 分析項目         Q           監視列表         人数限分析报告           技术曲线 |                     | Ū                   |             |
|             | 分析项目名称                           | 数据道类型 |      | 数据源路径 |                                                              | 创建时间                | 修改日期                | 操作          |
|             | 无人机                              | 检索式   |      | B/无人机 |                                                              | 2018-09-14 12:44:56 | 2018-09-14 12:44:56 |             |
|             |                                  |       |      | 每页    | 显示条数 20 🗸 🔨 1                                                | 〉前往1页 機定            |                     |             |

图 117 分析项目列表

### 2.11.1 分析项目

| 清输入关键词      |       |          | Q       | 1                   |                     |   | (4) 创建监视 |
|-------------|-------|----------|---------|---------------------|---------------------|---|----------|
| 为您找到相关数据约1条 |       |          |         |                     |                     | 7 | 6        |
| 分析项目列表      |       |          |         |                     |                     |   |          |
| 分析项目各称      | 数据源类型 | 数据源路径    |         | 创建时间                | 修改日期                |   | 操作 4     |
| □ 无人机<br>5  | 检索式   | B/无人机    |         | 2018-09-14 12:44:56 | 2018-09-14 12:44:56 | 2 | C M      |
| -           |       | 每页显示条数 2 | 0 ~ < 1 | > 前往 1 页 确定         |                     |   | 3        |

图 118 分析项目列表

在我们日常分析项目的工作中把关注的分析保存保存到分析项目 中,方便我们更好的分析和跟进关注的项目,而且还可以把高价值 分析项目创建监视发送给需要的人。

来源:分析项目来源在4.1.4分析章节中有详细讲解,此处不再赘述。

如图标注1所示:分析项目支持二次搜索。

如图标注 2、3、4 所示:项目列表支持修改项目名称、支持查看 历史分析(功能同分析功能)、支持删除项目。

| 编辑      |     | ×  |
|---------|-----|----|
| 分析项目名称: | 无人机 |    |
|         |     | 保存 |

图 119 编辑修改项目名称

如图标注4、7所示:分析项目支持单个删除和批量删除。

2.11.2 创建监视

创建监视需先勾选分析项目如上图标注5,支持单独勾选也支

| 持全部勾选, | 然后如上图标注7所示, | 点击 | ④ 创建监视 | 即可创 |
|--------|-------------|----|--------|-----|
| 建监视。   |             |    |        |     |

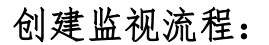

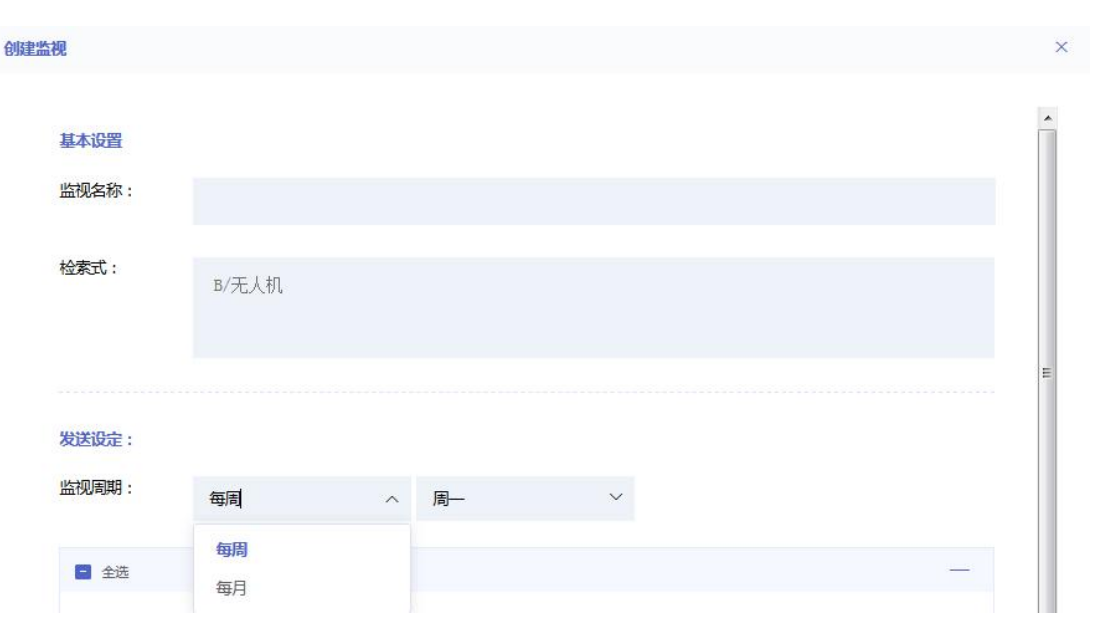

| 😑 全选   |               |             |           |          |        | -          |
|--------|---------------|-------------|-----------|----------|--------|------------|
| 🔄 公开号  | ✓ 标题          | ☑ 摘要        | ☑ 申请人     | ☑ 公开日    | ☑ 申请号  |            |
| 🔽 申请日  | 发明人           | 国际分类        | 目相关       | 度同族数     | 权项个数   | ۰ <b>۲</b> |
| □ 法律状态 | 分类个数          | 技术特         | 征个数       | 授权文本权项个数 |        |            |
| 授权文本特征 | 正个数 🗌 新新      | 顾性 🗌        | 被引国家数     | 同族国家数    | □ 被引次数 |            |
| 被自引用数  | 被引公司          | Ż.          |           |          |        |            |
| 文件格式:  | • EXCEL • V   | VORD O PDF  |           |          |        |            |
| 发送地址:  |               |             |           |          |        |            |
|        | 例如: myemail@1 | 63.com;多个邮箱 | 以分号(;)隔开。 |          |        |            |
|        | A 44-14-00    | 不觉迷惑性       |           |          |        |            |

### 图 120 创建监视

- 编辑监视名称
- 确定检索式(检索是默认不可更改)
- 选择监视周期,可以选择每周、每月的某一天为发送日。
- 选择要发送的著录项字段
- 选择文件格式, 支持 Excel、Word、PDF 格式发送。
- 编辑要发送的邮箱,支持多邮箱发送,多个邮箱以分号;隔开。
- 选择当无监视结果时是否发送邮件。
- 点击确定即创建监视成功。

#### 2.11.3 监视列表

| 0 و       | νεεγε | 检索方式   | 检索历史 | 专题库   | 项目管理         |          |                     | 8                   | 1074675939 🔻           | 简体中文 🔹 |
|-----------|-------|--------|------|-------|--------------|----------|---------------------|---------------------|------------------------|--------|
| 为您找到相关数据》 | 约1条   |        |      |       | 分析项目<br>监视列表 |          |                     | 可删除                 | <ul> <li>暫停</li> </ul> | ③ 继续   |
| 监视列表      |       |        |      |       | 大数据分析服告      |          |                     | 4                   | 1                      | 2      |
| 序号        | 名称    | 监视周期   | :    | 监视策略  |              |          | 创建时间                | 下次运行                | 状态                     | 操作     |
| . 1       | 无人机   | weekly | E    | 8/无人机 |              |          | 2018-09-14 16:25:58 | 2018-09-16 23:59:59 | 暂停                     | Ū      |
|           |       |        |      | 每页    | (显示条数 20 ×   | < 1 > 前往 | 1 页 施定              |                     |                        | 3      |

如上图标注1、2所示监视列表支持暂停和开始。

暂停: 勾选要暂停项目, 点击暂停按钮, 监视项目即暂停监视。

开始: 勾选要开始项目, 点击开始按钮, 监视项目即开始监视。

如上图标注3、4所示监视项目支持单独删除和全部删除。

### 2.11.4 技术曲线

单击分析项目下的"技术曲线"标签,可以查看科技领域相关关键词 10 年内的新闻专利量、专利数量、生命曲线图。

用户通过输入关注的科技领域,就可以通过新闻大数据语义分析, "媒体关注度"指数、通过对科技信息大数据语义分析,生成"技 术应用度"指数,最终通过科学的建模,构建了 JoveEye 独创的 JoveEye 指数,进而对科技放心进行精准预判和画像。

图 121 监视列表页

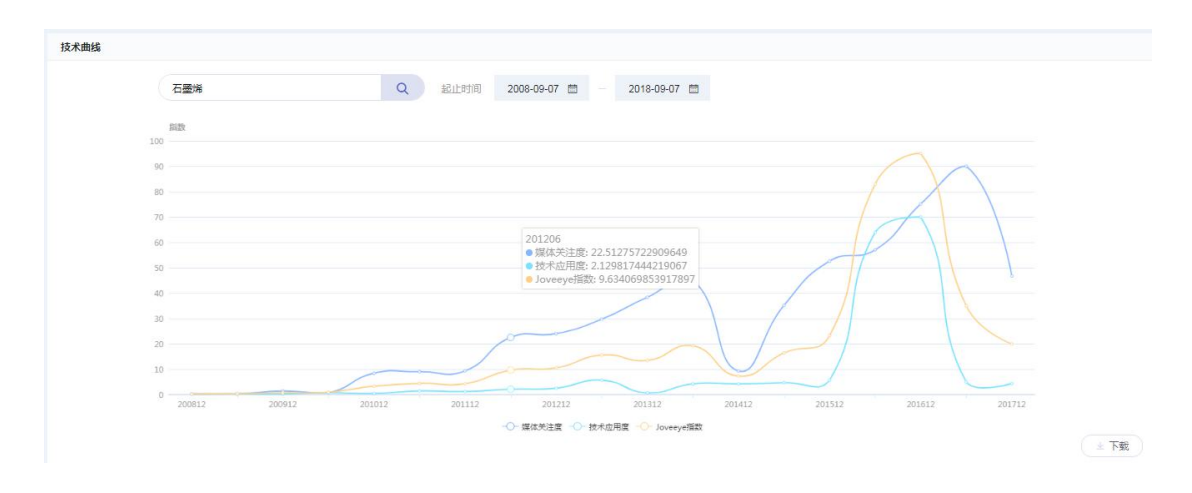

图 122 技术曲线

分析图内的横轴为时间和新闻专利量、专利数量和生命曲线。

操作流程:

- 编辑技术关键词。
- 选择检索时间范围。

### 2.12 大数据分析报告

JoveEye支持大数据分析报告,包含科技报告、竞争报告、公司 报告,对于每个报告类型,我们都可以按照用户需求定制报告输出内 容,例如,科技信息的时间趋势、主要的技术分布情况、重要的技 术研发人员情况、与该技术密切相关的知识图谱等等。最后,通过 "导出报告"入口,通过用户的选择的分析模块,真正实现按照实 际需求一键生成科技分析报告的强大功能。

仅支持导出为 Word 格式的报告,方便客户进行进行演示和本地 备份。

| 大数据分析报告 |      | 0          |       |  |      |  |
|---------|------|------------|-------|--|------|--|
|         |      |            |       |  |      |  |
|         | 科技报告 |            | 竞争报告  |  | 公司报告 |  |
|         | 关键词: | 指纹识别       |       |  |      |  |
|         | 时间:  | 2008-07-24 |       |  |      |  |
|         |      |            | 援索 重置 |  |      |  |

图 123 大数据分析报告

2.12.1 科技报告:

支持选择输入关键词,使用检索式,系统提供领域技术领域区域 分布、技术分类、公司分布、申请量等常规分析,还将限定领域内 主要公司的研发侧重点展现给用户。

| و المعند المعند المعند المعند المعنية المعنية معنية معنية معنية معنية معنية معنية المعنية المعنية المعنية المعنية المعنية المعنية المعنية المعنية المعنية المعنية المعنية المعنية المعنية المعنية المعنية المعنية المعنية المعنية المعنية المعنية المعنية المعنية المعنية المعنية معنية معنية معنية معنية معنية معنية معنية معنية معنية معنية معنية معنية معنية معنية معنية معنية معنية معنية معنية معنية معنية معنية معنية معنية معنية معنية معنية معنية معنية معنية معنية معنية معنية معني | 检索方式 | 检索历史 | 专题库 | 项目管理       |                |      | 🥚 qiaoxudo 🕶 | 简体中文 |
|----------------------------------------------------------------------------------------------------|------|------|-----|------------|----------------|------|--------------|------|
| 大数据分析报告                                                                                                    |      |      |     |            |                |      |              |      |
|                                                                                                    |      |      |     | 0          |                |      |              |      |
|                                                                                                    |      |      |     |            |                |      |              |      |
|                                                                                                    |      | 科技   | 拔货  |            | 竞争报告           | 公司报告 |              |      |
|                                                                                                    |      | 关键   | 主词: | 指纹识别       |                |      |              |      |
|                                                                                                    |      | 时间   | 1): | 2008-09-07 | ⊟ – 2018-09-07 |      |              |      |
|                                                                                                    |      |      |     |            | 推获重量           |      |              |      |

大数据分析报告由:专利分析、财务分析、新闻媒体分析三部分组成。

专利分析:特征度地理分布、专利度地理分布、申请量地理分布、 特征度技术分布、专利度技术分布、申请量技术分布、主要发明人、 创新词云。

财务分析:专利续费趋势

新闻媒体分析:事件态势分析、区域数据分析、情感整体占比、情 感的时间走势、关键词云。

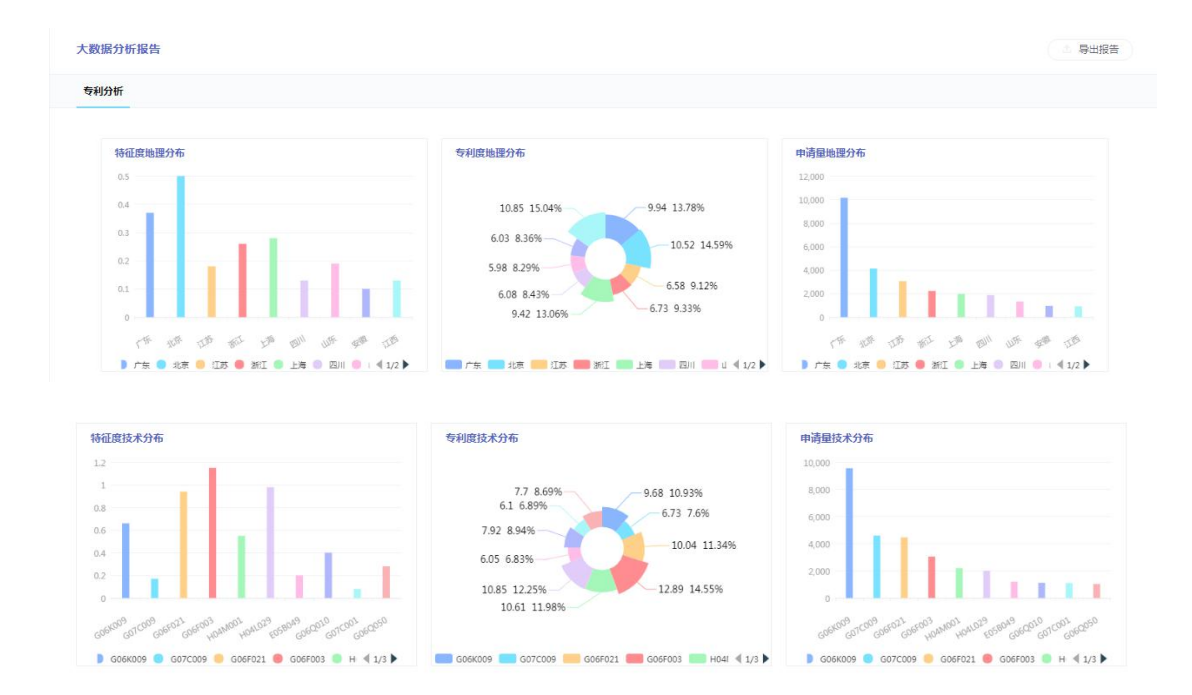

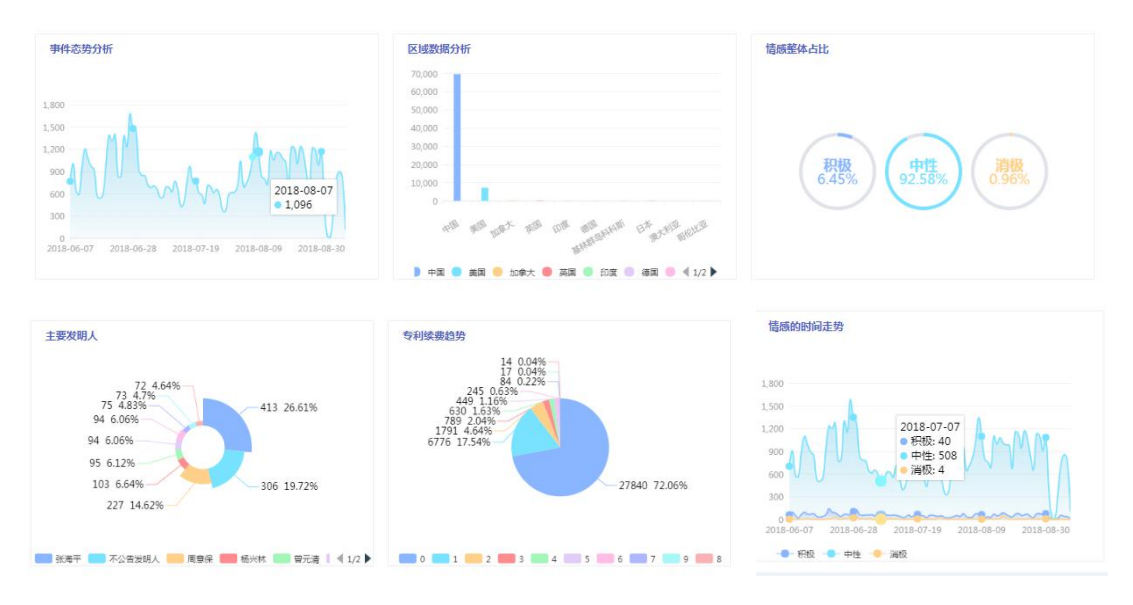

图 124 大数据分析报告分析维度图表

### 2.12.2 竞争报告:

依次输入公司名称,点击 ◎ 添加输入框,最多支持5家公司, 选择时间,点击搜索按钮。系统针对这数家公司专利概况,地理分 布,专利价值及技术分布等进行比较分析。同时,与众不同的一点 以核心语义技术分析被分析企业的专利数据而体现出的研发策略。

| 🧐 γονε εγ | <b>⋲</b> 检索方式 | 检索历史   | 专题库     | 项目管理 |        | jove@gtcom * 简体中文 * |
|-----------|---------------|--------|---------|------|--------|---------------------|
| 大数据分析报告   |               |        |         |      |        |                     |
|           |               |        |         | c    |        |                     |
|           |               | •<br>U |         |      |        |                     |
|           | 科技报告          | ī      |         | 竞争报告 | 公司报告   |                     |
|           | 企业名称:         | 苹果     |         |      | 最多添加5項 |                     |
|           |               | 三星     |         |      | •      |                     |
|           | 时间:           | 201    | 8-07-01 |      | 0      |                     |
|           |               |        |         | 搜索重置 |        |                     |

图 125 竞争报告

在公司报告中输入公司或行业名称,选择时间,点击搜索按钮。 系统会针对该公司或行业进行综合技术情报分析。对该公司专利概 况,地理及技术的分布,续费放弃,诉讼信息等全方面的分析,生 成可视化图表并支持导出,为用户智能且全面的对该公司或者行业 进行专利分析。

| 大数据分析报告 |        |            |              |      | 0    |
|---------|--------|------------|--------------|------|------|
|         |        |            |              |      |      |
|         | 科技报告   |            | 竞争报告         | 公司报告 |      |
|         | 企业名称:  | 苹果         |              |      |      |
|         | 时(10): | 2018-07-01 | ☐ 2018-07-31 |      |      |
|         |        |            | 搜索重置         |      |      |
| 大数据分析报告 |        |            |              |      | 导出报告 |

图 126 公司报告

### 2.12.4 导出报告

可根据需要的维度以 Word 文档的形式一键导出报告

| 导出报告                                                | × |
|-----------------------------------------------------|---|
| 导出报告 O WORD                                         |   |
| □ 专利分析                                              |   |
| 特征度地理分布 专利度地理分布 申请量地理分布 特征度技术分布 专利度技术分布             |   |
| 申请量技术分布 三 主要发明人 三 创新词云 三 专利概况 三 专利转入转出 三 合资企业和共同申请人 |   |
| ◎ 竞争对手与相似专利组合                                       |   |
| □ 财务分析                                              |   |
| □ 专利续费趋势 □ 专利转入转出                                   |   |
| □ 新闻媒体分析                                            | - |
| □ 事件态势分析 □ 区域数据分析 □ 情感整体占比 □ 情感的时间走势 □ 关键词云 ■ 媒体扩散度 |   |
| □ 社会关注度 □ 社会认可度 □ 商业度                               |   |
| 演除                                                  | 锭 |

图 127 大数据报告导出项

2.13 用户中心

用户中心由个人中心、帮助中心、更新日志、登出组成。

2.13.1个人中心

| عوء عرمد 💿        | 检索方式 检索历史                 | 与题库            | 项目管理           |      |   |         | <u></u> 1074675939 ~ | 简体中文 🔻   |
|-------------------|---------------------------|----------------|----------------|------|---|---------|----------------------|----------|
| $\bigcirc$        | 欢迎回来:)<br>最后-次避录 ① 2018-4 | 09-14 16:25:31 | 1              |      |   |         | 2                    | REMARKER |
| 1074675939@qq.com |                           | 昵称:            | 请输入10个字符以内的名称  |      |   |         |                      |          |
| 臺 基本信息            | $\bigcirc$                | 真实姓名:          | 请输入20个字符以内的名称  |      |   |         |                      |          |
|                   | 修改头像 4                    | ⊒≦in -         | 12721727173    |      |   |         |                      |          |
| △ 消息中心            |                           | 5.66-          | 13231232123    |      |   |         |                      |          |
|                   |                           | 郎箱:            | 10****9@qq.com |      |   |         |                      |          |
| 章 见反馈             |                           | 单位名称:          | 中译语通北京总部       |      |   |         |                      |          |
|                   |                           | 所在区域:          | China          |      | ~ | BeiJing |                      | ~        |
|                   |                           |                |                | 保存修改 |   |         |                      |          |

图 128 个人中心-基本信息

- 2.13.1.1 基本信息
- 个人中心系统默认页面即为基本信息页。支持修改头像 | 昵称
   | 真实姓名 | 手机号 | 单位名称 | 所在区域。
- 支持查看最后一次登录时间,见标注1。
- 点击 €4.84 支持查看隐私数据。

| 查看您的隐私数据                     |                                         |           |
|------------------------------|-----------------------------------------|-----------|
| 您的个人信息完全由<br>善您的 JOVEEYE 体验) | 的掌控,我们希望您了解我们会在您使用 JOVEEYE 服务时收集哪些<br>。 | 类型的信息(以便改 |
| 我们还会收集存储在                    | E您帐号名下的信息(我们会将这些信息视为个人信息),其中包括:         |           |
| 1. 昵称                        |                                         |           |
| 2. 真实姓名                      |                                         |           |
| 3. 手机                        |                                         |           |
| 4. 邮箱                        |                                         |           |
| 5. 单位名称                      |                                         |           |
|                              |                                         |           |

2.13.1.2 账户设置

| 🞯 σονε εγε        | 检索方式 检索历史 每题库 项目管理                                               | 🤗 1074675939 🔹 簡條中文 🔹 |
|-------------------|------------------------------------------------------------------|-----------------------|
| $\bigcirc$        | <b>፤ጀመጡም : 1074675999@qq.com ወር - የሚመ ()</b> 2018-09-14 17:11:27 |                       |
| 1074675939@qq.com | 2355 IIIIIIIIIIIIIIIIIIIIIIIIIIIIIIIIIII                         |                       |
| (二) 基本信息          | BRENC                                                            |                       |
|                   |                                                                  |                       |
| △ 淵息中心            |                                                                  |                       |
| 🕑 个性设置            |                                                                  |                       |
| 查见反馈              |                                                                  |                       |

图 129 账户设置

账户设置支持修改密码和删除账户

● 修改密码:点击 <sup>[6]</sup> <sup>[60]</sup> 按钮,通过邮箱验证即可重置密码。

| 重置密码           | i                     | ×                 |
|----------------|-----------------------|-------------------|
| 2              | 您正在使用 邮箱验证码 验证身份,请完成以 | 下操作               |
|                | 1074675939@qq.com     |                   |
|                | 请输入验证码 获取3            | 金证码               |
|                | 下一步                   |                   |
|                | 图 130 修改账号密码          | 马                 |
| 删除账户:<br>注销账户。 | 点击 按钮,确认点击            | <b>击删除账户和数据即可</b> |

| 删除您的帐号或服务                                       | ×    |
|-------------------------------------------------|------|
| 如果您不想再使用JOVEEYE 服务,可以在此处将其删除。<br>以删除所有关联此帐号的服务。 | 您甚至可 |
| 删除账户和数据                                         |      |

图 131 删除账户

2.13.1.3 消息中心

系统消息列表展示。

| عبع عرمد 💿        | 检索方式    | 检索历史 | 专题库 | 项目管理 |                          |      | 🎒 1074675939 👻 簡体中文 🕶 |
|-------------------|---------|------|-----|------|--------------------------|------|-----------------------|
| $\bigcirc$        | 区 0条    | 未读消息 |     |      |                          |      |                       |
|                   | क्तंत्र | 8    |     |      | 避知失型                     | 查查状态 | 创建口期                  |
| 1074675939@qq.com |         |      |     |      | 暂无数据                     |      |                       |
| 基本供息              |         |      |     |      | 每页显示条数 10 V 〈 〉 前住 1 页 蔬 |      |                       |
|                   |         |      |     |      |                          |      |                       |
| ↓ 消息中心            |         |      |     |      |                          |      |                       |
| ◆ ↑性設置            |         |      |     |      |                          |      |                       |
| 意见反馈              |         |      |     |      |                          |      |                       |

图 132 消息中心

2.13.1.4个性设置

个性设置包括检索结果设置、语言设置、通知设置、

### 检索结果设置:

默认检索结果排序方式:相关度排序 | 申请日降序 | 申请日升
 序 | 公开日降序

| 检索结果       |                |   |
|------------|----------------|---|
| 默认检索结果排序方式 | 相关度排序          | ^ |
| 默认检察结果显示方式 | 相关度排序<br>申请日 3 |   |
| 语言设置       | 中時日 5          |   |

图 133 检索结果设置

 默认检索结果显示方式:图文模式 | 列表模式 | 首图模式 | 多图模式

| 检索结果       |                     |   |
|------------|---------------------|---|
| 默认检索结果非序方式 | 相关度排序               | ~ |
| 默认检察结果显示方式 | 图文模式                | ~ |
| 语言设置       | <b>图文模式</b><br>列表模式 |   |
| 默认显示语言     | 首图模式<br>多图模式        |   |

图 134 默认检索结果显示方式

## ● 语言设置:

默认显示语言:简体中文 | 英文

| 语言设置    |                 |   |
|---------|-----------------|---|
| 默认显示语言  | 简体中刘            | ^ |
| 通知设置    | English<br>简体中文 |   |
|         | 图 135 语言设置      |   |
| ● 通知设置: |                 |   |

#### 通知设置

系统

○ 开 ○ 关 关闭后,将不会收到系统通知提醒及推送通知

### 图 136 通知设置

| 设置完成, | 点击 | 保存修改 | ), | 恢复默认设置点击 |
|-------|----|------|----|----------|
| 恢复默认。 |    |      |    |          |

2.13.1.5 意见反馈

| عبع عرمو 🔞        | 检索方式 检索历史 与戴库 项目管理                                                                                                    | 🔗 1074675939 <del>*</del> | 简体中文 - |
|-------------------|----------------------------------------------------------------------------------------------------|---------------------------|--------|
| 1074675939@qq.com | 田户体验提升计划     如果您对我们的产品有任何的原法或建议,可以肉我们尽错的红细,我们会不断优化和改善,努力为您带来更好的用户体验,感谢您对JOVE EVE的支持,谢谢     多次选择/推进图答问数                                                                                                    |                           | Ŧ      |
| 基本信息              |                                                                                                    |                           |        |
|                   | <ul> <li>上 政府</li> <li>&lt;  </li> </ul>                                                                                                    |                           |        |
| △ 消息中心            | <ul> <li>(4) 建成合合体</li> <li>(4) 建成合合体</li> <li>(4) 建成合体</li> <li>(4) 建成合合体</li> <li>(4) 建成合体</li> <li>(4) 建成合体</li> <li>(4) 建成合体<th></th><th></th></li></ul> |                           |        |
| . ◆性設置            | <ul> <li>9 (単)等約所</li> <li>トロージョン</li> </ul>                                                                                                    |                           |        |
| 意见成绩              | <ul> <li>iabip#621作者</li> <li>j其他</li> </ul>                                                                                                    |                           |        |
|                   | 2.使用目的 *                                                                                                    |                           |        |
|                   | ○ 点开发期研究的集 ○ 点开发期研究的集 ○ 上冊技術研究行業(10K3/小人)                                                                                                    |                           |        |

图 137 意见反馈

将发现的问题或所要发表的意见完成编辑,确认提交即可。

# 2.13.2 帮助中心

帮助中心按问题分类:由检索字段、热点问题、入门问题、实用功 能、浏览最多其他组成。

| 🎯 פיא איסנ | 检索方式 检查历史 专题库 顶目管理    | 😑 1074675939 * |
|------------|-----------------------|----------------|
| ☑ 检索字段     | 检察字段                  |                |
| (G 15.4000 | 基础 过渡 高级 通配符          |                |
|            | 学现代词                  | 字段在旗           |
| B含 实用功能    | > R/                  | <b>湿</b> 义即序   |
| ۵ الا      | > </th <th>Estin</th> | Estin          |
| ②其他        | > B/                  | 关编词            |
|            | > PN/                 | 公开(公告)号        |
|            | > APN/                | 申请号            |
|            | > PNS/                | 多个公开(公告)号      |
|            | > APD/                | 中適日            |
|            | > ISD/                | 公开日            |
|            | > GRD/                | 援权日            |
|            | 126                   |                |

图 138 检索字段

2.13.2.1 检索字段

系统默认展示检索字段页面,检索字段有基础字段 | 过滤字段 | 高级字段 | 通配符组成。

2.13.2.2 热点问题

热点问题由热点问题列表和热点问题详情组成。(入门问题、实用 功能、浏览最多功能与此相同。)

| 检索字段                       | <b>热点问题</b>                                                              |  |  |
|----------------------------|--------------------------------------------------------------------------|--|--|
| (中 指动的数                    | • 如何使用不同的运算符呢?创如:AND、OR、NOT。                                             |  |  |
| מא 🗅                       | <ul> <li>時風号討格式</li> </ul>                                               |  |  |
| 常 实用功能                     | カ什么勾连美国接权专利比发明申请检查出来的结果的多?                                               |  |  |
| <ul> <li>》 浏览最多</li> </ul> | <ul> <li>         ·</li></ul>                                            |  |  |
| ② 其他                       | <ul> <li>一中专有可以能应主化和此外转移。能已有些原用相应的K用以入 ?</li> <li>主要需求的官方检索网站</li> </ul> |  |  |
|                            | • 复审和无效的概念、如何宣香?                                                         |  |  |
|                            | · 國际分娩号表现形式                                                              |  |  |
|                            | 字段"专利名称/捕费"与"专利名称、捕费"的区别?                                                |  |  |
|                            | ● "授权专利"是什么意思?                                                           |  |  |
|                            | 電気型示機数 10 ✓ 〈 1 2 〉 前住 1 页 成定                                            |  |  |

图 139 问题列表

图 140 问题详情

## 2.13.3 更新日志

更新日志即本系统版本更新迭代记录,以迭代时间正序排列

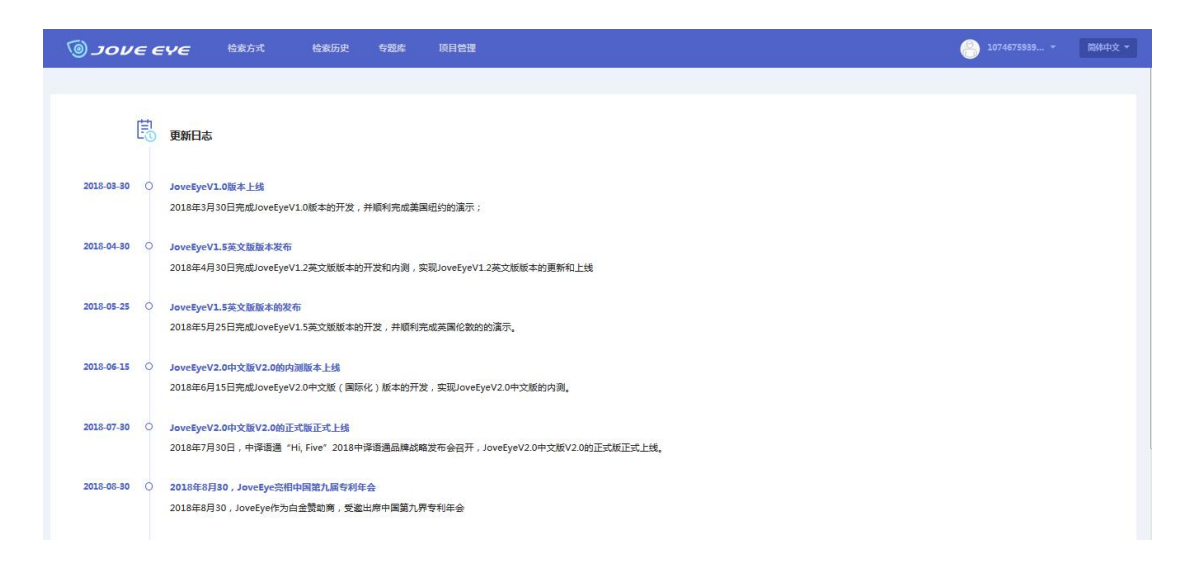

图 141 更新日志页

# 2.13.4 登出

登出即退出登录,点击 ## 按钮,点击确认即退出登录。

| 「シリレモ モソモ 松素方式 松素历史 号数库 原日     「     「     「     」     「     」     マリレモ モソモ     「     」     「     」     「     」     「     」     「     」     「     」     「     」     「     」     「     」     」     「     」     」     「     」     」     「     」     」     」     「     」     」     」     「     」     」     」     「     」     」     」     「     」     」     」     「     」     」     」     」     「     」     」     」     「     」     」     「     」     」     「     」     」     「     」     」     「     」     」     」     「     」     」     「     」     」     」     「     」     」     「     」     」     「     」     」     「     」     」     「     」     」     「     」     」     「     」     」     「     」     」     」     「     」     」     「     」     「     」     」     「     」     」     「     」     」     「     」     「     」     」     「     」     」     「     」     」     「     」     「     」     「     」     「     」     「     」     」     「     」     」     「     」     」     「     」     」     「     」     」     」     「     」     」     「     」     「     」     「     」     「     」     「     」     「     」     「     」     「     」     「     」     「     」     「     」     「     」     「     」     「     」     「     」     「     」     「     」     「     」     「     」     「     」     「     」     「     」     「     」     「     」     「     」     「     」     「     」     「     」     「     」     「     」     「     」     「     」     「     」     「     」     「     」     「     」     「     」     「     」     「     」     「     」     「     」     「     」     「     」     「     」     「     」     「     」     「     」     「     」     「     」     「     」     「     」     「     」     「     「     「     」     「     」     「     」     「     」     「     」     「     」     「     」     「     」     「     」     「     」     「     」     「     」     」     「     」     「     」     「     」     「     」     「     」     「     」     「     」     「     」     「     」     「     」     「     」     「     」     「     」     「     」     「     」     「     」     」     「     」     「     」     「     」     」     」 | 管理                             | 1074675939 + | 简体中文 * |
|----------------------------------------------------------------------------------------------------|--------------------------------|--------------|--------|
| <b>臣</b> 更新日志                                                                                                    |                                |              |        |
| 2018-03-30 O JoveEyeVL0版本上述<br>2018年3月30日完成JoveEyeVL0版本的开发,并顺利完成建築组织的                                                                                                    | 漢示 ;                           |              |        |
| 2018-04-30 〇 JoveEyeV1.5英文版版本发布<br>2018年4月30日完成JoveEyeV1.2英文版版本的开发和内测,实现Jove                                                                                                    | a<br>通出登录 ×<br>▲ かね生意順出意思知道 2  |              |        |
| 2018-05-25 ○ JoveByeV1.5英文版版本的发布<br>2018年5月25日完成JoveEyeV1.5英文版版本的开发,并都利完成英国                                                                                                    |                                |              |        |
| 2018-06-15 〇 JoveEyeV2.0中文版V2.0的内涵版本上統<br>2018年6月15日完成JoveEyeV2.0中文版(關係化)版本統开設,实现                                                                                                    | JoveEyeV2.0中沈援約内测。             |              |        |
| 2018-07-30 〇 JoveByeV2.0中文版V2.0的正式版正式上线<br>2018年7月30日,中译语道 1Hi, Five* 2018中译语通品牌战略发布会                                                                                                    | 语开,JovefyeV2.0中文版V2.0的正式版正式上线。 |              |        |

图 142 登出